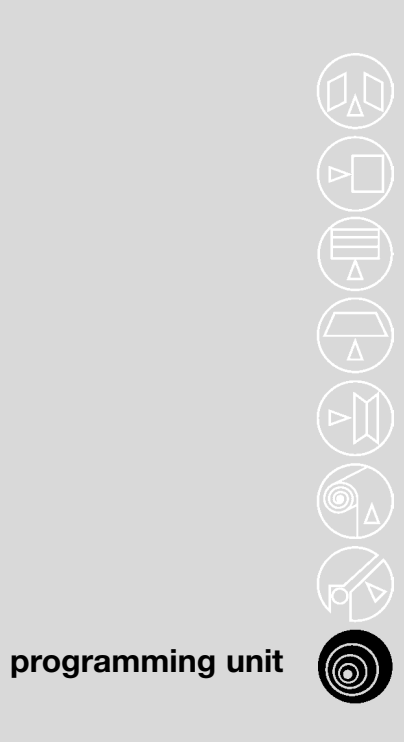

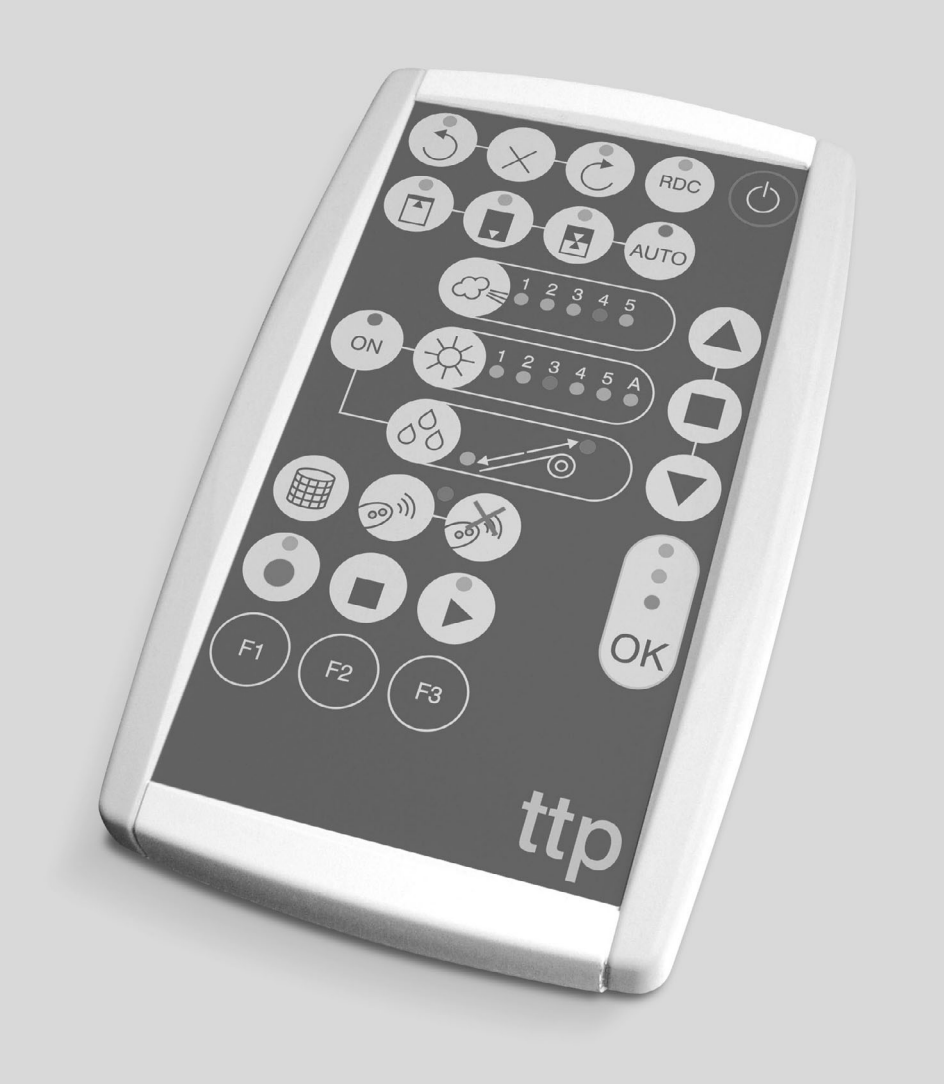

- TP
- Instructions and warnings for use Istruzioni ed avvertenze per l'uso Instructions et recommandations pour l'utilisation Anweisungen und Hinweise für die Bedienung Instrucciones y advertencias para el uso Instrukcja i ostrzeżenia dotyczące użytkowania Aanwijzingen en aanbevelingen voor gebruik

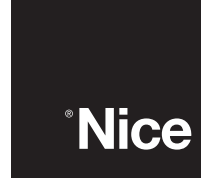

#### 1) Warnings

This manual relates to the TTP programming unit. When using the TTP, bear in mind that connection to different types of motors/control units may give rise to certain differences in the execution of the programming procedures; for further details, consult the appropriate technical schedules, which are also available at the site www.niceforyou.com.

#### 2) Product description

The TTP programmer is a logic unit designed by Nice to simplify the operations of installation, commissioning and maintenance of motors and control units. By means of TTBUS communication, TTP makes it possible to perform the procedures normally carried out with the remote control rapidly and intuitively. Any other type of use is improper and forbidden.

The prime function of the programmer is to act directly on the motors/control units in which the operating parameters and radio controls are memorised. Other, accessory functions are also available, such as the possibility of reading the configuration of a motor/control unit (parameters and/or radio controls) in order to copy them into one or more other motors/control units.

#### 2.1) Components and accessories

The pack contains the parts indicated in Figure 1 and described in Table 1.

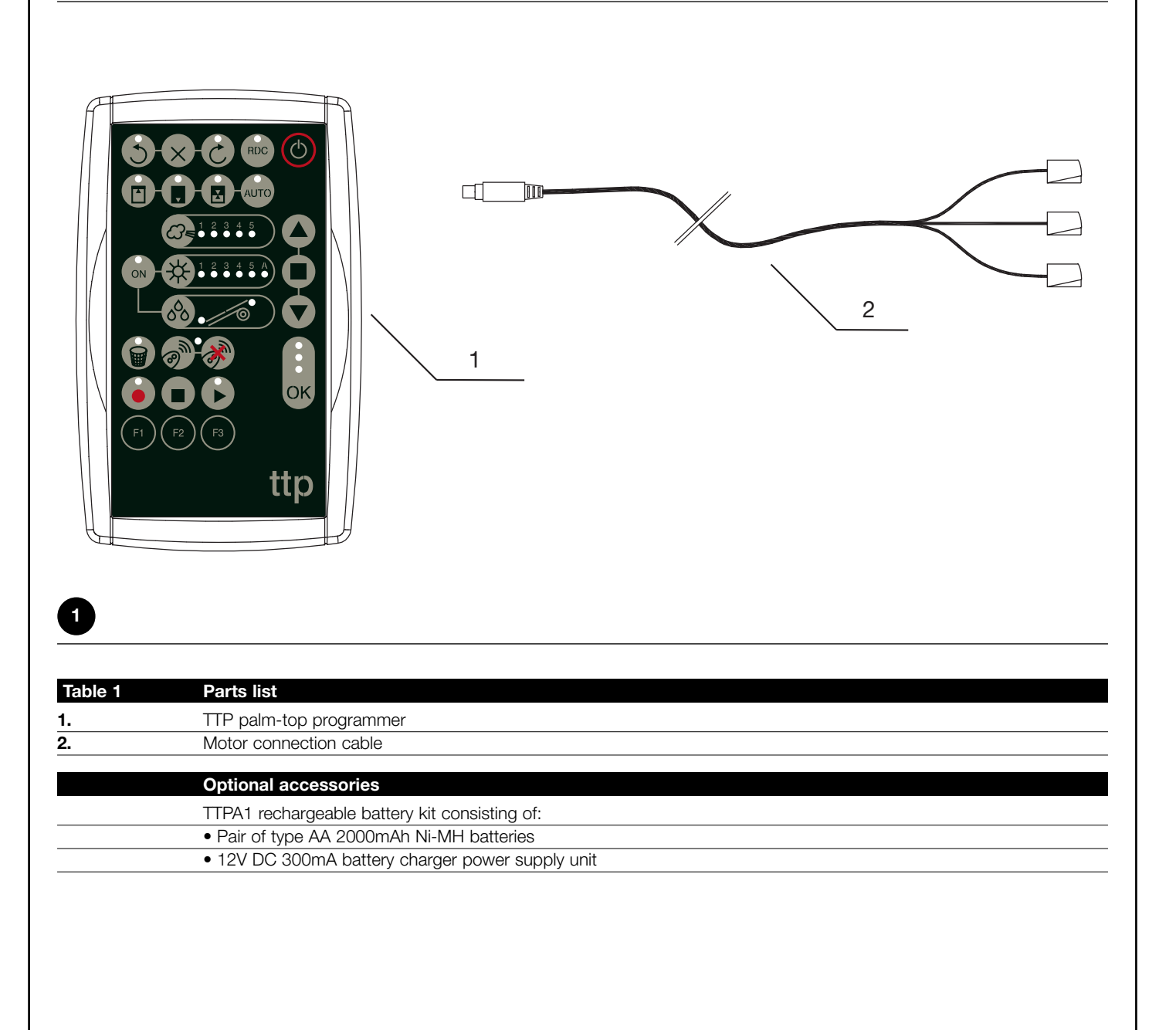

Have repairs and maintenance work carried out by competent technical personnel.

#### 3) Use

The TTP programmer runs on type "AA" 1.5V batteries. Alternatively, you can use type "AA" 1.2V rechargeable batteries and charge them with the respective battery charger when necessary (see paragraph 2.1) Components and accessories).

To switch the TTP on, press the ON/OFF key; if the programmer is connected to a motor/control unit the available functions programmed in the motor/control unit are displayed immediately.

#### 3.1) Electrical connections

The motor/control unit must be powered by connecting the mains supply line as set out in the instructions for the motor/control unit in question.

TTP communicates with the motor/control unit via the TTBUS connection. It is therefore necessary to connect the cable supplied with TTP to the inputs of the motor/control unit.

Connect only very low voltage cables to the TTP, adhering strictly to the polarity of the signals as shown in Figure 2.

For motors fitted with a connection cable with 6 conductors, connect the cables marked with the green label:

- black cable (COMMON 0V) with the black cable of the TTP
- white cable (STEP-BY-STEP + TTBUS) with the white cable of the TTP
- orange cable (CLIMATIC SENSORS) with the orange cable of the TTP

For control units equipped with a terminal board, connect the inputs as follows:

- COMMON 0V ( /// ) with the black cable of the TTP
- STEP-BY-STEP + TTBUS (**P/B**) with the white cable of the TTP
- CLIMATIC SENSORS (S) with the orange cable of the TTP

A Connect only one motor/control unit to the TTP programmer at a time.

Adhere strictly to the connections specified; if in doubt, do not proceed by trial and error: consult the relevant technical schedules, which are also available at the site www.niceforyou.com. Incorrect connection can cause faults or dangerous situations.

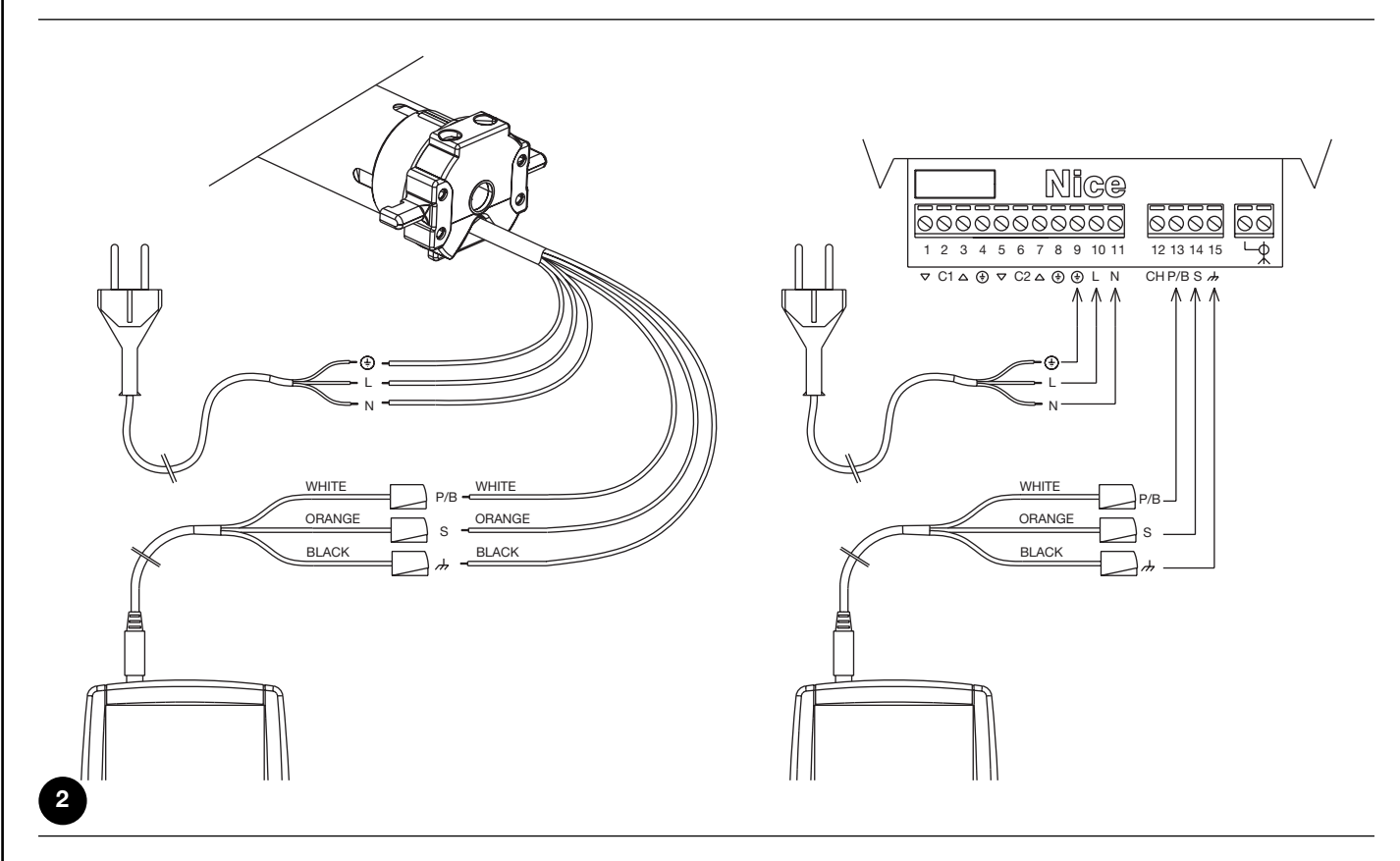

**Note:** Throughout the rest of this document, the generic term "motor" will be used to describe any device which can be connected and configured with the TTP (whether a control unit or tubular motor).

If left idle, the programmer switches off automatically after 1 minute; to switch it off manually, hold the ON/OFF key down for a few seconds until the acoustic signal is emitted. GB

#### 3.2) Keypad

The appearance of the keypad of the TTP programmer is as shown in Figure 3. The keypad symbols and their meaning are described in Table 2.

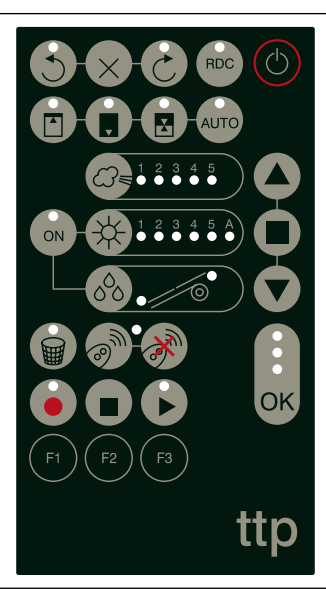

| - |    |  |
|---|----|--|
|   | 3  |  |
|   | ۰, |  |
|   |    |  |

| Table 2      | Key                                  | Description                                                                                                    |
|--------------|--------------------------------------|----------------------------------------------------------------------------------------------------|
| C            | ON/OFF                               | This key is for switching the TTP on and off, and searching for the connected motor.                                                                                                    |
|              | OPEN                                 | Sends the 'Open' command ('Up' for awnings).                                                                                                    |
|              |                                      | This key is the equivalent of the 'Open' key on the remote control.                                                                                                    |
|              | STOP                                 | Sends the 'Stop' command.                                                                                                    |
|              |                                      | This key is the equivalent of the 'Stop' key on the remote control.                                                                                                    |
|              | CLOSE                                | Sends the 'Close' command ('Down' for awnings).                                                                                                    |
|              |                                      | This key is the equivalent of the 'Close' key on the remote control.                                                                                                    |
| OK           | OK                                   | This key is for confirming all programming operations; the three LEDs associated with this key indicate the status of the operations in progress or of the communication between TTP and motor. |
| 3            | ANTICLOCKWISE                        | Programmes anticlockwise motor rotation.                                                                                                    |
| $\times$     | CANCEL DIRECTION                     | Cancels the settings for the direction of motor rotation.                                                                                                    |
| 3            | CLOCKWISE                            | Programmes clockwise motor rotation.                                                                                                    |
| RDC          | TORQUE REDUCTION                     | Enables/disables the torque reduction (RDC) function.                                                                                                    |
|              | POSITION "0"                         | Memorises position "0".                                                                                                    |
|              | POSITION "1"                         | Memorises position "1".                                                                                                    |
|              | INTERMEDIATE POSITION                | Memorises intermediate position "I".                                                                                                    |
| AUTO         | POSITION 0 AND 1<br>AUTOMATIC SEARCH | Starts the automatic search procedure for positions "0" and "1".                                                                                                    |
|              | WIND THRESHOLD                       | Displays and modifies the intervention threshold of the wind protection. Pressing the key repeatedly,                                                                                           |
|              | •                                    | enables you to move cyclically through all the thresholds permitted by the connected motor                                                                                                    |
| 1 2 3 4 5 4  | SUN THRESHOLD                        | Displays and modifies the intervention threshold of the sun protection. Pressing the key repeatedly,                                                                                            |
| AT .         | /                                    | enables you to move cyclically through all the thresholds permitted by the connected motor                                                                                                    |
| 000          | RAIN DIRECTION                       | Displays and changes the direction of movement if the rain sensor is triggered.                                                                                                    |
| ON           | SENSORS ON/OFF                       | Enables/disables intervention of the automated sun and rain systems                                                                                                    |
|              | CANCEL PARAMETERS                    | Cancels the parameters of the motor and restores the factory settings.                                                                                                    |
| _ <b>@</b> • | MEMORIZE                             | Memorizes a radio control in the motor memory.                                                                                                    |
| 0            | RADIO CONTROLS                       |                                                                                                    |
| · M          | CANCEL RADIO<br>CONTROLS             | Cancels a radio control from the motor.                                                                                                    |

|    | READ PARAMETERS   | Reads the parameters and/or radio controls of the connected motor and saves them to the TTP internal memory                                 |
|----|-------------------|----------------------------------------------------------------------------------------------------|
|    | CANCEL PARAMETERS | Cancels the parameters saved in the TTP internal memory                                                                                     |
|    | WRITE PARAMETERS  | Writes the parameters and/or radio controls in the connected motor by reading them from the TTP internal memory                             |
| F1 | F1 FUNCTION KEY   | In conjunction with the "READ PARAMETERS" and "WRITE PARAMETERS" keys, memorizes the parameters relating to the positions.                  |
| F2 | F2 FUNCTION KEY   | In conjunction with the "READ PARAMETERS" and "WRITE PARAMETERS" keys, memorizes the parameters relating to the wind, sun and rain sensors. |
| F3 | F3 FUNCTION KEY   | In conjunction with the "READ PARAMETERS" and "WRITE PARAMETERS" keys, memorizes the radio controls.                                        |
|    |                   |                                                                                                    |

#### 3.3) LEDs

- When the connected motor is correctly detected by the TTP, the LEDs for the available functions light up according to the following logic:
- 1. LED flashing: the function is available but not yet programmed;
- 2. LED steadily lit: the function is available and programmed;
- 3. LED Off: the function is not available for that type of motor;

The three LEDs associated with the OK key have a specific meaning: they indicate the status of the operations in progress and of the communication between TTP and motor, as shown in Table 3.

| Table 3 | LED    | Description                                                                                                    |
|---------|--------|----------------------------------------------------------------------------------------------------|
| *       | RED    | <ol> <li>LED steadily lit: no motor connected, or serious communication errors have occurred, with the result<br/>that the motor has not been correctly recognised by the TTP;</li> </ol>                                                                 |
|         | ORANGE | <ol> <li>LED flashes slowly: the motor search procedure is in progress;</li> <li>LED flashes quickly: memorizing of motor or radio control parameters is in progress;</li> </ol>                                                                          |
| •<br>*  | GREEN  | <ol> <li>LED steadily lit: motor connected and correctly recognised;</li> <li>LED flashes slowly: TTP is waiting for the operator to press the OK key to confirm the operation;<br/>after 3 s the flashing stops and the operation is aborted.</li> </ol> |

#### 4) Functions

Each key of the TTP programmer has a precise function assigned to it. The availability or unavailability of the functions and the procedure for their execution depends directly on the type of motor connected. For further details on programming procedures refer to the technical schedules, which are also available at the site "www.niceforyou.com".

# 4.1) ON/OFF key: switching ON, switching OFF and searching for the connected motor 4.1.1) Switching on

When you switch the TTP on, it checks for the presence of a connected motor. If the motor is detected, the LEDs for the functions available for programming light up; otherwise the unit beeps twice to indicate that the connection has not been made.

| Table 4 | Switching on                                                                                                    | Example |
|---------|----------------------------------------------------------------------------------------------------|---------|
| 1.      | Press the ON/OFF key                                                                                                    | ٢       |
| 2.      | You will hear a long beep                                                                                                    | 5       |
| 3.      | <ul> <li>If the motor is detected, the green OK LED and the LEDs for the functions available<br/>for programming light up</li> </ul> |         |
|         | <ul> <li>If the motor is not detected, the unit emits 2 short beeps and only the red OK LED<br/>lights up</li> </ul>                 | ۲ ٦     |

#### 4.1.2) Switching off

TTP switches off automatically after one minute if left idle; it can be switched off manually, however, using the procedure described in Table 5.

| Table 5 | Switching off manually                                                                                 | Example     |
|---------|----------------------------------------------------------------------------------------------------|-------------|
| 1.      | Hold the ON/OFF key down for about 3 seconds                                                           | <b>O</b> 3s |
| 2.      | Release the key when the acoustic signal sounds and the red LED on the OK key starts flashing quickly. | 7 7 7       |

GB

#### 4.1.3) Searching for the motor

Once the TTP is switched on, if you briefly press the ON/OFF key, the unit starts searching for any motor that may be connected. During the search (which may last several seconds) the orange OK LED flashes slowly. On completion of the search, if a motor is recognised, the LEDs for the functions available for programming light up. If no motor is detected, the error is indicated by an acoustic signal.

| Table 6 | Searching for the motor                                                                                                    | Example |
|---------|----------------------------------------------------------------------------------------------------|---------|
| 1.      | Press the ON/OFF key                                                                                                    | ٢       |
| 2.      | The OK LED starts flashing slowly.                                                                                                    |         |
| 3.      | <ul><li>Wait for the end of the search:</li><li>If the motor is detected, the green OK LED and the LEDs for the functions available for programming light up</li></ul> |         |
|         | <ul> <li>If the motor is not detected, the unit emits 2 short beeps and only the red OK LED<br/>lights up</li> </ul>                                                   | ٦ ٦     |

#### 4.2) Motor movement keys

The (a), (a) and (b) keys are the equivalent of the keys on the transmitter and perform the functions set out in Table 7.

| Table 7 | Movements                                                                                                    | Example             |
|---------|----------------------------------------------------------------------------------------------------|---------------------|
| 1.      | Press (A); the motor starts the UP manoeuvre.                                                                                                    |                     |
| 2.      | Press <ul> <li>; the motor stops the manoeuvre.</li> </ul>                                                                                       |                     |
| 3.      | Press 👿 ; the motor starts the DOWN manoeuvre.                                                                                                   |                     |
| 4.      | Press $\blacktriangle$ and $\bigtriangledown$ simultaneously; if an intermediate position has been set, the motor will move to the set position. | <b>A</b> + <b>V</b> |

#### 4.3) Programming the direction of movement

For motors with mechanical limit switch, you can quickly change the direction of movement of the motor by following the procedure described in Table 8.

| Table 8                         | Programming the direction                                                                                                    | Example                |     |
|---------------------------------|----------------------------------------------------------------------------------------------------|------------------------|-----|
| 1.                              | If no direction has been programmed, the $\blacktriangle$ and $\bigtriangledown$ keys do not control motor movements and the LEDs above the \delta and ⊘ keys flash simultaneously at very brief, regular intervals. |                        |     |
| 2.                              | Press the key for the direction you want.                                                                                                    | S or C                 |     |
| 3.                              | The green OK LED starts flashing: press OK within 3 seconds to confirm.                                                                                                    | OK                     | 3s  |
| 4.                              | On completion of the operation, the LED on the key corresponding to the direction you have chosen will light up.                                                                                                    |                        |     |
| Note: after pr<br>awning, and t | rogramming the direction of movement, check that the $\checkmark$ key on the transmitter does in fact open that the $\bigcirc$ key closes the shutter or pulls down the awning.                                      | the shutter or pull up | the |

If the devices do not operate in the direction you want, first cancel the direction and then reprogramme with the opposite direction. To cancel the direction, proceed as described in Table 9.

| 9 Cancelling the di                                   | Example            |    |
|-------------------------------------------------------|--------------------|----|
| Press the 'Cancel                                     | $\times$           |    |
| The green OK LED                                      | ОК                 | 3s |
| On completion of t<br>at very brief, regula           |                    |    |
| at very brief, regula<br>r to control motor movements | cribed in Table 8. |    |

#### 4.4) Programming the positions

On motors with electronic limit switch, functions are available for quick programming of positions 0 [1], 1 [2] and I [2]. If a position has already been set, the corresponding LED lights up, otherwise a short flash indicates that it has not yet been programmed.

A The procedure for setting the positions may differ according to the type of motor used; you are therefore advised to consult the technical schedules, which are also available at the site www.niceforyou.com for specific details and example for each type of motor.

| Table 10 | Programming position 0                                                                          | Example |
|----------|-------------------------------------------------------------------------------------------------|---------|
| 1.       | Press and hold down the ( ) or ( ) key until the shutter (awning) reaches the desired position. | or 🔻    |
| 2.       | Press the key corresponding to position 0. The LED on the key starts flashing.                  |         |
| 3.       | The green OK LED starts flashing: press OK within 3 seconds to confirm.                         | OK 3s   |
| 4.       | On completion of the operation, the LED on the key for position 0 will light up.                |         |

**Note:** the movement associated with the **()** and **()** keys may not be correct until you have set position 1. **Note:** on certain types of motor, changing position 0 may cancel positions 0 and I.

| Table 11 | Programming position 1                                                           | Example |
|----------|----------------------------------------------------------------------------------|---------|
| 1.       | Use the 🔺 or 💌 keys to bring the shutter (awning) into the desired position.     | ▲ or ▼  |
| 2.       | Press the key corresponding to position 1. The LED on the key starts flashing.   |         |
| 3.       | The green OK LED starts flashing: press OK within 3 seconds to confirm.          | ОК      |
| 4.       | On completion of the operation, the LED on the key for position 1 will light up. |         |

Note: changing position 1 cancels the intermediate position.

| Table 12        | Programming the intermediate position                                                                    | Example |
|-----------------|----------------------------------------------------------------------------------------------------|---------|
| 1.              | Use the $\checkmark$ or $\bigtriangledown$ keys to bring the shutter (awning) into the desired position. | ▲ or ▼  |
| 2.              | Press the key corresponding to the intermediate position. The LED on the key starts flashing.            |         |
| 3.              | The green OK LED starts flashing: press OK within 3 seconds to confirm.                                  | OK 3s   |
| 4.              | On completion of the operation, the LED on the key for the intermediate position will light up.          |         |
| Note: it is not | possible to set the intermediate position if position 1 has not yet been set.                            |         |

#### 4.4.2) Automatic programming of positions 0 and 1

On some motors for shutters with electronic limit switch, a procedure is available for automatically detecting the travel limit positions. After switching on the TTP, if this function is available the LED on the "AUTO" key starts flashing.

**A** This procedure can only be used if plugs for the UP phase and anti-intruder springs for the DOWN phase are fitted; for further details refer to the instructions for the motor.

| Table 13 | Automatic search for positions 0 and 1                                                                                                    | Example |    |
|----------|----------------------------------------------------------------------------------------------------|---------|----|
| 1.       | Press the "AUTO" key.                                                                                                    | AUTO    |    |
| 2.       | The green OK LED starts flashing: press OK within 3 seconds to confirm.                                                                                                    | OK      | Зs |
| 3.       | The motor indicates that the procedure has started by emitting 2 beeps.                                                                                                    | 77      |    |
| 4.       | The shutter should move up; if it moves down, press $lacksquare$ or $lacksquare$ to reverse the direction.                                                                                                    | or 🗸    |    |
| 5.       | At this point, the procedure continues automatically: first position "0" is located according to the position of the opening plugs and then position "1" is located according to the position of the anti-intruder closing springs. |         |    |
| 6.       | The procedure ends when the shutter is fully down and the unit emits 3 beeps.                                                                                                    | 777     |    |
| 7.       | Press the ON/OFF key to display the new settings.                                                                                                    | Ċ       |    |

GB

| <b>4.4.3) Ca</b><br>A previously | ncelling the memorized positions<br>/ memorized position can be cancelled by following the relevant procedure described in Table 14, Ta | ble 15 or Table 16. |    |
|----------------------------------|----------------------------------------------------------------------------------------------------|---------------------|----|
| Table 14                         | Cancelling position 0                                                                                                    | Example             |    |
| 1.                               | Press the key for position 0. The LED on the key flashes.                                                                               |                     |    |
| 2.                               | Press the 'Cancel' key (bin). The LED on the key flashes.                                                                               |                     |    |
| 3.                               | The green OK LED flashes: press OK within 3 seconds to confirm.                                                                         | ОК                  | 3s |
| 4.                               | On completion of the operation, the LED on the key for position 0 flashes.                                                              |                     |    |
| Note: on m                       | otors for shutters, cancelling position 0 also cancels the data for the other positions.                                                |                     |    |
| Table 15                         | Cancelling position 1                                                                                                    | Example             |    |
| 1.                               | Press the key for position 1. The LED on the key flashes.                                                                               |                     |    |
| 2.                               | Press the 'Cancel' key (bin). The LED on the key starts flashing.                                                                       |                     |    |
| 3.                               | The green OK LED flashes: press OK within 3 seconds to confirm.                                                                         | ОК                  | 3s |
| 4.                               | On completion of the operation, the LED on the key for position 1 flashes.                                                              |                     |    |
| Note: canc                       | elling position 1 also cancels the intermediate position.                                                                               |                     |    |
| Table 16                         | Cancelling the intermediate position                                                                                                    | Evample             |    |
|                                  | Drage the low for the intermediate position. The LED on the low fleeboa                                                                 | Example             |    |
| 1.                               | Press the key for the intermediate position. The LED on the key liashes.                                                                |                     |    |
| 2.                               | Press the 'Cancel' key (bin). The LED on the key flashes.                                                                               |                     |    |
| 3.                               | The green OK LED flashes: press OK within 3 seconds to confirm.                                                                         | OK                  | 3s |
| 4.                               | On completion of the operation, the LED on the key for the intermediate position flashes.                                               |                     |    |

#### 4.5) Programming torque reduction (RDC)

Some motors are equipped with a "torque reduction" (RDC) function. If the RDC function is activated, the respective LED lights up, otherwise it remains OFF. If the function is not available for the type of motor connected, the key on the TTP is not active.

| Table 17 | Enabling/disabling torque reduction                                     | Example |
|----------|-------------------------------------------------------------------------|---------|
| 1.       | Press the RDC key.                                                      | RDC     |
| 2.       | The green OK LED starts flashing: press OK within 3 seconds to confirm. | OK 3s   |

#### 4.6) Programming the wind protection intervention threshold

You can quickly change the wind sensor intervention threshold by following the procedure described in Table 18.

| Table 18 | Selecting the wind protection intervention threshold                                     | Example |
|----------|------------------------------------------------------------------------------------------|---------|
| 1.       | Press the key repeatedly until the LED corresponding to the desired threshold lights up. |         |
| 2.       | The green OK LED starts flashing: press OK within 3 seconds to confirm.                  | ОК      |

**Note:** The number of levels available depends on the motor connected; if the motor accepts 3 thresholds, therefore, the LEDs which light up in sequence are  $1 \rightarrow 2 \rightarrow 3 \rightarrow 1$  etc.

#### 4.7) Programming the sun protection intervention threshold

You can quickly change the sun sensor intervention threshold by following the procedure described in Table 19.

| Table 19      | Selecting the sun protection intervention threshold                                             | Example                      |
|---------------|-------------------------------------------------------------------------------------------------|------------------------------|
| 1.            | Press the key repeatedly until the LED corresponding to the desired threshold lights up.        |                              |
| 2.            | The green OK LED starts flashing: press OK within 3 seconds to confirm.                         | ОК                           |
| Note: The nur | mber of levels available depends on the motor connected; if the motor accents 3 thresholds, the | arefore, the LEDs which ligh |

Note: The number of levels available depends on the motor connected; if the motor accepts 3 thresholds, therefore, the LEDs which light up in sequence are  $1 \rightarrow 2 \rightarrow 3 \rightarrow 1$  etc.

#### 4.8) Programming the rain intervention direction

You can quickly change the direction of movement in the event of intervention of the rain sensor by following the procedure described in Table 20.

| Table 20 | Selecting the rain intervention direction                               | Example |
|----------|-------------------------------------------------------------------------|---------|
| 1.       | Press the key to reverse the rain intervention direction.               | 0°0     |
| 2.       | The green OK LED starts flashing: press OK within 3 seconds to confirm. | ОК Зѕ   |

#### 4.9) Enabling/disabling the sensors

This key is for enabling/disabling the intervention of the automated sun and rain systems. If the function is activated the respective LED lights up, otherwise it remains OFF.

| Table 21 | Enabling/disabling the automated sun and rain systems                   | Example |
|----------|-------------------------------------------------------------------------|---------|
| 1.       | Press the key to enable/disable the sensors.                            | ON      |
| 2.       | The green OK LED starts flashing: press OK within 3 seconds to confirm. | ОК      |

#### 4.10) Cancelling the parameter memory

This procedure enables you to cancel all the parameters stored in the motor memory and restore the factory settings.

| Table 22        | Cancelling the parameter memory                                                                         | Example   |
|-----------------|----------------------------------------------------------------------------------------------------|-----------|
| 1.              | Hold down the 'Cancel' key (bin) for about 3 seconds until the respective LED starts flashing.          |           |
| 2.              | The green OK LED starts flashing: press OK within 3 seconds to confirm.                                 | OK 3s     |
| Note: this prod | cedure does not cancel the radio controls; for this function see paragraph 4.13) Cancelling all radio c | controls. |

#### 4.11) Entering the radio controls

You can quickly enter a radio control by following the procedure described in Table 23.

| Table 23 | Entering a radio control                                                                                                    | Example     |
|----------|----------------------------------------------------------------------------------------------------|-------------|
| 1.       | Press the 'Save radio control' key. The LED above the key will start flashing slowly to indicate that the unit is waiting to receive a radio control. | S) .        |
| 2.       | Within 5 seconds press any key on the radio control to be entered.                                                                                    | <b>*</b> 5s |
| 3.       | If the radio control is received correctly, the LED on the key flashes quickly.                                                                       |             |
| 4.       | The green OK LED starts flashing: press OK within 3 seconds to confirm.                                                                               | ОК          |

#### 4.12) Cancelling a radio control

You can quickly cancel a memorized radio control by following the procedure described in Table 24.

| Table 24 | Cancelling a radio control                                                                                                    | Example     |
|----------|----------------------------------------------------------------------------------------------------|-------------|
| 1.       | Press the 'Cancel radio control' key. The LED above the key will start flashing slowly to<br>indicate that the unit is waiting to receive a radio control | •           |
| 2.       | Within 5 seconds press any key on the radio control to be removed.                                                                                        | <b>↓</b> 5s |
| 3.       | If the code is received correctly the LED on the key flashes quickly.                                                                                     |             |
| 4.       | The green OK LED starts flashing: press OK within 3 seconds to confirm.                                                                                   | OK 3s       |
|          |                                                                                                    |             |

#### 4.13) Cancelling all radio controls

This procedure cancels all the radio controls saved in the memory.

| Table 25 | Cancelling all radio controls                                                                          | Example |
|----------|----------------------------------------------------------------------------------------------------|---------|
| 1.       | Hold down the 'Cancel radio control' key for about 3 seconds until the respective LED starts flashing. | •<br>3s |
| 2.       | The green OK LED starts flashing: press OK within 3 seconds to confirm.                                | ОК Зѕ   |

#### 4.14) Copying parameters and radio controls

By using a combination of keys, it is possible to read the parameters and radio controls of a motor and save them in the memory of the TTP programmer. This data can then be transferred to other motors of the same type.

#### 4.14.1) Reading the motor parameters

To read the parameters, proceed as described in Table 26.

# **A** In order to prevent accidental cancellation or overwriting of the TTP memory, the motor parameter reading procedure can only be executed if the TTP memory has been previously cancelled by means of the appropriate procedure (see Table 28).

| Table 26 | Motor parameter reading                                                                                                    | Example  |
|----------|----------------------------------------------------------------------------------------------------|----------|
| 1.       | Press the "READ PARAMETERS" key.                                                                                                    | ۲        |
| 2.       | <ul> <li>Press one or more keys ("F1", "F2", "F3") according to the data you want to copy:</li> <li>F1 reads the parameters for direction of rotation and travel limits</li> <li>F2 reads the parameters for sensors (wind and sun thresholds, etc.)</li> <li>F3 reads the radio controls</li> </ul> | F1 F2 F3 |
| 3.       | The green OK LED starts flashing: press OK within 3 seconds to confirm.                                                                                                    | ОК       |

#### 4.14.2) Writing parameters to the motor

To transfer the previously saved parameters, proceed as described in Table 27.

| Table 27 | Transferring parameters to the motor                                                                                                    | Example  |
|----------|----------------------------------------------------------------------------------------------------|----------|
| 1.       | Press the "WRITE PARAMETERS" key.                                                                                                    |          |
| 2.       | <ul> <li>Press one or more keys ("F1", "F2", "F3") according to the data you want to programme:</li> <li>F1 enters the parameters for direction of rotation and heights</li> <li>F2 enters the parameters for the sensors</li> <li>F3 enters the radio controls</li> </ul> | F1 F2 F3 |
| 3.       | The green OK LED starts flashing: press OK within 3 seconds to confirm.                                                                                                    | OK 3s    |

A The parameters can be transferred only if the motor is of the same type as the motor which has been read.

# 4.14.3) Cancelling parameters memorized in the TTP memory. To cancel parameters saved in the TTP memory, proceed as described in Table 28. Table 28 Cancelling the TTP memory Table 28 Cancelling the TTP memory 1. Press the "CANCEL PARAMETERS" key. 2. Press the keys "F1", "F2" and "F3" in sequence F1 F2 3. The green OK LED starts flashing: press OK within 3 seconds to confirm.

#### 5) Maintenance

The TTP programmer does not normally require any type of maintenance as it does not contain parts subject to wear. Only the batteries need to be replaced periodically (or recharged in the case of rechargeable batteries).

#### 5.1) Replacing the batteries

If you use non-rechargeable batteries, remove the panel on the bottom of the box and replace the batteries, taking care to adhere to the polarity marked on the bottom of the battery compartment.

#### 5.2) Disposal of the batteries

Discharged batteries are highly polluting and it is therefore compulsory to dispose of them in the appropriate disposal containers.

#### 5.3) Recharging the batteries

If you use rechargeable batteries, recharge them by connecting the battery charger to a power socket and then to the TTP. Leave to recharge for about 15 hours, then disconnect. If the time for which the batteries retain their charge decreases significantly, they have deteriorated and should be replaced.

#### 5.4) Environmental protection measures

This product consists of various types of materials, some of which can be recycled.

you want to power the TTP with the battery charger power supply unit it is advisable to remove the batteries.

**A** Do not attempt to recharge ordinary alkaline batteries. If

A Some components may contain polluting substances. Do not discard this product as ordinary refuse but find out about the recycling or disposal systems for the product and comply with the methods prescribed in local regulations.

#### 6) Technical specifications

| Туре                  | Programming unit for control units and motors predisposed for TTBUS connection        |
|-----------------------|---------------------------------------------------------------------------------------|
| Power supply          | Internal: 2 type AA 1.5V batteries, or 2 type AA 1.2V, 2000mAh rechargeable batteries |
|                       | External: 12V DC, 300 mA battery charger power supply unit                            |
| Battery life          | Estimated as approximately 20 operating hours                                         |
| Operating temperature | -20°C + 55°C                                                                          |
| Protection class      | IP 20 (only for use in sheltered environments)                                        |
| Dimensions and weight | 155 X 96 X 28,2h / 220g                                                               |

Nice S.p.A. reserves the right to modify its products at any time it deems necessary.

# EC Declaration of conformity IN ACCORDANCE WITH DIRECTIVE 89/336/EEC Number: 182/TTP Date: 30/03/2004 Revision: 0 The undersigned Lauro Buoro, Managing Director, hereby declares that the product: Manufacturer's name NICE S.p.A. Address Via Pezza Alta 13, 31046 Z.I. Rustignè -ODERZO- ITALY Model TTP meets the essential requirements of Directive 89/336/EEC relating to electromagnetic compatibility. ODERZO, 30-03-2004 Umanaging Directory

When the batteries are discharged, the TTP emits a long beep at intervals of about 10 seconds; on the third beep, the TTP switches off automatically.

GB

#### 1) Avvertenze

Questo manuale si riferisce alla unità di programmazione TTP. Nell'uso di TTP occorre considerare che il collegamento a tipi diversi di motori/centrali può comportare qualche differenza nell'esecuzione delle procedure di programmazione; per approfondimenti consultare le apposite schede tecniche disponibili anche sul sito www.niceforyou.com.

2) Descrizione del prodotto

Il programmatore TTP è una unità logica studiata da Nice per semplificare le operazioni di installazione, collaudo e manutenzione dei motori e centrali. TTP attraverso la comunicazione TTBUS consente di svolgere in modo rapido e intuitivo le procedure normalmente svolte con il telecomando. Ogni altro uso è improprio e vietato. La funzione fondamentale del programmatore è quella di agire direttamente nei motori/centrali nei quali sono memorizzati i parametri di funzionamento ed i radiocomandi. Sono disponibili anche altre funzioni accessorie come la possibilità di leggere la configurazione di un motore/centrale (parametri e/o radiocomandi) per copiarla in uno o più motori/centrali.

Rivolgersi a personale tecnico competente per manutenzioni e riparazio-

#### 2.1) Componenti e accessori

Nella confezione sono contenute le parti indicate in Figura 1 e descritte in Tabella 1.

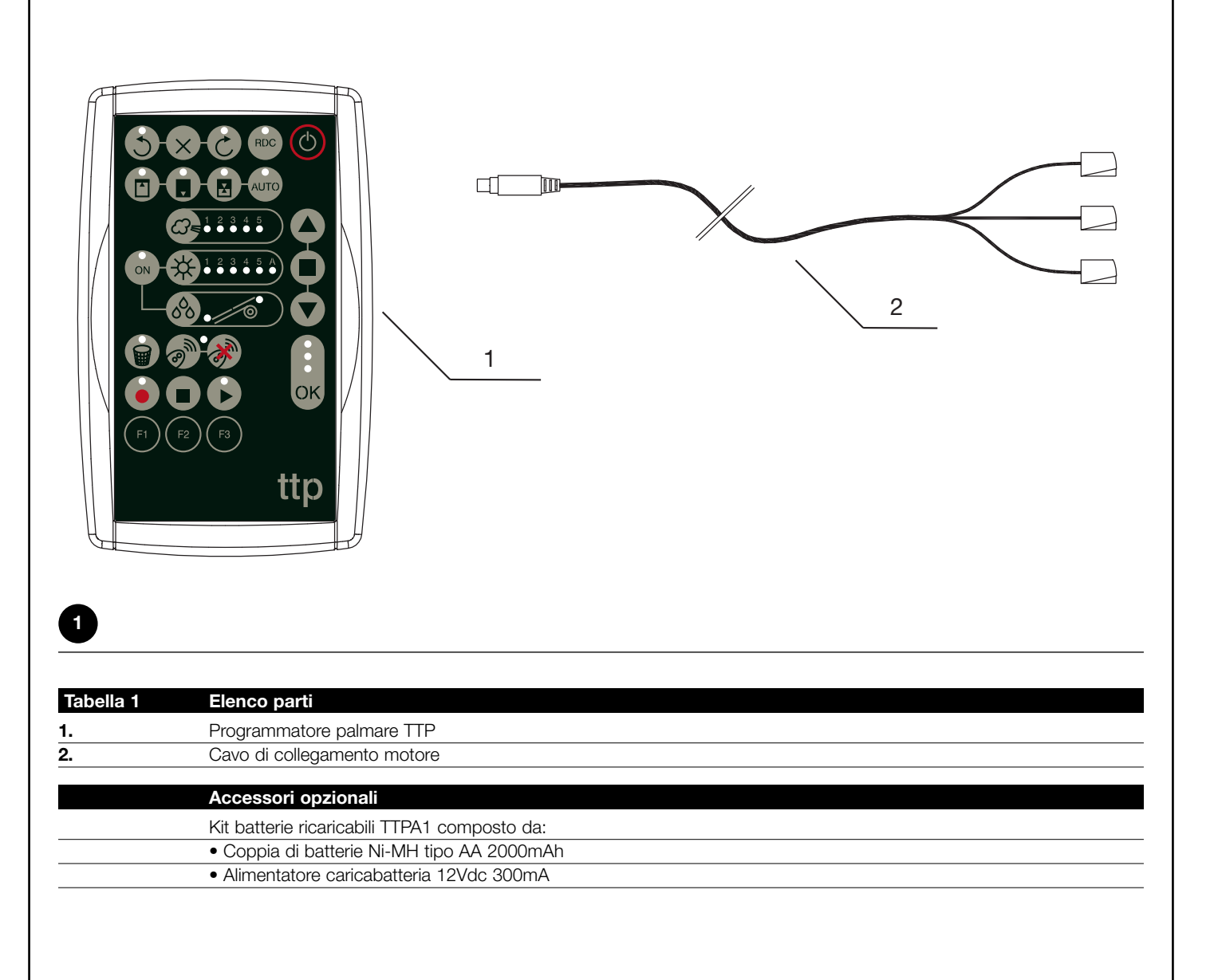

ni.

#### 3) Utilizzo

Il programmatore TTP funziona con batterie tipo "AA" da 1,5V. In alternativa si possono utilizzare batterie ricaricabili tipo "AA" da 1,2V ed all'occorrenza ricaricarle con il relativo caricabatteria (vedere il paragrafo 2.1) Componenti e accessori).

Per accendere TTP premere il tasto ON/OFF; se il programmatore è collegato ad un motore/centrale vengono immediatamente visualizzate le funzioni disponibili e programmate nel motore/centrale.

#### 3.1) Collegamenti elettrici

Il motore/centrale deve essere alimentato collegando la linea di alimentazione da rete elettrica come previsto nelle istruzioni del motore/centrale in oggetto.

TTP comunica con il motore/centrale attraverso il collegamento TTBUS, è necessario quindi collegare i morsetti del cavo fornito in dotazione a TTP con gli ingressi del motore/centrale.

I cavi da collegare a TTP sono esclusivamente quelli in bassissima tensione, rispettando rigorosamente la polarità dei segnali come indicato in Figura 2.

Nei motori provvisti di cavo di collegamento a 6 conduttori collegare i cavi contrassegnati con l'etichetta verde:

- cavo nero (COMUNE 0V) con il cavo nero di TTP
- cavo bianco (PASSO-PASSO + TTBUS) con il cavo bianco di TTP
- cavo arancione (SENSORI CLIMATICI) con il cavo arancione di TTP

Nelle centrali dotate di morsettiera collegare gli ingressi:

- COMUNE 0V ( /// ) con il cavo nero di TTP
- PASSO-PASSO + TTBUS (P/B) con il cavo bianco di TTP
- $\bullet$  SENSORI CLIMATICI ( ${\rm S}$ ) con il cavo arancione di TTP

#### A Collegare un solo motore/centrale alla volta al programmatore TTP.

A Rispettare scrupolosamente i collegamenti previsti; in caso di dubbio non tentare invano ma consultare le apposite schede tecniche di approfondimento disponibili anche sul sito www.niceforyou.com. Un collegamento errato può provocare guasti o situazioni di pericolo.

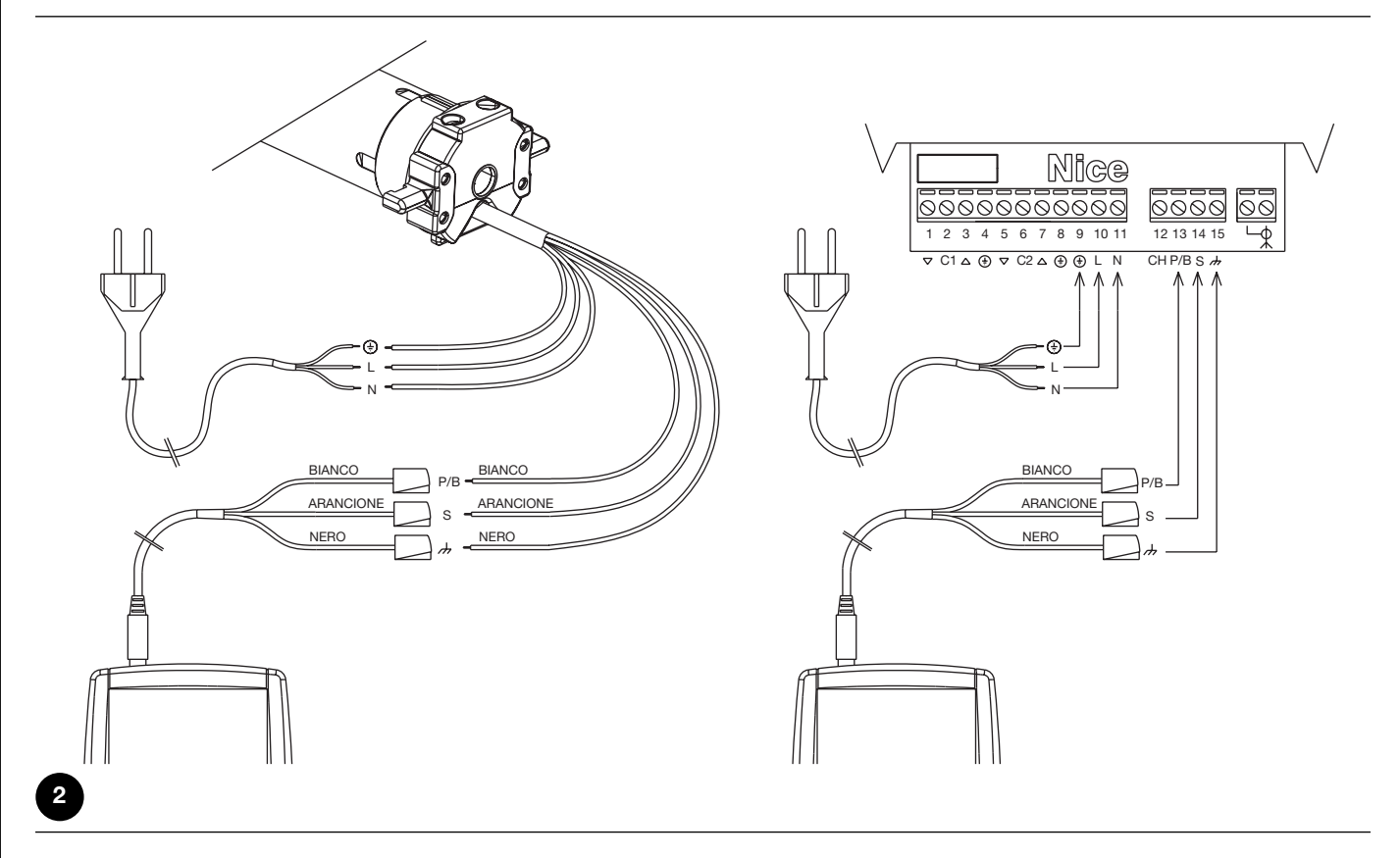

Nota: D'ora in poi chiameremo genericamente "motore" qualsiasi dispositivo che è possibile collegare e configurare con TTP (sia esso una centralina di controllo o motore tubolare).

Se non usato, il programmatore si spegne automaticamente dopo 1

minuto; per spegnerlo prima basta tener premuto il tasto ON/OFF

per qualche secondo fino all'emissione del segnale acustico.

#### 3.2) Tastiera

La tastiera del programmatore TTP si presenta come illustrato in Figura 3. In Tabella 2 sono descritti i simboli della tastiera ed il loro significato.

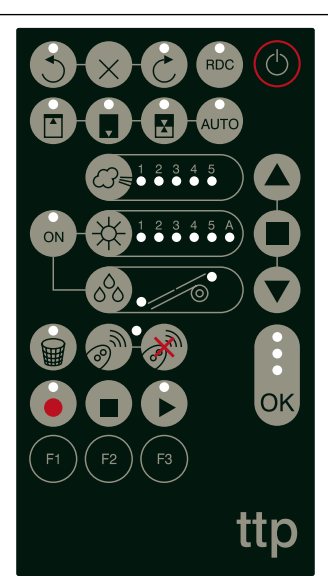

3

| Tabella 2 | Tasto                                 | Descrizione                                                                                                    |
|-----------|---------------------------------------|----------------------------------------------------------------------------------------------------|
| C         | ON/OFF                                | Questo tasto serve per accendere e spegnere TTP ed eseguire la ricerca del motore collegato.                                                                                                    |
|           | APRE                                  | Invia il comando di apertura (salita per le tende).                                                                                                    |
|           |                                       | Questo tasto è equivalente al tasto di apertura sul telecomando.                                                                                                    |
|           | STOP                                  | Invia il comando di arresto.                                                                                                    |
|           |                                       | Questo tasto è equivalente al tasto stop sul telecomando.                                                                                                    |
|           | CHIUDE                                | Invia il comando di chiusura (discesa per le tende).                                                                                                    |
|           |                                       | Questo tasto è equivalente al tasto di chiusura sul telecomando.                                                                                                    |
| СК        | OK                                    | Serve a confermare ogni attività di programmazione; i tre led associati a questo tasto indicano lo stato delle operazioni in corso o della comunicazione fra TTP e il motore.                    |
| 3         | DIREZIONE ANTIORARIA                  | Programma il verso di rotazione del motore in senso antiorario.                                                                                                    |
| ×         | CANCELLA DIREZIONE                    | Cancella le impostazioni relative al verso di rotazione del motore.                                                                                                    |
| 6         | DIREZIONE ORARIA                      | Programma il verso di rotazione del motore in senso orario.                                                                                                    |
| RDC       | RIDUZIONE DI COPPIA                   | Abilita/disabilita la funzione di riduzione di coppia RDC.                                                                                                    |
|           | POSIZIONE "0"                         | Memorizza la posizione "0".                                                                                                    |
|           | POSIZIONE "1"                         | Memorizza la posizione "1".                                                                                                    |
|           | POSIZIONE INTERMEDIA                  | Memorizza la posizione intermedia "I".                                                                                                    |
| AUTO      | RICERCA AUTOMATICA<br>POSIZIONI 0 E 1 | Avvia la procedura di ricerca automatica delle posizioni "0" e "1".                                                                                                    |
|           | 5 LIVELLO VENTO                       | Visualizza e modifica il livello di intervento della protezione vento. Pressioni successive<br>del tasto consentono di muoversi ciclicamente fra tutti i livelli consentiti dal motore collegato |
|           | 5 A LIVELLO SOLE                      | Visualizza e modifica il livello di intervento della protezione sole. Pressioni successive del tasto consentono di muoversi ciclicamente fra tutti i livelli consentiti dal motore collegato     |
| 000       | DIREZIONE PIOGGIA                     | Visualizza e modifica la direzione del movimento in caso di intervento del sensore pioggia.                                                                                                    |
| ON        | SENSORI ON/OFF                        | Abilita/disabilita l'intervento degli automatismi sole e pioggia                                                                                                    |
|           | CANCELLAZIONE<br>PARAMETRI            | Cancella i parametri del motore ripristinando le impostazioni di fabbrica.                                                                                                    |
| 3 m       | MEMORIZZAZIONE<br>RADIOCOMANDI        | Memorizza un radiocomando nel motore.                                                                                                    |
| ·         | CANCELLAZIONE<br>RADIOCOMANDI         | Cancella un radiocomando dal motore.                                                                                                    |

|          | LEGGI PARAMETRI    | Legge i parametri e/o radiocomandi del motore collegato e li salva nella memoria interna a<br>TTP                                  |
|----------|--------------------|----------------------------------------------------------------------------------------------------|
|          | CANCELLA PARAMETRI | Cancella i parametri memorizzati nella memoria interna a TTP                                                                       |
|          | SCRIVI PARAMETRI   | Scrive i parametri e/o radiocomandi nel motore collegato leggendoli dalla memoria interna a TTP                                    |
| F1       | TASTO FUNZIONE F1  | In associazione con i tasti "LEGGI PARAMETRI" e "SCRIVI PARAMETRI" memorizza i parametri relativi alle posizioni.                  |
| F2       | TASTO FUNZIONE F2  | In associazione con i tasti "LEGGI PARAMETRI" e "SCRIVI PARAMETRI" memorizza i parametri relativi ai sensori vento, sole, pioggia. |
| F3       | TASTO FUNZIONE F3  | In associazione con i tasti "LEGGI PARAMETRI" e "SCRIVI PARAMETRI" memorizza i radiocomandi.                                       |
| F2<br>F3 | TASTO FUNZIONE F3  | In associazione con i tasti "LEGGI PARAMETRI" e "SCRIVI PARAMETRI" memorizza i radiocomandi.                                       |

#### 3.3) Led

Quando il motore collegato viene correttamente rilevato da TTP si accendono i led relativi alle funzioni disponibili secondo la logica che segue:

- 1. il led lampeggia: la funzione è disponibile ma non ancora programmata;
- 2. il led è acceso fisso: la funzione è disponibile e programmata;

3. il led è spento: la funzione non è disponibile per il tipo di motore;

Un significato particolare hanno i tre led associati al tasto OK, indicano infatti lo stato delle operazioni in corso e della comunicazione fra TTP e motore, come illustrato in Tabella 3.

| Tabella 3 | Led       | Descrizione                                                                                                    |
|-----------|-----------|----------------------------------------------------------------------------------------------------|
| *         | ROSSO     | <ol> <li>il led è acceso fisso: nessun motore collegato, o si sono verificati errori gravi di<br/>comunicazione per cui il motore non è stato correttamente riconosciuto da TTP;</li> </ol>                                                                                                    |
|           | ARANCIONE | <ol> <li>il led lampeggia lentamente: è in corso la procedura di ricerca del motore;</li> <li>il led lampeggia velocemente: è in corso la memorizzazione dei parametri motore o dei<br/>radiocomandi;</li> </ol>                                                                                |
|           | VERDE     | <ol> <li>il led è acceso fisso: motore collegato e correttamente riconosciuto;</li> <li>il led lampeggia lentamente: TTP attende la pressione del tasto OK per la conferma dell'operazione<br/>da parte dell'operatore; dopo 3 s il lampeggio termina e l'operazione viene abortita.</li> </ol> |

#### 4) Funzioni

Ad ogni tasto del programmatore TTP è associata una precisa funzione. La disponibilità o meno delle funzioni così come la loro modalità di esecuzione è strettamente legata al tipo di motore collegato. Per maggiori dettagli sulle procedure di programmazione fare riferimento alle schede tecniche di approfondimento disponibili anche sul sito "www.niceforyou.com".

# 4.1) Tasto ON/OFF: accensione, spegnimento e ricerca del motore collegato 4.1.1) Accensione

All'accensione TTP esegue un controllo per verificare la presenza di un motore collegato. Se il motore viene rilevato i led relativi alle programmazioni disponibili si accendono, altrimenti due bip brevi segnalano la mancata connessione.

| Tabella 4 | Accensione                                                                                                    | Esempio |
|-----------|----------------------------------------------------------------------------------------------------|---------|
| 1.        | Premere il tasto ON/OFF                                                                                                  | C       |
| 2.        | Si sentirà un bip lungo                                                                                                  | 5       |
| 3.        | <ul> <li>Se il motore viene rilevato si accendono il led OK verde ed i led delle programmazioni<br/>possibili</li> </ul> |         |
|           | <ul> <li>Se il motore non viene rilevato vengono emessi 2 bip brevi ed il solo led OK rosso si<br/>accende</li> </ul>    | ۲ ۲     |

#### 4.1.2) Spegnimento

TTP si spegne automaticamente dopo un minuto di inattività, tuttavia è possibile spegnerla manualmente con la procedura descritta in Tabella 5.

| Tabella 5 | Spegnimento manuale                                                                                                    | Esempio |
|-----------|----------------------------------------------------------------------------------------------------|---------|
| 1.        | Tenere premuto il tasto ON/OFF per circa 3 secondi                                                                          | ے<br>3s |
| 2.        | Rilasciare il tasto quando viene emesso un segnale acustico e il led rosso sul tasto OK comincia a lampeggiare velocemente. | ۲ ۲ ۲   |

#### 4.1.3) Ricerca motore

Quando TTP è già accesa, una breve pressione del tasto ON/OFF riavvia la ricerca di un eventuale motore collegato. Durante questo periodo (che può durare diversi secondi) il led OK arancione lampeggia lentamente. Al termine della ricerca se un motore viene riconosciuto i led relativi alle funzioni programmabili si accendono. Se invece nessun motore viene rilevato un segnale acustico segnala l'errore.

| Tabella 6 | Ricerca motore                                                                                                    | Esempio |
|-----------|----------------------------------------------------------------------------------------------------|---------|
| 1.        | Premere il tasto ON/OFF                                                                                                  | Ċ       |
| 2.        | Il led OK arancione comincia a lampeggiare lentamente.                                                                   |         |
| 3.        | Attendere il termine della ricerca:                                                                                      |         |
|           | <ul> <li>Se il motore viene rilevato si accendono il led OK verde ed i led delle programmazioni<br/>possibili</li> </ul> |         |
|           | <ul> <li>Se il motore non viene rilevato vengono emessi 2 bip brevi ed il solo led OK rosso si<br/>accende</li> </ul>    | ٦ ٦     |

#### 4.2) Tasti di movimento motore

I tasti 🔺 , 🔳 , 🛡 sono equivalenti ai tasti del trasmettitore e svolgono le funzioni elencate in Tabella 7.

| Tabella 7 | Movimenti                                                                                                    | Esempio |
|-----------|----------------------------------------------------------------------------------------------------|---------|
| 1.        | Premere il tasto 🔺 , il motore inizia la manovra di salita.                                                                                    |         |
| 2.        | Premere il tasto 🔳 , il motore arresta il movimento.                                                                                           |         |
| 3.        | Premere il tasto 👿 , il motore inizia la manovra di discesa.                                                                                   |         |
| 4.        | Premere contemporaneamente i tasti 🏾 e 🐨 ; se la posizione intermedia è stata<br>programmata il motore si sposterà alla posizione memorizzata. | ▲ + ▼   |

#### 4.3) Programmazione della direzione del movimento

Nei motori con finecorsa meccanico è possibile modificare velocemente la direzione del movimento del motore seguendo la procedura descritta in Tabella 8.

| Tabella 8 | Programmazione della direzione                                                                                                    | Esempio |
|-----------|----------------------------------------------------------------------------------------------------|---------|
| 1.        | Se la direzione non è programmata i tasti 🔺 e 👿 non comandano i movimenti<br>motore ed i led sopra i tasti 🕙 e 论 lampeggiano contemporaneamente ad intervalli<br>regolari e molto brevi. |         |
| 2.        | Premere il tasto della direzione desiderata.                                                                                                    | 500     |
| 3.        | Il led OK verde comincia a lampeggiare: confermare con il tasto OK entro 3 secondi.                                                                                                    | ОК Зѕ   |
| 4.        | Al termine dell'operazione il led sul tasto relativo alla direzione scelta sarà acceso.                                                                                                  |         |

Nota: dopo aver programmato la direzione del movimento verificare che il tasto 🌢 del trasmettitore comandi effettivamente l'apertura della tapparella o il ritiro della tenda, mentre il tasto 🔻 comandi la chiusura della tapparella o la discesa della tenda.

Se la direzione non è quella desiderata è necessario prima cancellarla e successivamente riprogrammarla nel verso opposto. Per cancellare la direzione procedere come descritto in Tabella 9.

| Tabella 9                                                                                                    | Cancellazione della direzione                                                                                             | Esempio |    |
|----------------------------------------------------------------------------------------------------|----------------------------------------------------------------------------------------------------|---------|----|
| 1.                                                                                                    | Premere il tasto di cancellazione della direzione.                                                                        | ×       |    |
| 2.                                                                                                    | Il led OK verde comincia a lampeggiare: confermare con il tasto OK entro 3 secondi                                        | ОК      | 3s |
| 3.                                                                                                    | Al termine dell'operazione i led sopra i tasti 🕥 e 🍘 lampeggiano contemporaneamente ad intervalli regolari e molto brevi. |         |    |
| Dopo aver cancellato la direzione per poter comandare i movimenti motore è necessario ripetere la procedura descritta in Tabella 8. |                                                                                                    |         |    |

#### 4.4) Programmazione delle posizioni

Nei motori con finecorsa elettronico sono disponibili le funzioni che consentono di programmare velocemente le posizioni 0 [1], 1 [] e l []. Se una posizione è già memorizzata il led corrispondente è acceso, altrimenti un lampeggio breve indica che non è ancora stata programmata.

| 4.4.1) Programmazione manuale delle posizioni 0, 1               | е | I          |   |          |   |  |
|------------------------------------------------------------------|---|------------|---|----------|---|--|
| La sequenza da seguire nella memorizzazione delle posizioni è: 0 | • | <b>→</b> ' | 1 | <b>→</b> | X |  |

**A** La procedura di memorizzazione delle posizioni potrebbe variare in relazione al tipo di motore utilizzato, pertanto si rimanda alle schede tecniche di approfondimento disponibili anche sul sito www.niceforyou.com per dettagli ed esempi specifici per ogni tipo di motore.

| Tabella 10 | Programmazione della posizione 0                                                                                  | Esempio |
|------------|----------------------------------------------------------------------------------------------------|---------|
| 1.         | Premere e tenere premuto il tasto 🔺 o il tasto 🔻 fino a portare la tapparella (tenda) nella posizione desiderata. | • •     |
| 2.         | Premere il tasto relativo alla posizione 0. Il led sul tasto lampeggia.                                           |         |
| 3.         | Il led OK verde comincia a lampeggiare: confermare con il tasto OK entro 3 secondi.                               | ОК      |
| 4.         | Al termine dell'operazione il led sul tasto relativo alla posizione 0 sarà acceso.                                |         |

**Nota:** il movimento associato ai tasti 
e 
potrebbe non essere corretto fino a che non si memorizza la posizione 1.
Nota: in alcuni tipi di motori la modifica della posizione 0 potrebbe cancellare le posizioni 0 e l.

| Tabella 11 | Programmazione della posizione 1                                                          | Esempio      |
|------------|-------------------------------------------------------------------------------------------|--------------|
| 1.         | Utilizzare i tasti 🔺 o 👿 fino a portare la tapparella (tenda) nella posizione desiderata. | ▲ o <b>▼</b> |
| 2.         | Premere il tasto relativo alla posizione 1. Il led sul tasto lampeggia.                   | Ū            |
| 3.         | Il led OK verde comincia a lampeggiare: confermare con il tasto OK entro 3 secondi.       | ОК           |
| 4.         | Al termine dell'operazione il led sul tasto relativo alla posizione 1 sarà acceso.        |              |

Nota: La modifica della posizione 1 cancella la posizione intermedia.

| Tabella 12     | Programmazione della posizione intermedia                                                     | Esempio     |
|----------------|-----------------------------------------------------------------------------------------------|-------------|
| 1.             | Utilizzare i tasti 🔺 o 🛡 per portare la tapparella (tenda) nella posizione desiderata.        | 🔺 o 🔻       |
| 2.             | Premere il tasto relativo alla posizione intermedia. Il led sul tasto lampeggia.              |             |
| 3.             | Il led OK verde comincia a lampeggiare: confermare con il tasto OK entro 3 secondi.           | ОК          |
| 4.             | Al termine dell'operazione il led sul tasto relativo alla posizione intermedia sarà acceso.   |             |
| Nota: Non è po | ossibile memorizzare la posizione intermedia se precedentemente non è stata memorizzata la po | osizione 1. |

#### 4.4.2) Programmazione automatica delle posizioni 0 e 1

In alcuni motori per tapparelle con finecorsa elettronico è disponibile un procedura che rileva automaticamente le posizioni dei fine corsa. Se questa funzionalità è disponibile dopo aver acceso TTP il led sul tasto "AUTO" lampeggia.

A Per eseguire questa procedura è necessaria la presenza dei tappi in salita e delle molle anti-intrusione in discesa; per maggiori dettagli fare riferimento alle istruzioni del motore.

| Tabella 13 | Ricerca automatica delle posizioni 0 e 1                                                                                                    | Esempio |
|------------|----------------------------------------------------------------------------------------------------|---------|
| 1.         | Premere il tasto "AUTO".                                                                                                    | AUTO    |
| 2.         | Il led OK verde comincia a lampeggiare: confermare con il tasto OK entro 3 secondi.                                                                                                    | OK 3s   |
| 3.         | Il motore segnala l'avvio della procedura emettendo 2 bip.                                                                                                    | ۲ ۲     |
| 4.         | La tapparella dovrà muoversi verso l'alto, se il movimento è verso il basso premere<br>il tasto 🌢 o 🛡 per invertire la direzione.                                                                                                    | ▲ o ▼   |
| 5.         | La procedura a questo punto proseguirà automaticamente:<br>prima verrà trovata la posizione "0" in corrispondenza dei tappi in apertura e<br>successivamente la posizione "1" in corrispondenza delle molle anti-intrusione in chiusura. |         |
| 6.         | La procedura si concluderà con la tapparella completamente chiusa e con una segnalazione sonora di 3 bip.                                                                                                    | ل ل ل   |
| 7.         | Premere il tasto ON/OFF per visualizzare le nuove impostazioni.                                                                                                    | Ø       |

#### 4.4.3) Cancellazione delle posizioni memorizzate

La cancellazione di una posizione già programmata è possibile seguendo la procedura corrispondente descritta in Tabella 14, Tabella 15 o Tabella 16.

| Tabella 14     | Cancellazione della posizione 0                                                                    | Esempio          |
|----------------|----------------------------------------------------------------------------------------------------|------------------|
| 1.             | Premere il tasto relativo alla posizione 0. Il led sul tasto lampeggia.                            |                  |
| 2.             | Premere il tasto di cancellazione (cestino). Il led sul tasto lampeggia.                           |                  |
| 3.             | Il led OK verde lampeggia: confermare con il tasto OK entro 3 secondi.                             | OK 3s            |
| 4.             | Al termine dell'operazione il led sul tasto relativo alla posizione 0 lampeggia.                   |                  |
| Nota: nei moto | pri per tapparelle la cancellazione della posizione 0 cancella anche le informazioni relative alle | altre posizioni. |
| Tabella 15     | Cancellazione della posizione 1                                                                    | Esempio          |
| 1.             | Premere il tasto relativo alla posizione 1. Il led sul tasto lampeggia.                            |                  |
| 2.             | Premere il tasto di cancellazione (cestino). Il led sul tasto lampeggia.                           |                  |
| 3.             | Il led OK verde lampeggia: confermare con il tasto OK entro 3 secondi.                             | OK 3s            |
| 4.             | Al termine dell'operazione il led sul tasto relativo alla posizione 1 lampeggia.                   |                  |
| Nota: La canc  | ellazione della posizione 1 cancella anche la posizione intermedia.                                |                  |
| Tabella 16     | Cancellazione della posizione intermedia                                                           | Esempio          |
| 1.             | Premere il tasto relativo alla posizione intermedia. Il led sul tasto lampeggia.                   |                  |
| 2.             | Premere il tasto di cancellazione (cestino). Il led sul tasto lampeggia.                           | 8                |

Al termine dell'operazione il led sul tasto relativo alla posizione intermedia lampeggia.

Il led OK verde comincia a lampeggiare: confermare con il tasto OK entro 3 secondi.

#### 4.5) Programmazione della riduzione di coppia (RDC)

Alcuni motori dispongono della funzione "riduzione di coppia" (RDC). Se la RDC è attivata il led relativo è acceso, altrimenti è spento. Se per il tipo di motore collegato la funzione non è disponibile il tasto su TTP non è attivo.

OK

Зs

| Tabella 17 | Attivazione/disattivazione della riduzione di coppia                                | Esempio |
|------------|-------------------------------------------------------------------------------------|---------|
| 1.         | Premere il tasto relativo alla RDC.                                                 | RDC     |
| 2.         | Il led OK verde comincia a lampeggiare: confermare con il tasto OK entro 3 secondi. | ОК      |

#### 4.6) Programmazione del livello di intervento della protezione vento

E' possibile modificare rapidamente il livello di intervento del sensore vento seguendo la procedura descritta in Tabella 18.

| Tabella 18      | Selezione del livello di intervento vento                                                                | Esempio                     |
|-----------------|----------------------------------------------------------------------------------------------------|-----------------------------|
| 1.              | Premere ripetutamente il tasto fino ad accendere il led corrispondente al livello desiderato.            |                             |
| 2.              | Il led OK verde comincia a lampeggiare: confermare con il tasto OK entro 3 secondi.                      | ок 3s                       |
| Nota: Il numero | n di livelli disponibili dipende dal motore collegato: pertanto se i livelli accettati dal motore sono i | 3 i led che si accendono in |

sequenza sono  $1 \rightarrow 2 \rightarrow 3 \rightarrow 1...$ 

#### 4.7) Programmazione del livello di intervento della protezione sole

E' possibile modificare rapidamente il livello di intervento del sensore sole seguendo la procedura descritta in Tabella 19.

| Tabella 19 | Selezione del livello di intervento sole                                                     | Esempio |
|------------|----------------------------------------------------------------------------------------------|---------|
| 1.         | Premere ripetutamente il tasto fino ad accendere il led corrispondente al livello desiderato |         |
| 2.         | Il led OK verde comincia a lampeggiare: confermare con il tasto OK entro 3 secondi.          | ОК      |

Nota: Il numero di livelli disponibili dipende dal motore collegato; pertanto se i livelli accettati dal motore sono 3, i led che si accendono in sequenza sono  $1 \rightarrow 2 \rightarrow 3 \rightarrow 1...$ 

З.

4.

#### 4.8) Programmazione della direzione intervento pioggia

E' possibile modificare rapidamente la direzione del movimento in caso di intervento del sensore pioggia seguendo la procedura descritta in Tabella 20.

| Tabella 20 | Selezione della direzione intervento pioggia                                        | Esempio             |
|------------|-------------------------------------------------------------------------------------|---------------------|
| 1.         | Premere il tasto per invertire la direzione di intervento pioggia.                  | <i>∞</i> , <i>∞</i> |
| 2.         | Il led OK verde comincia a lampeggiare: confermare con il tasto OK entro 3 secondi. | OK 3s               |

#### 4.9) Attivazione/disattivazione sensori

Questo tasto consente di abilitare/disabilitare l'intervento degli automatismi sole e pioggia. Se la funzione è attivata il led relativo è acceso, altrimenti è spento.

| Tabella 21 | Attivazione/disattivazione degli automatismi sole e pioggia                         | Esempio  |
|------------|-------------------------------------------------------------------------------------|----------|
| 1.         | Premere il tasto per attivare/disattivare i sensori.                                | ON       |
| 2.         | Il led OK verde comincia a lampeggiare: confermare con il tasto OK entro 3 secondi. | OK<br>3s |

#### 4.10) Cancellazione memoria parametri

Questa procedura consente di cancellare tutti i parametri contenuti nella memoria del motore e riportarla alle impostazioni di fabbrica.

| Tabella 22 | Cancellazione memoria parametri                                                                                                    | Esempio |
|------------|----------------------------------------------------------------------------------------------------|---------|
| 1.         | Premere e tenere premuto il tasto di cancellazione (cestino) per circa 3 secondi fino a<br>quando il led relativo comincia a lampeggiare. |         |
| 2.         | Il led OK verde comincia a lampeggiare: confermare con il tasto OK entro 3 secondi.                                                       | OK 3s   |

#### 4.11) Inserimento dei radiocomandi

E' possibile inserire rapidamente un radiocomando seguendo la procedura descritta in Tabella 23.

| Tabella 23 | Inserimento radiocomando                                                                                                    | Esempio    |
|------------|----------------------------------------------------------------------------------------------------|------------|
| 1.         | Premere il tasto di inserimento radiocomando. Il led sopra il tasto inizierà a lampeggiare<br>lentamente in attesa di ricevere un radiocomando. | @M.        |
| 2.         | Entro 5 secondi premere un pulsante qualsiasi del radiocomando da inserire.                                                                     | <b>5</b> s |
| 3.         | Se il radiocomando viene ricevuto correttamente il led sul tasto lampeggia velocemente.                                                         |            |
| 4.         | Il led OK verde comincia a lampeggiare: confermare con il tasto OK entro 3 secondi.                                                             | OK 3s      |

#### 4.12) Cancellazione di un radiocomando

E' possibile cancellare rapidamente un radiocomando memorizzato seguendo la procedura descritta in Tabella 24.

| Tabella 24 | Cancellazione di un radiocomando                                                                                                    | Esempio     |
|------------|----------------------------------------------------------------------------------------------------|-------------|
| 1.         | Premere il tasto di cancellazione radiocomando.<br>Il led sopra il tasto inizierà a lampeggiare lentamente in attesa di ricevere un radiocomando | ·           |
| 2.         | Entro 5 secondi premere un pulsante qualsiasi del radiocomando da eliminare.                                                                     | <b>*</b> 5s |
| 3.         | Se il codice viene ricevuto correttamente il led sul tasto lampeggia velocemente.                                                                |             |
| 4.         | Il led OK verde comincia a lampeggiare: confermare con il tasto OK entro 3 secondi.                                                              | OK 3s       |
|            |                                                                                                    |             |

#### 4.13) Cancellazione di tutti i radiocomandi

Questa procedura consente di cancellare tutti i radiocomandi memorizzati.

| Tabella 25         Cancellazione di tutti i radiocomandi |                                                                                                    | Esempio |    |
|----------------------------------------------------------|----------------------------------------------------------------------------------------------------|---------|----|
| 1.                                                       | Premere e tenere premuto il tasto di cancellazione radiocomando per circa 3 secondi fino a<br>quando il led relativo comincia a lampeggiare. | •       | 3s |
| 2.                                                       | Il led OK verde comincia a lampeggiare: confermare con il tasto OK entro 3 secondi.                                                          | ОК      | 3s |

#### 4.14) Copia dei parametri e dei radiocomandi

E' possibile con una combinazione di tasti leggere i parametri ed i radiocomandi di un motore e salvarli nella memoria del programmatore TTP. Questi dati possono essere poi trasferiti ad altri motori dello stesso tipo.

#### 4.14.1) Lettura dei parametri del motore

Per eseguire l'operazione di lettura procedere come descritto in Tabella 26.

# A Per evitare erronee cancellazioni o sovrascritture della memoria di TTP l'operazione di lettura dei parametri del motore è possibile solo se la memoria di TTP è stata precedentemente cancellata con l'apposita procedura (vedi Tabella 28)

| Tabella 26 | Lettura dei parametri del motore                                                                                                    | Esempio  |  |
|------------|----------------------------------------------------------------------------------------------------|----------|--|
| 1.         | Premere il tasto "LEGGI PARAMETRI".                                                                                                    | ۲        |  |
| 2.         | <ul> <li>Premere uno o più tasti ("F1", "F2", "F3") in funzione dei dati che si desidera copiare:</li> <li>F1 legge i parametri relativi a verso di rotazione e finecorsa</li> <li>F2 legge i parametri relativi ai sensori (livelli vento e sole)</li> <li>F3 legge i radiocomandi</li> </ul> | F1 F2 F3 |  |
| 3.         | Il led OK verde comincia a lampeggiare: confermare con il tasto OK entro 3 secondi.                                                                                                    | ОК       |  |

#### 4.14.2) Scrittura dei parametri nel motore

Per trasferire i parametri precedentemente salvati procedere come descritto in Tabella 27.

| Tabella 27 | Trasferimento dei parametri al motore                                                                                                    | Esempio  |  |
|------------|----------------------------------------------------------------------------------------------------|----------|--|
| 1.         | Premere il tasto "SCRIVI PARAMETRI".                                                                                                    |          |  |
| 2.         | Premere uno o più tasti ("F1", "F2", "F3") in funzione dei dati che si desidera programmare:<br>• F1 inserisce i parametri relativi a verso di rotazione e quote<br>• F2 inserisce i parametri relativi ai sensori<br>• F3 inserisce i radiocomandi | F1 F2 F3 |  |
| 3.         | Il led OK verde comincia a lampeggiare: confermare con il tasto OK entro 3 secondi.                                                                                                    | OK 3s    |  |

A II trasferimento dei parametri è possibile solo se il motore è dello stesso tipo di quello letto.

# 4.14.3) Cancellazione dei parametri memorizzati nella memoria di TTP Per cancellare i parametri salvati nella memoria di TTP procedere come descritto in Tabella 28. Tabella 28 Cancellazione memoria TTP 1. Premere il tasto "CANCELLA PARAMETRI". 2. Premere in sequenza i tasti "F1", "F2", "F3" 3. Il led OK verde comincia a lampeggiare: confermare con il tasto OK entro 3 secondi.

#### 5) Manutenzione

Il programmatore TTP normalmente non ha necessità di alcun tipo di manutenzione in quanto non contiene parti soggette a usura. Solo le batterie necessitano periodicamente di essere sostituite (o ricaricate

#### 5.1) Sostituzione delle batterie

Se si utilizzano batterie non ricaricabili togliere lo sportello sul fondo del box e procedere alla sostituzione delle batterie facendo attenzione a rispettare la polarità come contrassegnato sul fondo del vano batterie.

#### 5.2) Smaltimento delle batterie

Le batterie scariche sono altamente inquinanti ed è quindi obbligatorio depositarle negli appositi contenitori di smaltimento.

#### 5.3) Ricarica delle batterie

Se si utilizzano batterie ricaricabili procedere alla ricarica collegando l'apposito caricabatteria ad una presa di corrente e quindi a TTP. Lasciare in ricarica per circa 15 ore, quindi scollegare. Qualora la durata dello stato di carica dovesse ridursi sensibilmente, è probabile che le batterie siano ormai deteriorate e sia quindi necessario procedere alla sostituzione.

#### 5.4) Informazioni sulle misure di tutela dell'ambiente

Questo prodotto è costituito da varie tipologie di materiali, alcuni possono essere riciclati.

A Non cercate di ricaricare le comuni batterie alcaline. Nel caso si desideri alimentare TTP con l'alimentatore caricabatteria è opportuno rimuovere le batterie dalla loro sede.

Alcuni componenti potrebbero contenere sostanze inquinanti, non gettare questo prodotto nei rifiuti comuni ma informatevi sui sistemi di riciclaggio o smaltimento del prodotto attenendovi ai metodi previsti dai regolamenti locali.

#### 6) Caratteristiche tecniche

| Tipologia                                                                                                  | Unità di programmazione per centrali e motori predisposti per collegamento TTBUS |
|----------------------------------------------------------------------------------------------------|----------------------------------------------------------------------------------|
| Alimentazione Interna: 2 batterie tipo AA da 1,5V, oppure 2 batterie ricaricabili tipo AA da 1,2V, 2000mAh |                                                                                  |
|                                                                                                    | Esterna: alimentatore caricabatteria 12Vdc, 300mA                                |
| Durata batterie                                                                                            | Stimata in circa 20 ore di funzionamento                                         |
| Temperatura di esercizio                                                                                   | -20°C + 55°C                                                                     |
| Grado di protezione                                                                                        | IP 20 (Solo per uso in ambienti protetti)                                        |
| Dimensioni e peso                                                                                          | 155 X 96 X 28,2h / 220g                                                          |

Nice S.p.A. si riserva il diritto di apportare modifiche ai prodotti in qualsiasi momento riterrà necessario.

| Dichiarazione di conformità<br>SECONDO DIRETTIVA 89/336/CEE |                                                  |                                                 |
|-------------------------------------------------------------|--------------------------------------------------|-------------------------------------------------|
| Numero: 182/TTP                                             | Data: 30/03/2004                                 | Revisione: 0                                    |
| Il sottoscritto Lauro                                       | Buoro, Amministratore D                          | elegato, dichiara che il prodotto               |
| Nome produttore<br>Indirizzo<br>Modello                     | NICE S.p.A.<br>Via Pezza Alta 13, 31046 Z<br>TTP | .I. Rustignè –ODERZO- ITALY                     |
| Soddisfa i requisiti                                        | essenziali della Direttiva 8                     | 9/336/CEE sulla compatibilità elettromagnetica. |
| ODERZO, 30-03-200                                           | 4                                                | Amministratore Delegato<br>Lauro Buoro          |

qualora si utilizzino batterie ricaricabili). Quando le batterie sono scariche TTP emette un bip prolungato ad intervalli di circa 10 secondi; al terzo bip TTP si spegne automaticamente.

#### 1) Recommandations

Ce manuel se réfère à l'unité de programmation TTP. Pour l'utilisation du TTP, il faut savoir que la connexion à différents types de moteurs/logiques de commande peut entraîner quelques différences dans l'exécution des procédures de programmation; pour tout approfondissement, consulter les fiches techniques correspondantes, également disponibles sur le site www.niceforyou.com.

#### 2) Description du produit

Le programmateur TTP est une unité logique conçue par Nice pour simplifier les opérations d'installation, d'essai et de maintenance des moteurs et des logiques de commande. Le TTP permet, à travers la communication TTBUS, d'effectuer de façon rapide et intuitive les procédures qui sont normalement exécutées avec la télécommande. Toute autre utilisation est impropre et interdite. S'adresser à du personnel technique compétent pour les opérations de maintenance et les réparations.

La fonction fondamentale du programmateur est d'agir directement sur les moteurs/logiques de commande dans lesquels sont mémorisés les paramètres de fonctionnement et les radiocommandes. D'autres fonctions accessoires sont également disponibles, telles que la possibilité de lire la configuration d'un moteur/logique de commande (paramètres et/ou radiocommandes) pour la copier dans un ou plusieurs moteurs/logiques de commande.

#### 2.1) Composants et accessoires

L'emballage contient les parties indiquées sur la Figure 1 et décrites dans le Tableau 1.

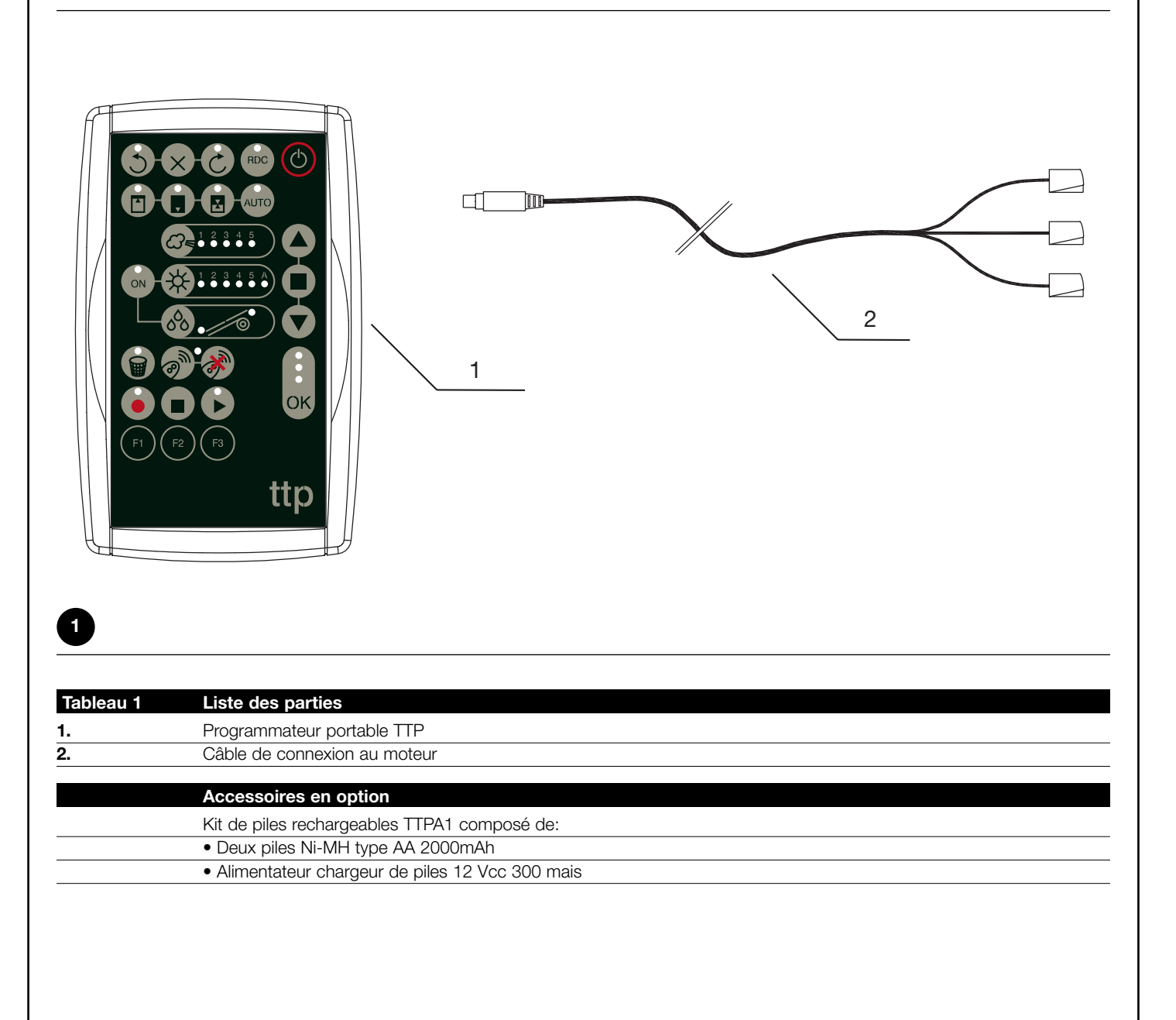

#### 3) Utilisation

Le programmateur TTP fonctionne avec des piles type AA de 1,5 V. À la place, il est possible d'utiliser des piles rechargeables type AA de 1,2 V et, au besoin, de les recharger avec le chargeur (voir le paragraphe 2.1) Composants et accessoires).

Pour allumer le TTP, appuyer sur la touche ON/OFF; si le programmateur est connecté à un moteur/logique de commande, les fonctions disponibles et programmées dans le moteur/logique de commande sont aussitôt visualisées.

#### 3.1) Branchements électriques

S'il n'est pas utilisé, le programmateur s'éteint automatiquement au bout d'une minute; pour l'éteindre avant, il suffit d'appuyer sur la touche ON/OFF pendant quelques secondes jusqu'au signal acoustique.

# Le moteur/logique de commande doit être alimenté en le raccordant au secteur conformément aux instructions du moteur/logique de commande concerné.

Le TTP communique avec le moteur/logique de commande à travers la connexion TTBUS: il est donc nécessaire de raccorder les bornes du câble fourni avec le TTP aux entrées du moteur/logique de commande.

Les câbles à raccorder au TTP sont exclusivement ceux qui sont en très basse tension, en respectant rigoureusement la polarité des signaux, comme indiqué sur la figure 2.

Dans les moteurs équipés d'un câble de connexion à 6 conducteurs, raccorder les câbles portant l'étiquette verte:

- Câble noir (COMMUN 0 V) avec le câble noir du TTP;
- Câble blanc (PAS À PAS + TTBUS) avec le câble blanc du TTP;
- Câble orange (CAPTEURS CLIMATIQUES) avec le câble orange du TTP.

Dans les logiques de commande équipées d'un bornier, raccorder les entrées:

- COMMUN OV ( , ) avec le câble noir du TTP;
- PAS À PAS + TTBUS (**P/B**) avec le câble blanc du TTP;
- CAPTEURS CLIMATIQUES (S) avec le câble orange du TTP.

#### A Raccorder un seul moteur/logique de commande à la fois au programmateur TTP.

A Respecter scrupuleusement les connexions prévues; en cas de doute, ne pas essayer au hasard mais consulter les fiches techniques d'approfondissement correspondantes, également disponibles sur le site www.niceforyou.com. Une connexion incorrecte peut provoquer des pannes ou des situations dangereuses.

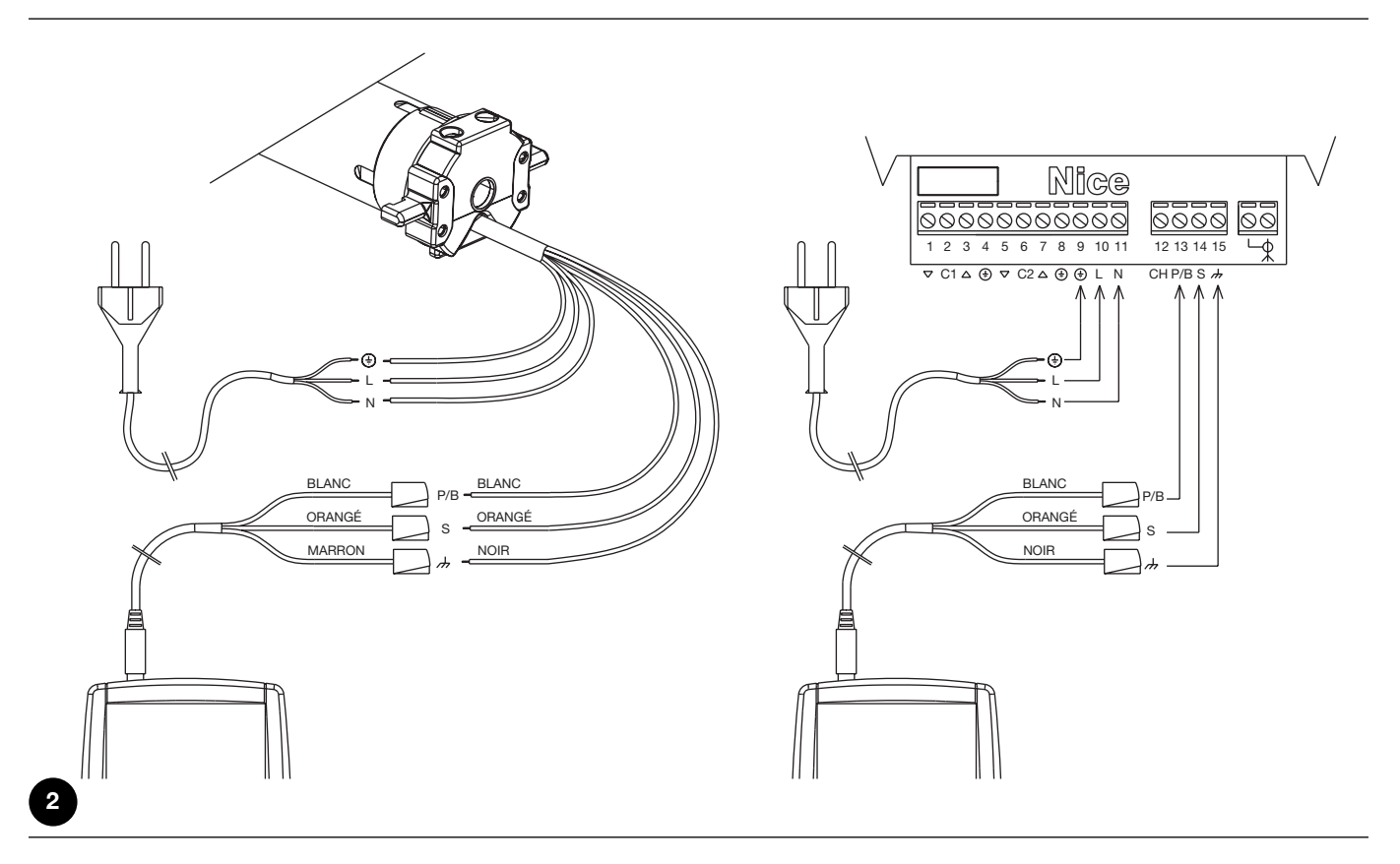

Note: dans la suite du manuel, nous appellerons génériquement « moteur » tout dispositif pouvant être connecté et configuré avec le TTP (qu'il s'agisse d'une logique de commande ou d'un moteur tubulaire).

#### 3.2) Clavier

Le clavier du programmateur TTP se présente comme sur la figure 3. Dans le Tableau 2, sont décrits les symboles du clavier et leur signification.

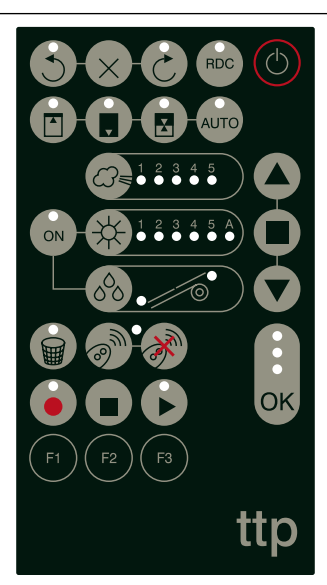

3

| Tableau 2  | Touche                                    | Description                                                                                                    |
|------------|-------------------------------------------|----------------------------------------------------------------------------------------------------|
| $\bigcirc$ | ON/OFF                                    | Cette touche sert à allumer et à éteindre le TTP et à effectuer la recherche du moteur connecté.                                                                                       |
|            | OUVERTURE                                 | Envoie la commande d'ouverture (montée pour les stores).                                                                                                    |
|            |                                           | Cette touche équivaut à la touche d'ouverture sur la télécommande.                                                                                                    |
|            | ARRÊT                                     | Envoie la commande d'arrêt.                                                                                                    |
|            |                                           | Cette touche équivaut à la touche d'arrêt sur la télécommande.                                                                                                    |
|            | FERMETURE                                 | Envoie la commande de fermeture (descente pour les stores).                                                                                                    |
|            |                                           | Cette touche équivaut à la touche de fermeture sur la télécommande.                                                                                                    |
| ОК         | OK                                        | Sert à confirmer chaque opération de programmation; les trois leds associées à cette touche indiquent l'état des opérations en cours ou de la communication entre le TTP et le moteur. |
| 3          | DIRECTION ANTIHORAIRE                     | Programme la rotation du moteur en sens antihoraire.                                                                                                    |
| ×          | EFFACEMENT DIRECTION                      | Efface les réglages relatifs au sens de rotation du moteur.                                                                                                    |
| 3          | DIRECTION HORAIRE                         | Programme la rotation du moteur en sens horaire.                                                                                                    |
| RDC        | RÉDUCTION DE COUPLE                       | Active/désactive la fonction de réduction de couple RDC.                                                                                                    |
|            | POSITION « 0 »                            | Mémorise la position « 0 ».                                                                                                    |
|            | POSITION « 1 »                            | Mémorise la position « 1 ».                                                                                                    |
|            | POSITION INTERMÉDIAIRE                    | Mémorise la position intermédiaire "I".                                                                                                    |
| AUTO       | RECHERCHE AUTOMATIQUE<br>POSITIONS 0 ET 1 | Lance la procédure de recherche automatique des positions « 0 » et « 1 ».                                                                                                    |
|            | NIVEAU VENT                               | Visualise et modifie le niveau d'intervention de la protection « vent ». Appuyer sur la touche pour se déplacer chaque fois entre tous les niveaux admis par le moteur connecté.       |
|            | NIVEAU SOLEIL                             | Visualise et modifie le niveau d'intervention de la protection « soleil ». Appuyer sur la touche pour se déplacer chaque fois entre tous les niveaux admis par le moteur connecté.     |
| 0°0        | DIRECTION PLUIE                           | Visualise et modifie la direction du mouvement en cas d'intervention du capteur de pluie.                                                                                              |
| ON         | CAPTEURS ON/OFF                           | Active/désactive l'intervention des automatismes « soleil » et « pluie ».                                                                                                    |
|            | EFFACEMENT PARAMÈTRES                     | Efface les paramètres du moteur et restaure les paramètres par défaut.                                                                                                    |
| <b></b>    | MÉMORISATION                              | Mémorise une radiocommande dans le moteur.                                                                                                    |
| 0          | RADIOCOMMANDES                            |                                                                                                    |
| · M        | EFFACEMENT<br>RADIOCOMMANDES              | Efface une radiocommande du moteur.                                                                                                    |

| /  |                      |                                                                                                    |
|----|----------------------|----------------------------------------------------------------------------------------------------|
|    | LECTURE PARAMÈTRES   | Lit les paramètres et/ou les radiocommandes du moteur connecté et les sauvegarde<br>dans la mémoire interne du TTP.                             |
|    | EFFACEMENT PARAMÈTRE | Efface les paramètres mémorisés dans la mémoire interne du TTP.                                                                                 |
|    | ÉCRITURE PARAMÈTRES  | Écrit les paramètres et/ou les radiocommandes dans le moteur connecté en les lisant<br>dans la mémoire interne du TTP.                          |
| F1 | TOUCHE FONCTION F1   | Associée aux touches « LECTURE PARAMÈTRES » et « ÉCRITURE PARAMÈTRES », elle mémorise les paramètres relatifs aux positions.                    |
| F2 | TOUCHE FONCTION F2   | Associée aux touches « LECTURE PARAMÈTRES » et « ÉCRITURE PARAMÈTRES », elle mémorise les paramètres relatifs aux capteurs vent, soleil, pluie. |
| F3 | TOUCHE FONCTION F3   | Associée aux touches « LECTURE PARAMÈTRES » et « ÉCRITURE PARAMÈTRES », elle mémorise les radiocommandes.                                       |
|    |                      |                                                                                                    |

#### 3.3) Leds

Quand le moteur connecté est correctement détecté par le TTP, les leds relatives aux fonctions disponibles s'allument selon la logique suivante:

- 1. La led clignote: la fonction est disponible mais pas encore programmée;
- 2. La led est allumée fixement: la fonction est disponible et programmée;
- 3. La led est éteinte: la fonction n'est pas disponible pour le type de moteur.

Les trois leds associées à la touche OK ont une signification particulière: elles indiquent en effet l'état des opérations en cours et de la communication entre le TTP et le moteur, comme illustré dans le Tableau 3.

| Tableau 3 | Led    | Description                                                                                                    |
|-----------|--------|----------------------------------------------------------------------------------------------------|
| *         | ROUGE  | <ol> <li>La led est allumée fixement: aucun moteur n'est connecté ou bien de graves erreurs de<br/>communication se sont produites et le moteur n'a donc pas été correctement reconnu par le TTP.</li> </ol>    |
| *         | ORANGE | <ol> <li>La led clignote lentement: la procédure de recherche du moteur est en cours;</li> <li>La led clignote rapidement: la mémorisation des paramètres moteur ou des radiocommandes est en cours.</li> </ol> |
| •         | VERTE  | 1. La led est allumée fixement: moteur connecté et correctement reconnu;                                                                                                    |
| *         |        | <ol> <li>La led clignote lentement: le TTP attend que l'opérateur confirme l'opération en appuyant sur la<br/>touche OK; au bout de 3 s, le clignotement s'arrête et l'opération est interrompue.</li> </ol>    |

#### 4) Fonctions

À chaque touche du programmateur TTP est associée une fonction précise. La disponibilité ou non des fonctions, de même que leur modalité d'exécution, est étroitement liée au type de moteur connecté. Pour plus de détails sur les procédures de programmation, se reporter aux fiches techniques d'approfondissement, également disponibles sur le site « www.niceforyou.com ».

# 4.1) Touche ON/OFF: allumage, extinction et recherche du moteur connecté 4.1.1) Allumage

À l'allumage, TTP exécute un contrôle pour vérifier la présence d'un moteur connecté. Si le moteur est détecté, les leds relatives aux programmations disponibles s'allument; sinon, deux bips brefs signalent l'absence de connexion.

| Tableau 4 | Allumage                                                                                                    | Exemple  |
|-----------|----------------------------------------------------------------------------------------------------|----------|
| 1.        | Appuyer sur la touche ON/OFF.                                                                                          | C        |
| 2.        | On entend un bip long.                                                                                                 | <b>م</b> |
| 3.        | <ul> <li>Si le moteur est détecté, la led OK verte et les leds des programmations possibles<br/>s'allument;</li> </ul> |          |
|           | • Si le moteur n'est pas détecté, 2 bip brefs sont émis et seule la led OK rouge s'allume.                             | ٦ ٦      |

#### 4.1.2) Extinction

Le TTP s'éteint automatiquement au bout d'une minute d'inactivité; il est toutefois possible l'éteindre manuellement en suivant la procédure décrite dans le Tableau 5.

| Tableau 5 | Extinction manuelle                                                                                                    | Exemple |    |
|-----------|----------------------------------------------------------------------------------------------------|---------|----|
| 1.        | Appuyer sur la touche ON/OFF pendant 3 secondes environ.                                                                     | Ċ       | 3s |
| 2.        | Relâcher la touche quand un signal acoustique est émis et que la led rouge sur la touche OK commence à clignoter rapidement. | 777     |    |

F

#### 4.1.3) Recherche du moteur

Quand le TTP est déjà allumé, appuyer brièvement sur la touche ON/OFF pour lancer la recherche d'un éventuel moteur connecté. Durant ce laps de temps (qui peut durer plusieurs secondes), la led OK orange clignote lentement. À la fin de la recherche, si un moteur est reconnu, les leds relatives aux fonctions programmables s'allument. En revanche, si aucun moteur n'a été détecté, un signal acoustique signale l'erreur.

| Tableau 6 | Recherche moteur                                                                                                    | Exemple    |
|-----------|----------------------------------------------------------------------------------------------------|------------|
| 1.        | Appuyer sur la touche ON/OFF.                                                                                          | $\bigcirc$ |
| 2.        | La led OK orange commence à clignoter lentement.                                                                       |            |
| 3.        | Attendre la fin de la recherche:                                                                                       |            |
|           | <ul> <li>Si le moteur est détecté, la led OK verte et les leds des programmations possibles<br/>s'allument;</li> </ul> |            |
|           | <ul> <li>Si le moteur n'est pas détecté, 2 bips brefs sont émis et seule la led OK rouge</li> </ul>                    | N N        |
|           | s'allume.                                                                                                    | ال ال      |

#### 4.2) Touches de mouvement du moteur

| Tableau 7 | Mouvements                                                                                                    | Exemple             |
|-----------|----------------------------------------------------------------------------------------------------|---------------------|
| 1.        | Appuyer sur la touche 🌢 : le moteur commence la manœuvre de montée.                                                                                 |                     |
| 2.        | Appuyer sur la touche 🔳 : le moteur arrête le mouvement.                                                                                            |                     |
| 3.        | Appuyer sur la touche 🛡 : le moteur commence la manoeuvre de descente.                                                                              |                     |
| 4.        | Appuyer simultanément sur les touches 🔺 et 🛡 ; si la position intermédiaire a été programmée, le moteur se déplacera jusqu'à la position mémorisée. | <b>A</b> + <b>V</b> |

#### 4.3) Programmation de la direction du mouvement

Dans les moteurs avec fin de course mécanique, il est possible de modifier rapidement la direction du mouvement du moteur en suivant la procédure décrite dans le Tableau 8.

| Tableau 8 | Programmation de la direction                                                                                                    | Exemple |    |
|-----------|----------------------------------------------------------------------------------------------------|---------|----|
| 1.        | Si la direction n'est pas programmée, les touches 🔺 et 💌 ne commandent pas les mouvements du moteur et les leds placées sur les touches 😚 et ờ clignotent simultanément à intervalles réguliers et très brefs. |         |    |
| 2.        | Appuyer sur la touche de la direction voulue.                                                                                                    | S ou 🕑  |    |
| 3.        | La led OK verte commence à clignoter: confirmer avec la touche OK dans les 3 secondes.                                                                                                    | ОК      | 3s |
| 4.        | À la fin de l'opération, la led sur la touche relative à la direction choisie sera allumée.                                                                                                    |         |    |

Note: après avoir programmé la direction du mouvement, vérifier que la touche 🔺 de l'émetteur commande effectivement l'ouverture du volet roulant ou la descente du store.

Si la direction n'est pas la direction voulue, il est nécessaire de l'effacer d'abord puis de la reprogrammer dans le sens opposé. Pour effacer la direction, procéder comme cela est décrit dans le Tableau 9.

| Tableau 9 | Effacement de la direction                                                                                                    | Exemple |    |
|-----------|----------------------------------------------------------------------------------------------------|---------|----|
| 1.        | Appuyer sur la touche d'effacement de la direction.                                                                                 | ×       |    |
| 2.        | La led OK verte commence à clignoter: confirmer avec la touche OK dans les 3 secondes.                                              | ОК      | 3s |
| 3.        | À la fin de l'opération, les leds placées sur les touches 🕤 et   clignotent simultanément<br>à intervalles réguliers et très brefs. |         |    |

Apres avoir efface la direction, pour pouvoir commander les mouvements du moteur, il est necessaire de repeter la procedure decrite dans le Tableau 8.

#### 4.4) Programmation des positions

Dans les moteurs avec fin de course électronique, sont disponibles des fonctions qui permettent de programmer rapidement les positions 0 [], 1 [] et l 🔀 . Si une position est déjà mémorisée, la led correspondante est allumée; sinon, un clignotement bref indique qu'elle n'a pas encore été programmée.

| 4.4.1) Programmation manuelle des positions 0, 1               | et | 1          |   |         |
|----------------------------------------------------------------|----|------------|---|---------|
| La séquence à suivre dans la mémorisation des positions est: 0 |    | <b>→</b> 1 | - | →   🗶 . |

**A** La procédure de mémorisation des positions pourrait varier en fonction du type de moteur utilisé; il faut donc consulter les fiches techniques d'approfondissement également disponibles sur le site www.niceforyou.com pour obtenir des détails et des exemples spécifiques pour chaque type de moteur.

| Tableau 10 | Programmation de la position 0                                                                                             | Exemple |
|------------|----------------------------------------------------------------------------------------------------|---------|
| 1.         | Appuyer sans relâcher sur la touche 🔺 ou la touche 👿 jusqu'à ce que le volet roulant (store) soit dans la position voulue. | ou 🗸    |
| 2.         | Appuyer sur la touche relative à la position 0. La led sur la touche clignote.                                             |         |
| 3.         | La led OK verte commence à clignoter: confirmer avec la touche OK dans les 3 secondes.                                     | OK 3s   |
| 4.         | À la fin de l'opération, la led sur la touche relative à la position 0 sera allumée.                                       |         |

Note: le mouvement associé aux touches le train pourrait ne pas être correct tant que la position 1 n'est pas mémorisée. Note: sur certains types de moteurs, la modification de la position 0 pourrait effacer les positions 0 et l.

| Tableau 11 | Programmation de la position 1                                                                    | Exemple |    |
|------------|---------------------------------------------------------------------------------------------------|---------|----|
| 1.         | Utiliser les touches 🌢 ou 💿 jusqu'à ce que le volet roulant (store) soit dans la position voulue. | 🔺 ou 🔻  |    |
| 2.         | Appuyer sur la touche relative à la position 1. La led sur la touche clignote.                    |         |    |
| 3.         | La led OK verte commence à clignoter: confirmer avec la touche OK dans les 3 secondes.            | ОК      | 3s |
| 4.         | À la fin de l'opération, la led sur la touche relative à la position 1 sera allumée.              |         |    |

Note: la modification de la position 1 efface la position intermédiaire.

| Tableau 12        | Programmation de la position intermédiaire                                                       | Exemple  |
|-------------------|--------------------------------------------------------------------------------------------------|----------|
| 1.                | Utiliser les touches ( ) ou v pour placer le volet roulant (store) dans la position voulue.      | ou 🗸     |
| 2.                | Appuyer sur la touche relative à la position intermédiaire. La led sur la touche clignote.       |          |
| 3.                | La led OK verte commence à clignoter: confirmer avec la touche OK dans les 3 secondes.           | OK 3s    |
| 4.                | À la fin de l'opération, la led sur la touche relative à la position intermédiaire sera allumée. |          |
| Note: il n'est pa | as possible de mémoriser la position intermédiaire si la position 1 n'a pas été précédemment mé  | morisée. |

#### 4.4.2) Programmation automatique des positions 0 et 1

Sur certains moteurs pour volets roulants avec fin de course électronique, est disponible une procédure qui détecte automatiquement les positions des fins de course. Si cette fonction est disponible, quand le TTP est allumé, la led sur la touche « AUTO » clignote.

A Pour exécuter cette procédure, la présence des bouchons en montée et des ressorts anti-intrusion en descente est nécessaire; pour plus de détails, se reporter aux instructions du moteur.

| Tableau 13 | Recherche automatique des positions 0 et 1                                                                                                    | Exemple  |
|------------|----------------------------------------------------------------------------------------------------|----------|
| 1.         | Appuyer sur la touche « AUTO ».                                                                                                    | AUTO     |
| 2.         | La led OK verte commence à clignoter: confirmer avec la touche OK dans les 3 secondes.                                                                                                    | OK<br>3s |
| 3.         | Le moteur signale le lancement de la procédure en émettant 2 bips.                                                                                                    | ٦ ٦      |
| 4.         | Le volet roulant devra se déplacer vers le haut; si le mouvement s'effectue vers le bas, appuyer sur la touche 🌢 ou 👽 pour inverser la direction.                                                              | ou 🗸     |
| 5.         | La procédure se poursuit alors automatiquement: c'est d'abord la position « 0 » qui est trouvée au niveau des bouchons en ouverture puis la position « 1 » au niveau des ressorts anti-intrusion en fermeture. |          |
| 6.         | La procédure se termine avec le volet roulant complètement fermé et avec un<br>signal sonore de 3 bips.                                                                                                    | 777      |
| 7.         | Appuyer sur la touche ON/OFF pour visualiser les nouveaux réglages.                                                                                                    | Ø        |

F

#### 4.4.3) Effacement des positions mémorisées

L'effacement d'une position déjà programmée est possible en suivant la procédure correspondante décrite dans le Tableau 14, le Tableau 15 ou le Tableau 16.

| Tableau 14      | Effacement de la position 0                                                                | Exemple |
|-----------------|--------------------------------------------------------------------------------------------|---------|
| 1.              | Appuyer sur la touche relative à la position 0. La led sur la touche clignote.             |         |
| 2.              | Appuyer sur la touche d'effacement (panier). La led sur la touche clignote.                |         |
| 3.              | La led OK verte clignote: confirmer avec la touche OK dans les 3 secondes.                 | OK 3s   |
| 4.              | À la fin de l'opération, la led sur la touche relative à la position 0 clignote.           |         |
| Tableau 15      | Effacement de la position 1                                                                | Exemple |
| 1.              | Appuyer sur la touche relative à la position 1. La led sur la touche clignote.             |         |
| 2.              | Appuyer sur la touche d'effacement (panier). La led sur la touche clignote.                |         |
| 3.              | La led OK verte clignote: confirmer avec la touche OK dans les 3 secondes.                 | ОК      |
| 4.              | À la fin de l'opération, la led sur la touche relative à la position 1 clignote.           |         |
| Note: l'effacem | ent de la position 1 efface également la position intermédiaire.                           |         |
| Tableau 16      | Effacement de la position intermédiaire                                                    | Exemple |
| 1.              | Appuver sur la touche relative à la position intermédiaire. La led sur la touche clianote. |         |

| 1. | Appuyer sur la touche relative à la position intermédiaire. La led sur la touche clignote.   |    |
|----|----------------------------------------------------------------------------------------------|----|
| 2. | Appuyer sur la touche d'effacement (panier). La led sur la touche clignote.                  |    |
| 3. | La led OK verte commence à clignoter: confirmer avec la touche OK dans les 3 secondes.       | ОК |
| 4. | À la fin de l'opération, la led sur la touche relative à la position intermédiaire clignote. |    |

#### 4.5) Programmation de la réduction de couple (RDC)

Certains moteurs disposent de la fonction « réduction de couple » (RDC). Si la RDC est activée, la led correspondante est allumée; sinon, elle est éteinte. Si, pour le type de moteur connecté, la fonction n'est pas disponible, la touche sur le TTP n'est pas active.

| Tableau 17 | Activation/désactivation de la réduction de couple                                     | Exemple |
|------------|----------------------------------------------------------------------------------------|---------|
| 1.         | Appuyer sur la touche relative à la RDC.                                               | RDC     |
| 2.         | La led OK verte commence à clignoter: confirmer avec la touche OK dans les 3 secondes. | ОК      |

#### 4.6) Programmation du niveau d'intervention de la protection « vent »

Il est possible de modifier rapidement le niveau d'intervention du capteur du vent en suivant la procédure décrite dans le Tableau 18.

| Tableau 18 | Sélection du niveau d'intervention « vent »                                                            | Exemple |
|------------|----------------------------------------------------------------------------------------------------|---------|
| 1.         | Appuyer plusieurs fois sur la touche jusqu'à ce que la led correspondant au niveau voulu soit allumée. |         |
| 2.         | La led OK verte commence à clignoter: confirmer avec la touche OK dans les 3 secondes.                 | ОК      |

**Note:** le nombre de niveaux disponibles dépend du moteur connecté; si les niveaux acceptés par le moteur sont au nombre de 3, les leds qui s'allument en séquence sont donc  $1 \rightarrow 2 \rightarrow 3 \rightarrow 1$ , etc.

#### 4.7) Programmation du niveau d'intervention de la protection « soleil »

Il est possible de modifier rapidement le niveau d'intervention du capteur du soleil en suivant la procédure décrite dans le Tableau 19.

| Tableau 19     | Sélection du niveau d'intervention « soleil »                                                          | Exemple                     |
|----------------|----------------------------------------------------------------------------------------------------|-----------------------------|
| 1.             | Appuyer plusieurs fois sur la touche jusqu'à ce que la led correspondant au niveau voulu soit allumée. |                             |
| 2.             | La led OK verte commence à clignoter: confirmer avec la touche OK dans les 3 secondes.                 | ОК                          |
| Notal la nombr | a de niveaux diaponibles dépend du mateux connectés ai les niveaux coontés par le mateux co            | nt au nombro do 2, los lodo |

**Note:** le nombre de niveaux disponibles dépend du moteur connecté; si les niveaux acceptés par le moteur sont au nombre de 3, les leds qui s'allument en séquence sont donc  $1 \rightarrow 2 \rightarrow 3 \rightarrow 1$ , etc.

#### 4.8) Programmation de la direction d'intervention « pluie »

Il est possible de modifier rapidement la direction du mouvement en cas d'intervention du capteur de la pluie en suivant la procédure décrite dans le Tableau 20.

| Tableau 20 | Sélection de la direction d'intervention « pluie »                                     | Exemple  |
|------------|----------------------------------------------------------------------------------------|----------|
| 1.         | Appuyer sur la touche pour inverser la direction d'intervention « pluie ».             | 68 . / ® |
| 2.         | La led OK verte commence à clignoter: confirmer avec la touche OK dans les 3 secondes. | ОК       |

#### 4.9) Activation/désactivation des capteurs

Cette touche permet d'activer/désactiver l'intervention des automatismes « soleil » et « pluie ». Si la fonction est activée, la led correspondante est allumée; sinon, elle est éteinte.

| Tableau 21 | Activation/désactivation des automatismes « soleil » et « pluie »                      | Exemple |
|------------|----------------------------------------------------------------------------------------|---------|
| 1.         | Appuyer sur la touche pour activer/désactiver les capteurs.                            | ON      |
| 2.         | La led OK verte commence à clignoter: confirmer avec la touche OK dans les 3 secondes. | ОК      |

#### 4.10) Effacement des paramètres de la mémoire

Cette procédure permet d'effacer tous les paramètres contenus dans la mémoire du moteur et d'appliquer les paramètres par défaut.

| Tableau 22                        | Effacement des paramètres de la mémoire                                                                                                    | Exemple                   |
|-----------------------------------|----------------------------------------------------------------------------------------------------|---------------------------|
| 1.                                | Appuyer sans relâcher sur la touche d'effacement (panier) pendant 3 secondes environ jusqu'à ce que la led correspondante commence à clignoter. |                           |
| 2.                                | La led OK verte commence à clignoter: confirmer avec la touche OK dans les 3 secondes.                                                          | OK 3s                     |
| Note: cette pro<br>mandes de la m | cédure n'efface pas les radiocommandes; pour cette fonction, voir le paragraphe 4.13) Effacemené<br>némoire.                                    | ent de tous les radiocom- |

#### 4.11) Ajout des radiocommandes

Il est possible d'ajouter rapidement une radiocommande en suivant la procédure décrite dans le Tableau 23.

| Tableau 23 | Ajout d'une radiocommande                                                                                                    | Exemple       |    |
|------------|----------------------------------------------------------------------------------------------------|---------------|----|
| 1.         | Appuyer sur la touche d'ajout d'une radiocommande. La led placée sur la touche commencera<br>à clignoter lentement en attendant de recevoir une radiocommande. | @ <sup></sup> |    |
| 2.         | Appuyer dans les 5 secondes sur l'une des touches de la radiocommande à ajouter.                                                                               | +             | 5s |
| 3.         | Si la radiocommande est correctement reçue, la led sur la touche clignote rapidement.                                                                          |               |    |
| 4.         | La led OK verte commence à clignoter: confirmer avec la touche OK dans les 3 secondes.                                                                         | OK            | 3s |

#### 4.12) Effacement d'une radiocommande

Il est possible d'effacer rapidement une radiocommande mémorisée en suivant la procédure décrite dans le Tableau 24.

| Tableau 24 | Effacement d'une radiocommande                                                                                                    | Exemple    |
|------------|----------------------------------------------------------------------------------------------------|------------|
| 1.         | Appuyer sur la touche d'effacement de la radiocommande. La led placée sur la touche commencera à clignoter lentement en attendant de recevoir une radiocommande. | •          |
| 2.         | Appuyer dans les 5 secondes sur l'une des touches de la radiocommande à éliminer.                                                                                | <b>5</b> 5 |
| 3.         | Si le code est correctement reçu, la led sur la touche clignote rapidement.                                                                                      |            |
| 4.         | La led OK verte commence à clignoter: confirmer avec la touche OK dans les 3 secondes.                                                                           | OK 3s      |
|            |                                                                                                    | •          |

#### 4.13) Effacement de tous les radiocommandes

Cette procédure permet d'effacer toutes les radiocommandes mémorisées.

| Tableau 25 | Effacement de toutes les radiocommandes                                                                                                    | Exemple |    |
|------------|----------------------------------------------------------------------------------------------------|---------|----|
| 1.         | Appuyer sans relâcher sur la touche d'effacement des radiocommandes pendant 3 secondes<br>environ jusqu'à ce que la led correspondante commence à clignoter. | •       | Зs |
| 2.         | La led OK verte commence à clignoter: confirmer avec la touche OK dans les 3 secondes.                                                                       | ОК      | 3s |

#### 4.14) Copie des paramètres et des radiocommandes

Il est possible, grâce à une combinaison de touches, de lire les paramètres et les radiocommandes d'un moteur et de les sauvegarder dans la mémoire du programmateur TTP. Ces données peuvent ensuite être transférées vers d'autres moteurs du même type.

#### 4.14.1) Lecture des paramètres du moteur

Pour effectuer l'opération de lecture, procéder comme cela est décrit dans le Tableau 26..

#### A Pour éviter d'effacer ou d'écraser par erreur la mémoire du TTP, l'opération de lecture des paramètres du moteur n'est possible que si la mémoire du TTP a été précédemment effacée grâce à la procédure prévue à cet effet (voir Tableau 28).

| Tableau 26 | Lecture des paramètres du moteur                                                                                                    | Exemple |    |
|------------|----------------------------------------------------------------------------------------------------|---------|----|
| 1.         | Appuyer sur la touche « LECTURE PARAMÈTRES ».                                                                                                    |         |    |
| 2.         | <ul> <li>Appuyer sur une ou plusieurs touches (« F1 », « F2 », « F3 ») selon les données que l'on souhaite copier:</li> <li>F1 lit les paramètres relatifs au sens de rotation et aux fins de course;</li> <li>F2 lit les paramètres relatifs aux capteurs (niveaux vent et soleil, etc.);</li> <li>F3 lit les radiocommandes.</li> </ul> | FI F2   | F3 |
| 3.         | La led OK verte commence à clignoter: confirmer avec la touche OK dans les 3 secondes.                                                                                                    | ОК      | Зs |

#### 4.14.2) Écriture des paramètres dans le moteur

Pour transférer les paramètres précédemment sauvegardés, procéder comme cela est décrit dans le Tableau 27.

| Tableau 27 | Transfert des paramètres au moteur                                                                                                    | Exemple  |
|------------|----------------------------------------------------------------------------------------------------|----------|
| 1.         | Appuyer sur la touche « ÉCRITURE PARAMETRES ».                                                                                                    |          |
| 2.         | <ul> <li>Appuyer sur une ou plusieurs touches (« F1 », « F2 », « F3 ») selon les données que l'on souhaite programmer:</li> <li>F1 saisit les paramètres relatifs aux sens de rotation et aux niveaux;</li> <li>F2 saisit les paramètres relatifs aux capteurs;</li> <li>F3 saisit les radiocommandes.</li> </ul> | F1 F2 F3 |
| 3.         | La led OK verte commence à clignoter: confirmer avec la touche OK dans les 3 secondes.                                                                                                    | OK<br>3s |

A Le transfert des paramètres n'est possible que si le moteur est du même type que celui qui est lu.

#### 4.14.3) Effacement des paramètres mémorisés dans la mémoire du TTP

Pour effacer les paramètres sauvegardés dans la mémoire du TTP, procéder comme cela est décrit dans le Tableau 28.

| Tableau 28 | Effacement de la mémoire du TTP                                                        | Exemple  |
|------------|----------------------------------------------------------------------------------------|----------|
| 1.         | Appuyer sur la touche « EFFACEMENT PARAMÈTRES ».                                       |          |
| 2.         | Appuyer en séquence sur les touches « F1 », « F2 », « F3 ».                            | F1 F2 F3 |
| 3.         | La led OK verte commence à clignoter: confirmer avec la touche OK dans les 3 secondes. | OK 3s    |

#### 5) Maintenance

Le programmateur TTP ne nécessite normalement aucune maintenance car il ne contient pas de parties sujettes à usure. Seules les piles doivent être régulièrement remplacées (ou rechargées si l'on utilise des piles rechargeables).

#### 5.1) Remplacement des piles

Si l'on utilise des piles non rechargeables, enlever le volet au dos du boîtier et remplacer les piles en veillant à respecter la polarité indiquée sur le fond du compartiment des piles.

#### 5.2) Élimination des piles

Les piles usées sont particulièrement polluantes: il est donc obligatoire de les déposer dans les conteneurs spécialement prévus à cet effet.

#### 5.3) Recharge des piles

Si l'on utilise des piles rechargeables, effectuer la recharge en branchant le chargeur à une prise de courant puis au TTP. Laisser charger pendant 15 heures environ puis débrancher. Si la durée de l'état de charge diminue sensiblement, cela signifie que les piles sont probablement détériorées et qu'il est donc nécessaire de les remplacer.

## 5.4) Informations sur les mesures de protection de l'environnement

Ce produit est constitué de matériaux de différents types dont certains peuvent être recyclés.

A N'essayez pas de recharger les piles alcalines communes.

Si l'on souhaite alimenter le TTP avec l'alimentateur chargeur, il est conseillé de retirer les piles de leur compartiment.

A Certains composants pourraient contenir des substances polluantes; il ne faut donc pas jeter ce produit dans les déchets normaux mais s'informer sur les systèmes de recyclage ou d'élimination du produit en se conformant aux méthodes prévues dans les règlements locaux.

#### 6) Caractéristiques techniques

| Typologie              | Unité de programmation pour logiques de commande et moteurs conçus pour la connexion TTBUS. |
|------------------------|---------------------------------------------------------------------------------------------|
| Alimentation           | Interne: 2 piles type AA de 1,5 V ou 2 piles rechargeables type AA de 1,2 V 2 000 mAh.      |
|                        | Externe: alimentateur chargeur 12 Vcc, 300 mA.                                              |
| Durée des piles        | Environ 20 heures de fonctionnement.                                                        |
| Température de service | - 20 °C/+ 55 °C                                                                             |
| Indice de protection   | IP 20 (pour une utilisation dans un environnement protégé uniquement)                       |
| Dimensions et poids    | 155 X 96 X 28,2 h / 220 g                                                                   |

Nice S.p.A. se réserve le droit d'apporter aux produits, à tout moment, les modifications qu'elle jugera nécessaires.

#### Declaration CE de conformite SELON LA DIRECTIVE 89/336/CEE

Numéro: 182/TTP Date: 30/03/2004 Révision: 0

Je, soussigné, Lauro Buoro, administrateur délégué, déclare que le produit

| Nom producteur | NICE S.p.A.                                           |
|----------------|-------------------------------------------------------|
| Adresse        | Via Pezza Alta 13, 31046 Z.I. Rustignè –ODERZO- ITALY |
| Modèle         | TTP                                                   |

est conforme aux critères essentiels requis par la directive 89/336/CEE sur la compatibilité électromagnétique

ATOR (Administrateur délégué) Lauro Buoro

Quand les piles sont déchargées, le TTP émet un bip long toutes les 10 secondes environ; au troisième bip, le TTP s'éteint automatiquement.

F

#### 1) Hinweise

Dieses Handbuch bezieht sich auf das Programmierungseinheit TTP. Bei der Bedienung von TTP muss berücksichtigt werden, dass der Anschluss an unterschiedlichen Motoren-/Steuerungstypen einen Unterschied bei der Ausführung der Programmiervorgänge mit sich bringen kann.

Für weitere Informationen siehe die jeweiligen technischen Blätter, die auch auf der Internetseite www.niceforyou.com zur Verfügung stehen. Wenden Sie sich bezüglich Wartung und Reparatur an das technische Fachpersonal.

#### 2) Beschreibung des Produkts

Das Programmierungsgerät TTP ist eine logische Einheit, die von Nice entwickelt wurde, um die Installations-, Kontroll- und Wartungsarbeiten der Motoren und Steuerungen zu erleichtern. Mittels der TTBUS-Steuerung bietet TTP die Möglichkeit die Vorgänge, die normalerweise mit der Fernbedienung ausgeführt werden schnell und intuitiv auszuführen. Jeder andere Einsatz ist unzulässig und verboten. Die Hauptfunktion des Programmierungsgeräts ist die, direkt in den Motoren/Steuerungen, in denen die Funktions- und Funksteuerungsparameter gespeichert sind, zu agieren. Außerdem stehen weitere Sonderfunktionen zur Verfügung. So beispielsweise die Möglichkeit, die Motoren-/Steuerungskonfiguration (Parameter u/o Funksteuerungen) zu lesen, um diese in einen oder mehrere Motoren/Steuerungen zu kopieren.

#### 2.1) Komponenten und Zubehör

In der Packung sind die in Abbildung 1 angegebenen und in Tabelle 1 beschriebenen Teile enthalten.

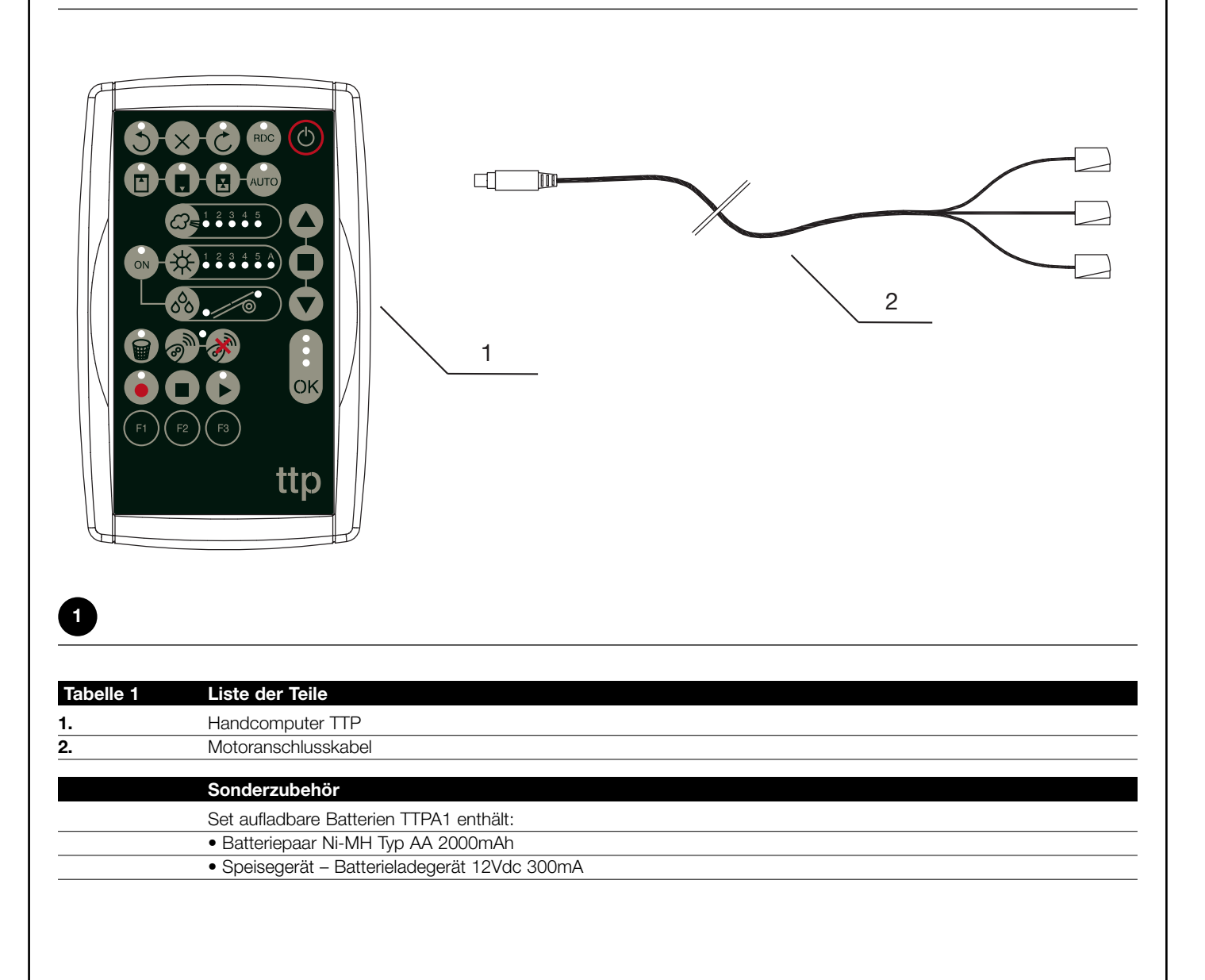

#### 3) Bedienung

Das Programmierungsgerät TTP funktioniert mit Batterien des Typs "AA" mit 1,5V. Alternativ können auch aufladbare Batterien des Typs "AA" mit 1,2V verwendet werden, die bei Bedarf mit dem entsprechenden Aufladegerät geladen werden (siehe Abschnitt 2.1 Komponenten und Zubehör).

Drücken Sie zum Einschalten des TTP die Taste ON/OFF; wenn das Programmierungsgerät an einen Motor/eine Steuerung angeschlos-

#### 3.1) Elektrische Anschlüsse

sen ist, werden unmittelbar die verfügbaren und im Motor/in der Steuerung programmierten Funktionen angezeigt.

Das Programmierungsgerät schaltet sich bei Nichtgebrauch automatisch nach einer Minute aus. Um es vorher auszuschalten halten Sie die Taste ON/OFF für einige Sekunden bis zum Ertönen des akustischen Signals gedrückt.

Der Motor/die Steuerung muss versorgt werden, indem die Linie der Stromversorgung an das Stromnetz angeschlossen wird, wie es in den Anweisungen des oben genannten Motors/ der oben genannten Steuerung vorgesehen ist.

TTP kommuniziert mit dem Motor/der Steuerung über den TTBUS-Anschluss. Folglich ist es notwendig, die Klemmen des Kabels, die mit TTP geliefert wurden, mit den Eingängen des Motors/der Steuerung zu verbinden.

Die an das TTP anzuschließenden Kabel sind ausschließlich solche von äußerst niedriger Spannung. Dabei muss die Polung der Signale, wie in Abbildung 2 angezeigt, strikt eingehalten werden.

Bei Motoren, die mit Anschlusskabeln mit 6 Leitern ausgestattet sind, schließen Sie die Kabel mit der grünen Etikette an:

- Schwarzes Kabel (GEMEIN OV) mit schwarzem TTP-Kabel
- Weißes Kabel (IMPULS + TTBUS) mit weißem TTP-Kabel
- Orangefarbenes Kabel (KLIMASENSOREN) mit orangefarbenem TTP-Kabel

Bei Steuerungen, die mir Klemmenbrett ausgestattet sind, verbinden Sie die Eingänge

- GEMEIN OV ( /// ) mit schwarzem TTP-Kabel.
- IMPULS + TTBUS (P/B) mit weißem TTP-Kabel
- KLIMASENSOREN (S) mit orangefarbenem TTP-Kabel

A Schließen sie jeweils nur einen Motor/eine Steuerung an das Programmierungsgerät TTP an.

**A** Die Anschlüsse genau wie vorgesehen ausführen; im Zweifelsfall keine Versuche machen, sondern die dazu bestimmten technischen Blätter zu Rate ziehen, die auch im Web unter www.niceforyou.com zur Verfügung stehen. Ein falscher Anschluss kann Schäden und Gefahrensituation bewirken.

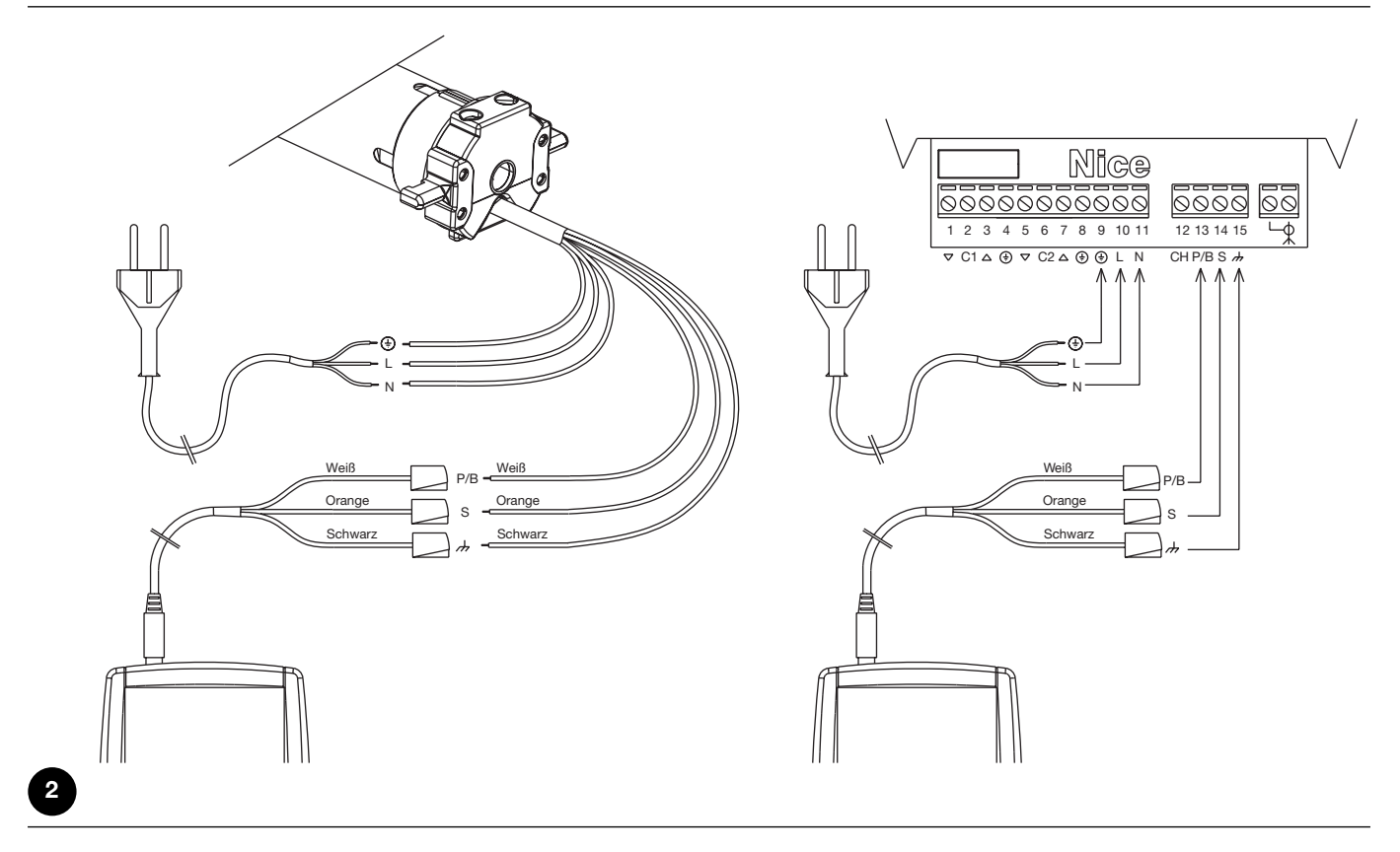

Note: Von nun an werden wir jede Vorrichtung, die man an das TTP anschließen und mit dem TTP konfigurieren kann (sei es eine Steuerung oder ein Rohrmotor) allgemein "Motor" nennen.

#### 3.2) Tastatur

Die Tastatur des Programmierungsgeräts TTP sieht wie in Abbildung 1 angezeigt aus. In Tabelle 2 werden die Symbole der Tastatur und deren Bedeutung beschreiben.

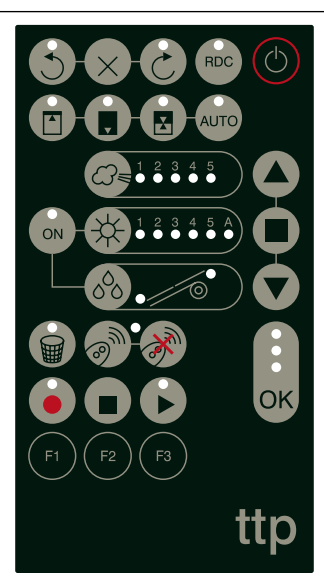

3

| Tabelle 2       | Taste               | Beschreibung                                                                         |
|-----------------|---------------------|--------------------------------------------------------------------------------------|
|                 | ON/OFF              | Diese Taste dient dem Ein- und Ausschalten des TTP und zur Ausführung der Suche nach |
|                 |                     | dem angeschlossenen Motor.                                                           |
|                 | ÖFFNET              | Sendet den Öffnungsbefehl (bei Markisen Anstieg).                                    |
|                 |                     | Diese Taste entspricht der Steuerbefehlstaste auf der Fernbedienung.                 |
|                 | STOP                | Sendet den Befehl zum Anhalten.                                                      |
|                 |                     | Diese Taste entspricht der Stopp-Taste auf der Fernbedienung.                        |
|                 | SCHLIESST           | Sendet den Schließbefehl (bei Markisen Abstieg).                                     |
|                 |                     | Diese Taste entspricht der Steuerbefehlstaste zur Schließung auf der Fernbedienung.  |
| 0               | OK                  | Dient der Bestätigung aller Programmierungsvorgänge; die drei LED, die dieser Taste  |
|                 |                     | zugeordnet sind, zeigen den Status der laufenden Vorgänge oder der Kommunikation     |
| OK              |                     | zwischen TTP und Motor an.                                                           |
|                 |                     |                                                                                      |
| $\mathbf{S}$    | GEGEN UHRZEIGERSINN | Programmiert die Drehrichtung des Motors gegen den Uhrzeigersinn.                    |
|                 |                     |                                                                                      |
| $\times$        | RICHTUNG LOSCHEN    | Loscht die Einsteilungen bezuglich der Drenrichtung des Motors.                      |
|                 |                     | Programmiart dia Drahriahtung dag Matara im Librzaigaraina                           |
| $(\mathbf{C})$  | UHRZEIGERSINN       | Frogramment die Dielinchtung des Motors im Onizeigersinn.                            |
|                 | DREHMOMENTREDUKTION | Aktiviert/deaktiviert die Funktion Drehmomentreduktion RDC                           |
| RDC             |                     |                                                                                      |
|                 | POSITION "0"        | Speichert die Position "0".                                                          |
|                 |                     |                                                                                      |
|                 | POSITION "1"        | Speichert die Position "1".                                                          |
|                 |                     |                                                                                      |
|                 | ZWISCHENPOSITION    | Speichert die Zwischenposition "I".                                                  |
|                 |                     |                                                                                      |
| AUTO            | AUTOMAT. SUCHE      | Startet den automatischen Suchvorgang der Positionen "0" und "1".                    |
| AUTO            | POSITIONEN 0 U. 1   |                                                                                      |
| 1 2 2 4 5       | STUFE WIND          | Zeigt und verändert die Ansprechstufe des Windwächters. Das aufeinander folgende     |
|                 |                     | Drücken der Taste ermöglicht es, sich zyklisch zwischen allen vom angeschlossenen    |
|                 |                     | Motor zugelassenen Ansprechstufen zu bewegen.                                        |
| NIA 1 2 3 4 5 A | STUFE SONNE         | Zeigt und verändert die Ansprechstufe des Sonnenwächters. Das aufeinander folgende   |
|                 | )                   | Drücken der Taste ermöglicht es, sich zyklisch zwischen allen vom angeschlossenen    |
|                 |                     | Motor zugelassenen Ansprechstufen zu bewegen.                                        |
|                 | RICHTUNG REGEN      | Zeigt und verandert die Bewegungsrichtung im Falle eines Ansprechens der             |
|                 |                     | Regenwachters.                                                                       |
| ON              | WAGHTER ON/OFF      | Aktivien/Deaktivient das Ansprechen der Automatismen Sonne und Regen.                |
|                 |                     | Löscht die Maternarameter indem die Werkseinstellungen wiederbergestellt werden      |
|                 | FARAIVIETER LOSCHEN |                                                                                      |
|                 | SPEICHERLING        | Speichert eine Funksteuerung im Motor                                                |
| 3 <sup>11</sup> | FUNKSTEUEBUNGEN     |                                                                                      |
| •               | FUNKSTEUERUNGEN     | Löscht eine Funksteuerung vom Motor.                                                 |
| <u>s</u>        | LÖSCHEN             |                                                                                      |
|                 |                     |                                                                                      |

| / |    |                     |                                                                                                    |
|---|----|---------------------|----------------------------------------------------------------------------------------------------|
|   | •  | PARAMETER LESEN     | Liest die Parameter u/o Funksteuerungen des angeschlossenen Motors und speichert diese im internen Speicher des TTP. |
|   |    | PARAMETER LÖSCHEN   | Löscht die im internen Speicher des TTP gespeicherten Parameter.                                                     |
|   |    | PARAMETER SCHREIBEN | Schreibt die Parameter u/o Funksteuerungen des angeschlossenen Motors, indem er diese                                |
|   |    |                     | aus dem internen Speicher des TTP liest.                                                                             |
|   |    | FUNKTIONSTASTE F1   | Zusammen mit den Tasten "PARAMETER LESEN" und "PARAMETER SCHREIBEN"                                                  |
|   |    |                     | speichert diese die Positionsparameter.                                                                              |
|   | Fo | FUNKTIONSTASTE F2   | Zusammen mit den Tasten "PARAMETER LESEN" und "PARAMETER SCHREIBEN"                                                  |
|   | F2 |                     | speichert diese die Parameter bzgl. Wind-, Sonnen- und Regenwächter.                                                 |
|   |    | FUNKTIONSTASTE F3   | Zusammen mit den Tasten "PARAMETER LESEN" und "PARAMETER SCHREIBEN"                                                  |
|   |    |                     | speichert diese die Funksteuerungen.                                                                                 |
|   |    |                     |                                                                                                    |

#### 3.3) Led

Wenn der angeschlossene Motor korrekt vom TTP erkannt wird, schalten sich die LED der jeweiligen verfügbaren Funktionen entsprechende der folgenden Logik ein:

- 1. Die LED blinkt: Die Funktion ist verfügbar, ist jedoch noch nicht programmiert;
- 2. Die LED ist dauerhaft an: Die Funktion ist verfügbar und programmiert;
- 3. Die LED ist aus: Die Funktion ist für diesen Motortyp nicht verfügbar;

Eine besondere Bedeutung haben die drei LED, die der Taste OK zugewiesen sind. Sie geben den Status der laufenden Vorgänge und der Kommunikation zwischen TTP und Motor, wie in Tabelle 3 veranschaulicht, an.

| Tabelle 3 | LED    | Beschreibung                                                                                                    |
|-----------|--------|----------------------------------------------------------------------------------------------------|
| *         | ROT    | 1. Die LED ist dauerhaft an: Es ist kein Motor angeschlossen, bzw. es haben sich schwere Kommunikationsfehler eingestellt, wodurch das TTP diesen nicht korrekt erkennen kann.                                                                                                    |
| •         | ORANGE | <ol> <li>Die LED blinkt langsam: Die Suche nach dem angeschlossenen Motor ist am Laufen.</li> <li>Die LED blinkt schnell: Motorparameter und Steuerungsparameter werden gespeichert.</li> </ol>                                                                                                    |
| *         | GRÜN   | <ol> <li>Die LED ist dauerhaft an: Der angeschlossene Motor wurde richtig erkannt;</li> <li>Die LED blinkt langsam: TTP wartet auf das Drücken der OK-Taste zur Bestätigung des Vorgangs<br/>von Seiten des Bedieners; nach 3 Sekunden hört das Blinken auf und der Vorgang wird abgebrochen.</li> </ol> |

#### 4) Funktionen

Jeder Taste der Programmierungsgeräts TTP ist eine bestimmte Funktion zugeordnet. Die Verfügbarkeit der Funktionen sowie deren Ausführmodus sind eng mit dem angeschlossenen Motortyp verbunden. Für weitere Details bzgl. der Programmierungsschritte beziehen Sie sich auf die vertiefenden technischen Blätter, die auch auf der Internetseite "www.niceforyou.com" verfügbar sind.

# 4.1) Taste ON/OFF: Einschalten, Ausschalten und Suche des angeschlossenen Motors 4.1.1) Einschalten

TTP führt beim Einschalten eine Kontrolle durch, um das Vorhandensein eines angeschlossenen Motors zu überprüfen. Wenn der Motor erkannt wird, schalten sich die LED der jeweiligen verfügbaren Programmierungen ein. Andernfalls signalisieren zwei kurze Piepstöne, dass kein Anschluss gefunden wurde.

| Tabelle 4 | Einschalten                                                                                                    | Beispiel |
|-----------|----------------------------------------------------------------------------------------------------|----------|
| 1.        | Drücken Sie die Taste ON/OFF                                                                                         | C        |
| 2.        | Es ertönt ein langer Piepston                                                                                        | 5        |
| 3.        | Wenn ein Motor erkannt wird, schaltet sich die LED OK grün und die LED der möglichen<br>Programmierungen ein         |          |
|           | <ul> <li>Wenn der Motor nicht erkannt wurde ertönen 2 kurze Piepstöne und nur das LED OK<br/>rot geht an.</li> </ul> | ٦ ٦      |

#### 4.1.2) Ausschalten

TTP schaltet sich automatisch nach einer Minute des Nichtbetriebs aus. Sie können es dennoch mittels der in Tabelle 5 beschriebenen Prozedur manuell ausschalten.

| Tabelle 5 | Manuelles Ausschalten                                                                                                    | Beispiel                                |
|-----------|----------------------------------------------------------------------------------------------------|-----------------------------------------|
| 1.        | Halten sie die Taste ON/OFF etwa 3 Sekunden lang gedrückt.                                                                     | الله الله الله الله الله الله الله الله |
| 2.        | Lassen Sie die Taste los, wenn ein akustisches Signale ertönt und die rote LED auf der<br>OK-Taste schnell zu blinken anfängt. | ۲ ۲ ۲                                   |

#### 4.1.3) Motorsuche

Bei bereits eingeschaltetem TTP leitet ein kurzes Drücken der Taste ON/OFF die Suche nach einem möglichen angeschlossenen Motor wieder ein. Während dieses Zeitraums (der mehrere Sekunden anhalten kann) blinkt die orangefarbene LED langsam. Wenn bei abgeschlossener Suche ein Motor erkannt wurde, schalten sich entsprechend der programmierbaren Funktionen die jeweiligen LED ein. Wenn jedoch kein Motor erkannt wurde, signalisiert ein akustisches Signal den Fehler.

| Tabelle 6 | Motorsuche                                                                                                    | Beispiel |
|-----------|----------------------------------------------------------------------------------------------------|----------|
| 1.        | Drücken Sie die Taste ON/OFF                                                                                                    | C        |
| 2.        | Die orangefarbene LED OK fängt an, langsam zu blinken.                                                                                                    |          |
| 3.        | <ul><li>Warten Sie, bis die Suche abgeschlossen ist:</li><li>Wenn ein Motor erkannt wird, schalten sich die LED OK grün und die LED der möglichen<br/>Programmierungen ein</li></ul> |          |
|           | Wenn der Motor nicht erkannt wurde, ertönen 2 kurze Piepstöne und nur das LED OK rot geht an.                                                                                        | ۲ ۲      |

#### 4.2) Tasten zur Motorbewegung

Die Tasten (), (), (), () entsprechen den Tasten des Senders und führen die in Tabelle 7 angeführten Funktionen aus.

| Tabelle 7 | Bewegungen                                                                                                    | Beispiel            |
|-----------|----------------------------------------------------------------------------------------------------|---------------------|
| 1.        | Drücken Sie die Taste 🔺 . Der Motor startet den Anstieg.                                                                                            |                     |
| 2.        | Drücken Sie die Taste 🔳 . Der Motor unterbricht die Bewegung an.                                                                                    |                     |
| 3.        | Drücken Sie die Taste 👿 . Der Motor startet den Abstieg.                                                                                            |                     |
| 4.        | Drücken Sie gleichzeitig die Tasten 🔌 und 👽 ; wenn die Zwischenposition programmiert wurde, verlagert sich der Motor zu der gespeicherten Position. | <b>•</b> + <b>•</b> |
|           |                                                                                                    |                     |

#### 4.3) Programmierung der Bewegungsrichtung

Bei Motoren mit mechanischem Endanschlag ist es möglich, die Bewegungsrichtung des Motors schnell zu verändern, indem die in Tabelle 8 beschriebenen Schritte befolgt werden.

| Tabelle 8 | Programmierung der Bewegungsrichtung                                                                                                    | Beispiel |
|-----------|----------------------------------------------------------------------------------------------------|----------|
| 1.        | Wenn die Bewegungsrichtung nicht programmiert wurde, können die Tasten 🔺 und 🔻 die<br>Motorbewegung nicht steuern und die LED über den Tasten S und 论 blinken gleichzeitig<br>in regelmäßigen und sehr kurzen Abständen auf. |          |
| 2.        | Drücken Sie die Taste der gewünschten Richtung.                                                                                                    | S oder 👌 |
| 3.        | Die grüne LED OK beginnt zu blinken: Bestätigen Sie innerhalb von 3 Sekunden über die Taste OK.                                                                                                    | OK 3s    |
| 4.        | Bei abgeschlossenem Vorgang ist die LED auf der jeweilig gewählten Richtungstaste an.                                                                                                    |          |

ANMERKUNG: Überprüfen Sie nach der Programmierung der Bewegungsrichtung, ob die Taste (a) des Senders tatsächlich die Öffnung der Jalousie oder das Einrollen der Markise steuert, und ob die Taste (v) das Schließen der Jalousie oder das Ausrollen der Markise steuert.

Wenn die Richtung nicht die gewünschte ist, ist es notwendig, diese zunächst zu löschen und sie anschließend neu entgegengesetzt zu programmieren. Um eine Richtung zu löschen, gehen Sie wie Tabelle 9 beschrieben vor.

| Tabelle 9       | Löschen der Bewegungsrichtung                                                                                        | Beispiel                |
|-----------------|----------------------------------------------------------------------------------------------------|-------------------------|
| 1.              | Drücken Sie die Taste zum Löschen der Richtung.                                                                      | $\times$                |
| 2.              | Die grüne LED OK beginnt zu blinken: Bestätigen Sie innerhalb von 3 Sekunden über die<br>Taste OK                    | ОК Зѕ                   |
| 3.              | Am Ende des Vorgangs blinken die LED über den Tasten 🕤 und 闭 gleichzeitig in regelmäßigen und sehr kurzen Abständen. |                         |
| I Im dia Matark | na stauern zu können ist es nach dem Löschen der Dichtung netwondig, die in Tabelle                                  | 9 beschriebene Prozedur |

Um die Motorbewegungen steuern zu können, ist es nach dem Löschen der Richtung notwendig, die in Tabelle 9 beschriebene Prozedur zu wiederholen.

#### 4.4) Programmierung der Positionen

Bei den Motoren mit elektrischem Endanschlag stehen Ihnen Funktionen zur Verfügung, die es Ihnen ermöglichen, die Positionen 0 🚺, 1 🜉 und I 🔀 schnell zu programmieren. Falls eine Position bereits gespeichert wurde, ist die entsprechende LED an. Andernfalls zeigt ein kurzes Blinken an, dass sie noch nicht gespeichert wurde.
#### 4.4.1) Manuelle Programmierung der Positionen 0, 1 und I

Die einzuhaltende Reihenfolge bei der Speicherung der Positionen ist folgende: 0 ▲ → 1 ■ → I ▼.

A Der Speicherungsvorgang der Positionen könnte in Abhängigkeit des benutzten Motortyps variieren. Deshalb verweisen wir Sie für Details und spezifische Beispiele für jeden Motortyp auf die vertiefenden technischen Blätter, die auch auf der Internetseite www.niceforyou.com verfügbar sind.

| Tabelle 10 | Programmierung der Position 0                                                                                                    | Beispiel |
|------------|----------------------------------------------------------------------------------------------------|----------|
| 1.         | Drücken Sie bzw. halten Sie die Taste 🔺 oder die Taste 💌 gedrückt, bis sich die Jalousie (Markise) in der gewünschten Position befindet. | 🔺 oder 🔻 |
| 2.         | Drücken Sie die Taste, die der Position 0 zugewiesen ist. Die LED auf der Taste blinkt.                                                  |          |
| 3.         | Die grüne LED OK beginnt zu blinken: Bestätigen Sie innerhalb von 3 Sekunden über die Taste OK.                                          | OK 3s    |
| 4.         | Bei abgeschlossenem Vorgang ist die LED auf der Taste, die der Position 0 zugewiesen ist, ar                                             | ۱.       |

**ANMERKUNG:** Die den Tasten (a) und (c) zugewiesene Bewegung könnte, solange Sie nicht die Position 1 speichern, nicht korrekt sein. **ANMERKUNG:** Bei einigen Motortypen könnte die Veränderung der Position 0 die Positionen 0 und 1 löschen.

| Tabelle 11 | Programmierung der Position 1                                                                              | Beispiel |
|------------|----------------------------------------------------------------------------------------------------|----------|
| 1.         | Benutzen Sie die Taste 🔺 oder 👿 , bis sich die Jalousie (Markise) in der gewünschten<br>Position befindet. | oder 🔻   |
| 2.         | Drücken Sie die Taste, die der Position 1 zugewiesen ist. Die LED auf der Taste blinkt.                    |          |
| 3.         | Die grüne LED OK beginnt zu blinken: Bestätigen Sie innerhalb von 3 Sekunden über die Taste OK.            | ОК       |
| 4.         | Bei abgeschlossenem Vorgang ist die LED auf der Taste, die der Position 1 zugewiesen ist, an.              |          |

ANMERKUNG: Die Veränderung der Position 1 löscht die Zwischenposition.

| Tabelle 12 | Programmierung der Zwischenposition                                                                      | Beispiel |
|------------|----------------------------------------------------------------------------------------------------|----------|
| 1.         | Benutzen Sie die Tasten 🔺 und 👿 bis sich die Jalousie (Markise) in der gewünschten<br>Position befindet. | und 🔻    |
| 2.         | Drücken Sie die Taste, die der Zwischenposition zugewiesen ist. Die LED auf der Taste blinkt.            |          |
| 3.         | Die grüne LED OK beginnt zu blinken: Bestätigen Sie innerhalb von 3 Sekunden über die Taste OK.          | ОК       |
| 4.         | Bei abgeschlossenem Vorgang ist die LED auf der Taste, die der Zwischenposition zugewiesen ist, an.      |          |

ANMERKUNG: Das Speichern der Zwischenposition ist nicht möglich, wenn die Position 1 zuvor nicht gespeichert wurde

#### 4.4.2) 4.4.2) Automatische Programmierung der Positionen 0 und 1

Einige Motoren für Jalousien mit elektrischem Endanschlag verfügen über eine Prozedur, die automatisch die Positionen der Endanschläge feststellt. Ist diese Funktion nach dem Einschalten des TTP verfügbar, blinkt die LED auf der Taste "AUTO".

**A** Zum Durchführen dieser Prozedur ist es nötig, dass sich Stopfen am Anstieg und Einbruchssicherungsfedern am Abstieg befinden; für weitere Details siehe Motoranweisungen.

| Tabelle 13 | Automatische Suche der Positionen 0 und 1                                                                                                    | Beispiel |
|------------|----------------------------------------------------------------------------------------------------|----------|
| 1.         | Drücken Sie die Taste "AUTO"                                                                                                    | AUTO     |
| 2.         | Die grüne LED OK beginnt zu blinken: Bestätigen Sie innerhalb von 3 Sekunden über die<br>Taste OK.                                                                                                    | ОК       |
| 3.         | Der Motor signalisiert das Einleiten der Prozedur durch 2 Piepstöne.                                                                                                    | ۲ ۲      |
| 4.         | Die Jalousie müsste sich nach oben bewegen. Sollte Sie sich nach unten bewegen, drücken Sie die Taste 🔺 oder 🐨 , um die Richtung umzukehren.                                                                                                | oder 🔻   |
| 5.         | Daraufhin wird die Prozedur automatisch weitergeführt:<br>Zunächst wird auf der Höhe der Stopfen an der Öffnung die Position "0" gefunden und<br>anschließend in der Höhe der Einbruchssicherungsfedern an der Schließung die Position "1". |          |
| 6.         | Die Prozedur ist beendet, wenn die Jalousie vollständig geschlossen ist und 3<br>Piepstöne ertönen.                                                                                                    | ۲ ۲ ۲    |
| 7.         | Drücken Sie die Taste ON/OFF um die neuen Einstellungen anzeigen zu lassen.                                                                                                    | Ċ        |

#### 4.4.3) Löschen der gespeicherten Positionen

Das Löschen einer bereits gespeicherten Position ist möglich, indem Sie die entsprechende Prozedur, beschreiben in Tabelle 14, Tabelle 15 oder Tabelle 16 durchführen.

| Tabelle 14 | Löschen der Position 0                                                                       | Beispiel |
|------------|----------------------------------------------------------------------------------------------|----------|
| 1.         | Drücken Sie die Taste, die der Position 0 zugewiesen ist. Die LED auf der Taste blinkt.      |          |
| 2.         | Drücken Sie die Löschtaste (Papierkorb). Die LED auf der Taste blinkt.                       |          |
| 3.         | Die grüne LED OK blinkt: Bestätigen Sie innerhalb von 3 Sekunden über die Taste OK.          | ОК       |
| 4.         | Bei abgeschlossenem Vorgang blinkt die LED auf der Taste, die der Position 0 zugewiesen ist. |          |

Anmerkung: Bei Motoren für Jalousien eliminiert das Löschen der Position 0 auch die Informationen der anderen Positionen.

| Toballa 45   | Lässhan dar Dasition 1                                                                        | Deioniel |    |
|--------------|-----------------------------------------------------------------------------------------------|----------|----|
| Tabelle 15   | Loschen der Position I                                                                        | Beispiel |    |
| 1.           | Drücken Sie die Taste, die der Position 1 zugewiesen ist. Die LED auf der Taste blinkt.       |          |    |
| 2.           | Drücken Sie die Löschtaste (Papierkorb). Die LED auf der Taste blinkt.                        |          |    |
| 3.           | Die grüne LED OK blinkt: Bestätigen Sie innerhalb von 3 Sekunden über die Taste OK.           | ОК       | 3s |
| 4.           | Bei abgeschlossenem Vorgang blinkt die LED auf der Taste, die der Position 1 zugewiesen ist.  |          |    |
| Anmerkung: [ | Das Löschen der Position 1 löscht auch die Zwischenposition.                                  |          |    |
| Tabelle 16   | Löschen der Zwischenposition                                                                  | Beispiel |    |
| 1.           | Drücken Sie die Taste, die der Zwischenposition zugewiesen ist. Die LED auf der Taste blinkt. |          |    |
| 2.           | Drücken Sie die Löschtaste (Papierkorb). Die LED auf der Taste blinkt.                        |          |    |

Bei abgeschlossenem Vorgang blinkt die LED auf der Taste, die der Zwischenposition zugewiesen ist.

Die grüne LED OK beginnt zu blinken: Bestätigen Sie innerhalb von 3 Sekunden über die

#### 4.5) Programmierung der Drehmomentreduktion (RDC)

Taste OK.

Einige Motoren verfügen über die Funktion "Drehmomentreduktion" (RDC). Wenn die Funktion RDC aktiviert ist, ist die entsprechende LED an. Andernfalls ist sie aus. Wenn diese Funktion für den angeschlossen Motortyp nicht verfügbar ist, ist die Taste TTP nicht aktiv.

OK

Зs

| Tabelle 17 | Aktivierung/Deaktivierung der Drehmomentreduktion                                                  | Beispiel |
|------------|----------------------------------------------------------------------------------------------------|----------|
| 1.         | Drücken Sie die Taste, die der RDC zugewiesen ist.                                                 | RDC      |
| 2.         | Die grüne LED OK beginnt zu blinken: Bestätigen Sie innerhalb von 3 Sekunden über die<br>Taste OK. | ОК Зѕ    |

#### 4.6) Programmierung der Ansprechstufe des Windwächters

Indem Sie die in Tabelle 18 beschriebenen Prozeduren befolgen, ist es möglich, die Ansprechstufe des Windwächters schnell zu verändern.

| Tabelle 18 | Wahl der Ansprechstufe des Windwächters                                                         | Beispiel |
|------------|-------------------------------------------------------------------------------------------------|----------|
| 1.         | Drücken Sie die Taste wiederholt, bis sich die LED der gewünschten Stufe einschaltet.           |          |
| 2.         | Die grüne LED OK beginnt zu blinken: Bestätigen Sie innerhalb von 3 Sekunden über die Taste OK. | ОК       |

**Anmerkung:** Die Zahl der verfügbaren Stufen hängt vom angeschlossenen Motor ab; wenn der Motor dementsprechend 3 Stufen akzeptiert, schalten sich die LED in der Reihenfolge  $1 \rightarrow 2 \rightarrow 3 \rightarrow 1$ ein.

#### 4.7) Programmierung der Ansprechstufe des Sonnenwächters

Indem Sie die in Tabelle 19 beschriebenen Prozeduren befolgen, ist es möglich, die Ansprechstufe des Sonnenwächters schnell zu verändern.

| Tabelle 19       | Wahl der Ansprechstufe des Sonnenwächters                                                  | Beispiel                     |
|------------------|--------------------------------------------------------------------------------------------|------------------------------|
| 1.               | Drücken Sie die Taste wiederholt, bis sich die LED der gewünschten Stufe einschaltet.      |                              |
| 2.               | Die grüne LED OK beginnt zu blinken: Bestätigen Sie innerhalb von 3 Sekunden über die      | OK                           |
|                  | Taste OK.                                                                                  | 35                           |
| Anmerkung: D     | ie Zahl der verfügbaren Stufen hängt vom angeschlossenen Motor ab; wenn der Motor dementsp | rechend 3 Stufen akzeptiert, |
| schalten sich di | e LED in der Reihenfolge 1→ 2→ 3→ 1ein.                                                    |                              |

3.

4.

#### 4.8) Programmierung der Ansprechrichtung des Regenwächters

Indem Sie die in Tabelle 20 beschriebenen Prozeduren befolgen, ist es möglich, die Bewegungsrichtung bei Ansprechen des Regenwächters schnell zu verändern.

| Tabelle 20 | Wahl der Ansprechrichtung des Regenwächters                                                        | Beispiel            |
|------------|----------------------------------------------------------------------------------------------------|---------------------|
| 1.         | Drücken Sie die Taste zur Umkehrung der Ansprechrichtung des Regenwächters.                        | 6 <sup>0</sup> , /0 |
| 2.         | Die grüne LED OK beginnt zu blinken: Bestätigen Sie innerhalb von 3 Sekunden über die<br>Taste OK. | OK 3s               |

#### 4.9) Aktivierung/Deaktivierung der Wächter

Über diese Taste können Sie das Ansprechen der Automatismen Sonne und Regen aktivieren/deaktivieren. Wenn die Funktion aktiviert ist, ist die entsprechende LED an. Andernfalls ist sie aus.

| Tabelle 21 | Aktivierung/Deaktivierung der Automatismen Sonne und Regen                                         | Beispiel |
|------------|----------------------------------------------------------------------------------------------------|----------|
| 1.         | Drücken Sie die Taste zur Aktivierung/Deaktivierung der Wächter.                                   | ON       |
| 2.         | Die grüne LED OK beginnt zu blinken: Bestätigen Sie innerhalb von 3 Sekunden über die<br>Taste OK. | ОК       |

#### 4.10) Löschen der Parameter im Speicher

Diese Prozedur ermöglicht das Löschen aller im Motorspeicher enthaltenen Parameter und der Wiederherstellung der Werkseinstellungen.

| Tabelle 22   | Löschen der Parameter im Speicher                                                                                                    | Beispiel                  |
|--------------|----------------------------------------------------------------------------------------------------|---------------------------|
| 1.           | Drücken Sie und halten Sie die Löschtaste (Papierkorb) etwa 3 Sekunden lang gedrückt, bis<br>die entsprechende LED zu blinken beginnt. |                           |
| 2.           | Die grüne LED OK beginnt zu blinken: Bestätigen Sie innerhalb von 3 Sekunden über die Taste OK.                                        | ОК                        |
| Anmerkung: D | iese Prozedur löscht keine Funksteuerungen. Bzgl. dieser Funktion siehe Abschnitt 4.13) Löscher                                        | n aller Funksteuerungeni. |

#### 4.11) Einfügen der Funksteuerungen

Indem Sie die in Tabelle 23 beschriebenen Vorgänge ausführen, ist es möglich, schnell eine Funksteuerung einzufügen.

| Tabelle 23 | Funksteuerung einfügen                                                                                                    | Beispiel                                |
|------------|----------------------------------------------------------------------------------------------------|-----------------------------------------|
| 1.         | Drücken Sie die Taste zur Einfügung einer Funksteuerung. Die LED über der Taste beginnt langsam zu blinken und wartet auf den Empfang einer Funksteuerung. | I A A A A A A A A A A A A A A A A A A A |
| 2.         | Drücken Sie innerhalb von 5 Sekunden eine beliebige Taste der einzufügenden Funksteuerung.                                                                 | <b>•</b> 5s                             |
| 3.         | Wenn die Funksteuerung korrekt empfangen wird, blinkt die LED auf der Taste schnell.                                                                       |                                         |
| 4.         | Die grüne LED OK beginnt zu blinken: Bestätigen Sie innerhalb von 3 Sekunden über die Taste OK.                                                            | OK 3s                                   |

#### 4.12) Löschen einer Funksteuerung

Indem Sie die in Tabelle 24 beschriebenen Schritte durchführen, ist es möglich, eine gespeicherte Funksteuerung schnell zu löschen.

| Löschen einer Funksteuerung                                                                                                    | Beispiel                                                                                                    |
|----------------------------------------------------------------------------------------------------|----------------------------------------------------------------------------------------------------|
| Drücken Sie die Taste zum Löschen einer Funksteuerung. Die LED über der Taste beginnt langsam zu blinken und wartet auf den Empfang einer Funksteuerung. | •                                                                                                    |
| Drücken Sie innerhalb von 5 Sekunden eine beliebige Taste der zu löschenden Funksteuerung.                                                               | 5                                                                                                    |
| Wenn der Code korrekt empfangen wird, blinkt die LED auf der Taste schnell.                                                                              |                                                                                                    |
| Die grüne LED OK beginnt zu blinken: Bestätigen Sie innerhalb von 3 Sekunden über die Taste OK.                                                          | ОК                                                                                                    |
|                                                                                                    | Löschen einer Funksteuerung         Drücken Sie die Taste zum Löschen einer Funksteuerung. Die LED über der Taste beginnt         langsam zu blinken und wartet auf den Empfang einer Funksteuerung.         Drücken Sie innerhalb von 5 Sekunden eine beliebige Taste der zu löschenden Funksteuerung.         Wenn der Code korrekt empfangen wird, blinkt die LED auf der Taste schnell.         Die grüne LED OK beginnt zu blinken: Bestätigen Sie innerhalb von 3 Sekunden über die Taste OK. |

#### 4.13) Löschen aller Funksteuerungeni

Diese Prozedur ermöglicht das Löschen aller gespeicherten Funksteuerungen.

| Tabelle 25 | Löschen aller Funksteuerungen                                                         | Beispiel                                |    |
|------------|---------------------------------------------------------------------------------------|-----------------------------------------|----|
| 1.         | Drücken Sie und halten Sie die Taste zum Löschen der Funksteuerungen etwa 3           | •                                       |    |
|            | Sekunden lang gedrückt, bis die entsprechende LED zu blinken beginnt.                 | I A A A A A A A A A A A A A A A A A A A | 3s |
| 2.         | Die grüne LED OK beginnt zu blinken: Bestätigen Sie innerhalb von 3 Sekunden über die | OK                                      |    |
|            | Taste OK.                                                                             |                                         | 3s |

#### 4.14) Kopie der Parameter und der Funksteuerungen

Über eine Tastenkombination ist es möglich, Parameter und Funksteuerungen eines Motors zu lesen und diese im Speicher des Programmierungsgeräts TTP zu speichern. Diese Daten können dann auf andere Motoren des gleichen Typs übertragen werden.

#### 4.14.1) Lesen der Motorparameter

Um den Vorgang zum Lesen der Motorparameter auszuführen, gehen Sie wie in Tabelle 26 beschreiben vor.

#### **A** Um das falsche Löschen oder Überschreiben des Speichers des TTP zu vermeiden, ist der Vorgang zum Lesen der Motorparameter nur dann möglich, wenn der Speicher des TTP zuvor mittels der dafür vorgesehenen Prozedur gelöscht wurde (siehe Tabelle 28).

| Tabelle 26 | Lesen der Motorparameter                                                                                                    | Beispiel |
|------------|----------------------------------------------------------------------------------------------------|----------|
| 1.         | Drücken Sie die Taste "PARAMETER LESEN".                                                                                                    | ۲        |
| 2.         | <ul> <li>Drücken Sie je nach Daten, die Sie kopieren möchten. eine oder mehrere<br/>Tasten ("F1", "F2", "F3"):</li> <li>F1 Liest die Parameter bzgl. der Drehrichtung und des Endanschlags</li> <li>F2 Liest die Parameter bezüglich der Wächter (Ansprechstufen Wind- und Sonnenwächter)</li> <li>F3 Liest Funksteuerungen</li> </ul> | F1 F2 F3 |
| 3.         | Die grüne LED OK beginnt zu blinken: Bestätigen Sie innerhalb von 3 Sekunden über die<br>Taste OK.                                                                                                    | ОК Зѕ    |

#### 4.14.2) Schreiben der Motorparameter

Um die zuvor gespeicherten Parameter zu übertragen, gehen Sie wie in Tabelle 27 beschrieben vor.

| Tabelle 27 | Übertragen der Parameter an den Motor                                                                                                    | Beispiel |
|------------|----------------------------------------------------------------------------------------------------|----------|
| 1.         | Drücken Sie die Taste "PARAMETER SCHREIBEN".                                                                                                    |          |
| 2.         | Drücken Sie je nach Daten, die Sie programmieren möchten. eine oder mehrere<br>Tasten ("F1", "F2", "F3"):<br>• F1 Fügt Parameter bzgl. Drehrichtung und Maßen ein<br>• F2 Fügt Parameter der Wächter ein.<br>• F3 Fügt Funksteuerungen ein |          |
| 3.         | Die grüne LED OK beginnt zu blinken: Bestätigen Sie innerhalb von 3 Sekunden über die Taste OK.                                                                                                    | 3s       |

A Die Übertragung der Parameter ist nur dann möglich, wenn Motor und gelesener Motor des gleichen Typs sind.

# 4.14.3) Löschen der im TTP-Speicher gespeicherten Parameter Um die im TTP-Speicher gespeicherten Parameter zu löschen, gehen Sie wie in Tabelle 28 beschrieben vor. <u>Tabelle 28</u> Löschen TTP-Speicher 1. Drücken Sie die Taste "PARAMETER LÖSCHEN". 2. Drücken Sie nacheinander die Tasten "F1", "F2", "F3" F1 Pie grüne LED OK beginnt zu blinken: Bestätigen Sie innerhalb von 3 Sekunden über die OK 3s

## 5) Wartung

Der Handcomputer TTP ist gewöhnlich wartungsfrei, da er keine Verschleißteile enthält. Nur die Batterien müssen regelmäßig ausgewechselt werden (oder aufgeladen werden, falls aufladbare Batterien

#### 5.1) Austausch der Batterien

Wenn Sie nicht aufladbare Batterien verwenden, entnehmen Sie das Batterienfach am Boden der Box und tauschen Sie die Batterien aus. Achten Sie dabei auf die richtige Polung, die auf dem Boden des Batteriefachs gekennzeichnet ist.

#### 5.2) Entsorgung der Batterien

Leere Batterien sind äußerst umweltgefährdend. Deshalb müssen sie in den für sie vorgesehenen Entsorgungsbehälter geworfen werden.

#### 5.3) Aufladen der Batterien

Wenn Sie aufladbare Batterien verwenden, laden Sie diese auf, indem Sie das dafür vorgesehene Aufladegerät an eine Steckdose und anschließend an den TTP anschließen. Laden Sie die Batterien etwa 15 Stunden auf. Unterbrechen Sie anschließend die Stromversorgung. Sollte sich die Ladedauer leicht verkürzen, ist es wahrscheinlich, dass die Batterien bereits nachgelassen haben und es nötig ist, sie zu ersetzen.

#### 5.4) Umweltschutzmaßnahmen

Dieses Produkt besteht aus verschiedenen Werkstoffen, von denen einige wiederverwertet werden können.

den. Falls Sie den TTP mit einem Speisegerät – Batterieladegerät versorgen möchten, müssen die Batterien entfernt werden.

A Versuchen Sie nicht, die normalen Alkalibatterien aufzula-

A Einige Bestandteile könnten Schadstoffe enthalten. Geben Sie dieses Produkt nicht in den Hausmüll, sondern informieren Sie sich über die richtige Recycling- oder Entsorgungsmethode und halten Sie sich an die örtlichen Verordnungen.

## 6) Technische Merkmale

| Typologie               | Programmierungseinheit für Steuerungen und Motoren, die für den Anschluss an TTBUS ausgelegt sind. |
|-------------------------|----------------------------------------------------------------------------------------------------|
| Versorgung              | Intern: 2 Batterien Typ AA 1,5V oder 2 aufladbare Batterien Typ AA 1,2V, 2000mAh                   |
|                         | Extern: Speisegerät – Batterieladegerät 12Vdc, 300mA                                               |
| Dauer der Batterien     | Auf etwa 20 Betriebsstunden geschätzt                                                              |
| Betriebstemperatur      | -20°C + 55°C                                                                                       |
| Schutzart               | IP20 (Benutzung nur in geschützten Räumen)                                                         |
| Abmessungen und Gewicht | 155 X 96 X 28,2h / 220g                                                                            |

Nice S.p.A. behält sich das Recht vor, jederzeit Änderungen am Produkt vorzunehmen.

# **CE-KONFORMITÄTSERKLÄRUNG**

GEMÄß DER CE-RICHTLINIE 89/336/EWG

Nummer: 182/TTP Datum: 30/03/2004 Revision: 0

Der unterzeichnende Geschäftsführer Lauro Buoro erklärt, dass das folgende Produkt

HerstellerNICE S.p.A.AdresseVia Pezza Alta 13, 31046 Z.I. Rustignè –ODERZO- ITALYModellTTP

die wichtigsten Anforderungen der Richtlinie 89/336/EWG bezüglich der elektromagnetischen Verträglichkeit erfüllt.

Lauro Buoro (Geschäftsführer)

verwendet werden). Wenn die Batterien leer sind, sendet TTP im Abstand von etwa 10 Sekunden einen langen Piepston aus. Beim dritten Piepston schaltet sich der TTP automatisch aus.

ODERZO, 30-03-2004

# 1) Advertencias

Este manual se refiere a la unidad de programación TTP. Para usar el TTP hay que tener en cuenta que conectándolo a diferentes tipos de motores/centrales puede resultar alguna diferencia en la ejecución de los procedimientos de programación; para más informaciones, consulte las fichas técnicas también disponibles en el sitio www.niceforyou.com.

2) Descripción del producto

El programador TTP es una unidad lógica estudiada por Nice para simplificar las operaciones de instalación, ensayo y mantenimiento de los motores y centrales. El programador TTP, mediante la comunicación TTBUS, permite realizar de forma rápida e intuitiva los procedimientos que se cumplen normalmente con el telemando. Cualquier otro uso es considerado un uso inadecuado y prohibido.

La función fundamental del programador es la de actuar directamente en los motores/centrales en los que están memorizados los parámetros de funcionamiento y los radiomandos. También hay disponibles otras funciones adicionales, tal como la posibilidad de leer la configuración de un motor/central (parámetros o radiomandos) para copiarla en uno o varios motores/centrales.

Diríjase a personal técnico capacitado para el mantenimiento o las repa-

## 2.1) Componentes y accesorios

En el paquete se encuentran las partes indicadas en la Figura 1 y descritas en la Tabla 1.

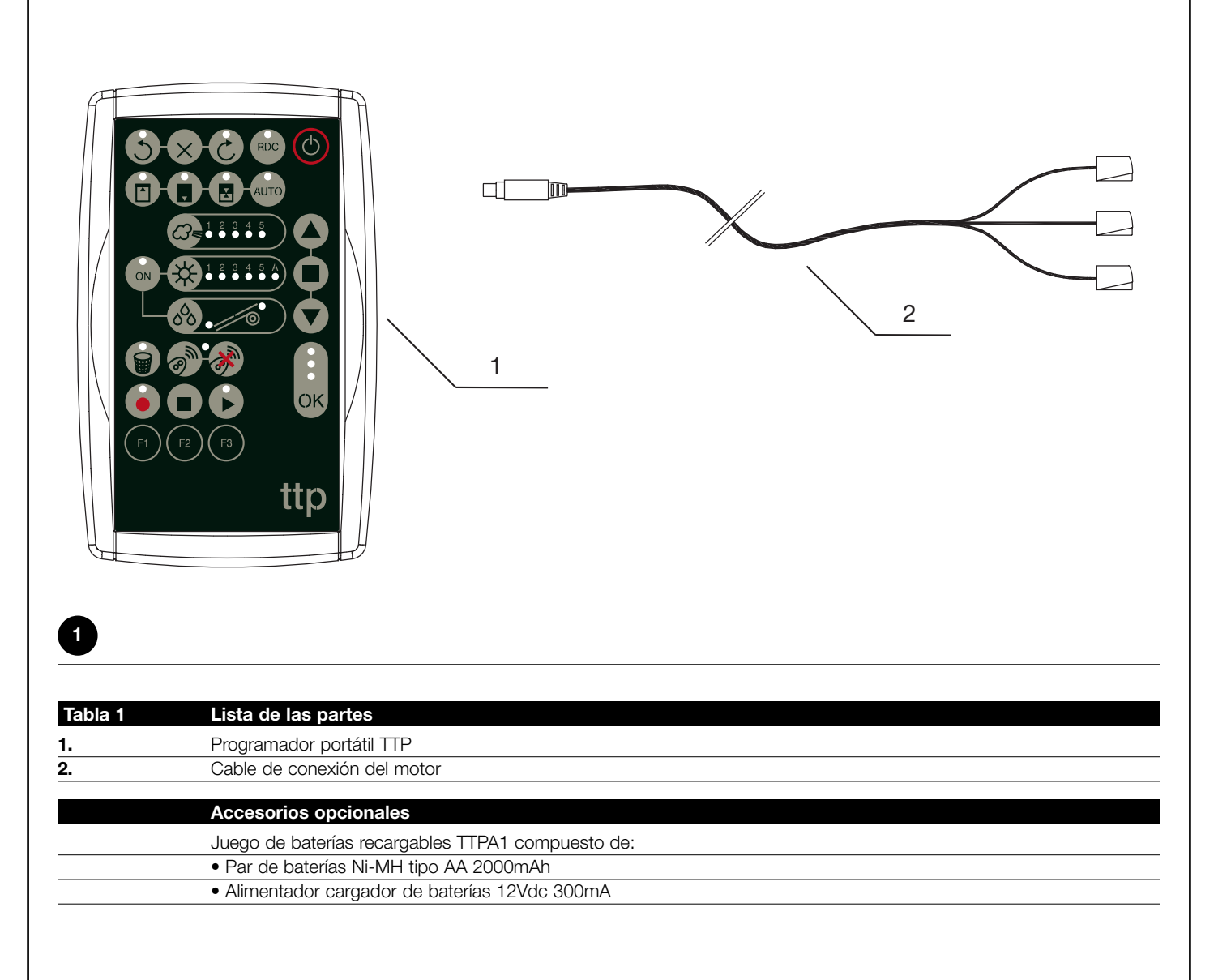

raciones.

42

# 3) Utilización

El programador TTP funciona con baterías tipo "AA" de 1,5V. Como alternativa se pueden utilizar baterías recargables tipo "AA" de 1,2V y, cuando sea necesario, recargarlas con el cargador de baterías correspondiente (véase el párrafo 2.1) Componentes y accesorios).

Para encender el TTP presione el botón ON/OFF; si el programador está conectado a un motor/central, se visualizan inmediatamente las funciones disponibles y programadas en el motor/central.

#### 3.1) Conexiones eléctricas

El motor/central debe alimentarse conectando la línea de alimentación de red eléctrica como previsto en las instrucciones del motor/central en cuestión.

acústica.

Si el programador queda inactivo se apaga automáticamente después de 1 minuto; para apagarlo antes es suficiente presionar el

botón ON/OFF durante algunos segundos hasta que suene la señal

El TTP se comunica con el motor/central a través de la conexión TTBUS; por consiguiente, es necesario conectar los bornes del cable entregado junto con el TTP a las entradas del motor/central.

Los cables que hay que conectar al TTP son únicamente aquellos de baja tensión, respetando obligatoriamente la polaridad de las señales tal como indicado en la Figura 2.

En los motores dotados de cable de conexión de 6 conductores, conecte los cables marcados con la etiqueta verde:

- cable negro (COMÚN 0V) con el cable negro del TTP
- cable blanco (PASO A PASO + TTBUS) con el cable blanco del TTP
- cable naranja (SENSORES CLIMÁTICOS) con el cable naranja del TTP

En las centrales dotadas de regletas, conecte las entradas:

- COMÚN 0V ( , , ) con el cable negro del TTP
- PASO A PASO + TTBUS (P/B) con el cable blanco del TTP
- SENSORES CLIMÁTICOS (S) con el cable naranja del TTP

#### A Conecte al programador TTP un solo motor/central por vez.

A Respete escrupulosamente las conexiones previstas; si tuviera dudas no pruebe inútilmente, sino que consulte las fichas técnicas disponibles también en el sitio www.niceforyou.com. Una conexión incorrecta puede provocar averías o situaciones peligrosas.

<complex-block><complex-block><complex-block>

**Nota:** de ahora en adelante, llamaremos "motor" a cualquier dispositivo que sea posible conectar y configurar con el TTP (sea este una central de control o un motor tubular).

П

#### 3.2) Teclado

El teclado del programador TTP se presenta como ilustrado en la Figura 3. En la Tabla 2 se describen los símbolos del teclado y su significado.

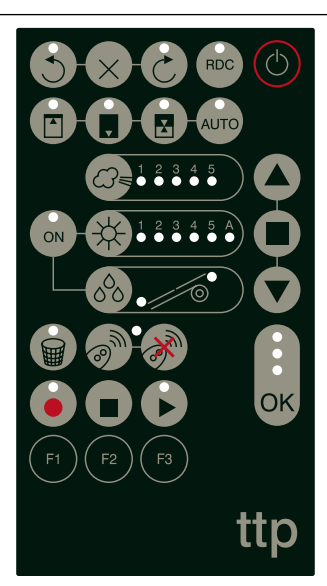

| 3 |
|---|
|---|

| Tabla 2 | Botón                                   | Descripción                                                                                       |
|---------|-----------------------------------------|---------------------------------------------------------------------------------------------------|
| C       | ON/OFF                                  | Este botón sirve para encender y apagar el TTP y realizar la búsqueda del motor conectado         |
|         | ABRIR                                   | Envía el mando de apertura (subida de los toldos).                                                |
|         |                                         | Este botón equivale al botón de apertura del telemando.                                           |
|         | STOP                                    | Envía el mando de parada.                                                                         |
|         |                                         | Este botón equivale al botón stop del telemando.                                                  |
|         | CERRAR                                  | Envía el mando de cierre (bajada de los toldos).                                                  |
|         |                                         | Este botón equivale al botón de cierre del telemando.                                             |
| 0       | OK                                      | Sirve para confirmar las programaciones; los tres leds asociados a este botón indican el estado   |
| ок      |                                         | de las operaciones que se están ejecutando o de la comunicación entre el TTP y el motor.          |
| 3       | DIRECCIÓN ANTIHORARIA                   | Programa el sentido de rotación del motor en el sentido antihorario.                              |
| ×       | BORRAR DIRECCIÓN                        | Borra las configuraciones correspondientes al sentido de rotación del motor.                      |
| 6       | DIRECCIÓN HORARIA                       | Programa el sentido de rotación del motor en el sentido horario.                                  |
| RDC     | REDUCCIÓN DE PAR                        | Activa/desactiva la función reducción de par RDC.                                                 |
|         | POSICIÓN "0"                            | Memoriza la posición "0".                                                                         |
|         | POSICIÓN "1"                            | Memoriza la posición "1".                                                                         |
|         | POSICIÓN INTERMEDIA                     | Memoriza la posición intermedia "l".                                                              |
| AUTO    | BÚSQUEDA AUTOMÁTICA<br>POSICIONES 0 Y 1 | Comienza el procedimiento de búsqueda automática de las posiciones "0" y "1".                     |
| 1 2 3 4 | ₅ NIVEL VIENTO                          | Visualiza y modifica el nivel de accionamiento de la protección viento. Presionando de nuevo el   |
|         | •                                       | botón es posible desplazarse cíclicamente entre todos los niveles permitidos del motor conectado. |
| 1 2 3 4 | 5 A NIVEL SOL                           | Visualiza y modifica el nivel de accionamiento de la protección sol. Presionando de nuevo el      |
| ****    | <b>.</b>                                | botón es posible desplazarse cíclicamente entre todos los niveles permitidos del motor conectado  |
| 000     | DIRECCIÓN LLUVIA                        | Visualiza y modifica la dirección del movimiento al activarse el sensor lluvia.                   |
| ON      | SENSORES ON/OFF                         | Activa/desactiva el accionamiento de los automatismos sol y lluvia.                               |
|         | BORRAR PARÁMETROS                       | Borra los parámetros del motor restableciendo las configuraciones de fábrica.                     |
|         | MEMORIZAR                               | Memoriza un radiomando en el motor.                                                               |
| @)''    | RADIOMANDOS                             |                                                                                                   |
| •       | BORRAR                                  | Borra un radiomando del motor.                                                                    |
|         |                                         |                                                                                                   |

| / |    |                     |                                                                                                    |
|---|----|---------------------|----------------------------------------------------------------------------------------------------|
|   | •  | LEER PARÁMETROS     | Lee los parámetros o radiomandos del motor conectado y los memoriza en la memoriza interna del TTP.                                       |
|   |    | BORRAR PARÁMETROS   | Borra los parámetros memorizados en la memoria interna del TTP.                                                                           |
|   |    | ESCRIBIR PARÁMETROS | Escribe los parámetros o radiomandos en el motor conectado, leyéndolos de la memoriza interna del TTP.                                    |
|   | F1 | BOTÓN DE FUNCIÓN F1 | Asociado con los botones "LEER PARÁMETROS" y "ESCRIBIR PARÁMETROS" memoriza los parámetros relativos a las posiciones.                    |
|   | F2 | BOTÓN DE FUNCIÓN F2 | Asociado con los botones "LEER PARÁMETROS" y "ESCRIBIR PARÁMETROS" memoriza los parámetros relativos a los sensores viento, sol y lluvia. |
|   | F3 | BOTÓN DE FUNCIÓN F3 | Asociado con los botones "LEER PARÁMETROS" y "ESCRIBIR PARÁMETROS" memoriza<br>los radiomandos.                                           |
| < |    |                     |                                                                                                    |

#### 3.3) Led

Cuando el motor conectado es detectado correctamente por el TTP, se encienden los leds relativos a las funciones disponibles según la siguiente lógica:

- 1. el led parpadea: la función está disponible pero todavía no está programada;
- 2. el led está encendido con luz fija: la función está disponible y programada;
- 3. el led está apagado: la función no está disponible para el tipo de motor;

Los tres leds asociados al botón OK tienen un significado particular; en efecto, indican el estado de las operaciones que se están ejecutando y de la comunicación entre el TTP y el motor, como ilustrado en la Tabla 3.

| Tabla 3 | Led     | Descripción                                                                                                    |
|---------|---------|----------------------------------------------------------------------------------------------------|
| *       | ROJO    | <ol> <li>el led está encendido con luz fija: no hay ningún motor conectado, o se han producido errores<br/>graves de comunicación, por lo que el motor no ha sido reconocido correctamente por el TTP;</li> </ol>                                                                                       |
|         | NARANJA | <ol> <li>el led parpadea lentamente: se está ejecutando el procedimiento de búsqueda del motor;</li> <li>el led parpadea rápidamente: se está ejecutando la memorización de los parámetros del motor o de<br/>los radiomandos;</li> </ol>                                                               |
| •       | VERDE   | <ol> <li>el led está encendido con luz fija: el motor está conectado y ha sido reconocido correctamente;</li> <li>el led parpadea lentamente: el TTP espera que se presione el botón OK para confirmar la operación;<br/>después de 3 s el led deja de parpadear y la operación se concluye.</li> </ol> |

#### 4) Funciones

Cada botón del programador TTP tiene una función asociada. La disponibilidad o no de las funciones, como así también su modo de ejecución, depende del tipo de motor conectado. Para más detalles

sobre los procedimientos de programación, consulte las fichas técnicas disponibles también en el sitio "www.niceforyou.com".

# 4.1) Botón ON/OFF: encendido, apagado y búsqueda del motor conectado 4.1.1) Encendido

Al encenderse, el TTP ejecuta un control para comprobar la presencia de un motor conectado. Si el motor es detectado, se encienden los leds que corresponden a las programaciones disponibles; en caso contrario, dos tonos de aviso breves indican que no hay ninguna conexión disponible.

| Tabla 4 | Encendido                                                                                                    | Ejemplo |
|---------|----------------------------------------------------------------------------------------------------|---------|
| 1.      | Presione el botón ON/OFF                                                                                                   | C       |
| 2.      | Se oirá un tono de aviso prolongado                                                                                        | 5       |
| 3.      | <ul> <li>Si el motor es detectado, se encenderán el led OK verde y los leds de las programaciones<br/>posibles.</li> </ul> |         |
|         | <ul> <li>Si el motor no es detectado, se emitirán 2 tonos de aviso breves y se encenderá el led<br/>OK solo.</li> </ul>    | 77      |

#### 4.1.2) Apagado

El TTP se apaga automáticamente después de un minuto de inactividad; sin embargo es posible apagarlo manualmente con el procedimiento descrito en la Tabla 5.

| Tabla 5 | Apagado manual                                                                                                    | Ejemplo     |
|---------|----------------------------------------------------------------------------------------------------|-------------|
| 1.      | Mantenga presionado el botón ON/OFF durante alrededor de 3 segundos                                                  | <b>O</b> 3s |
| 2.      | Suelte el botón cuando oiga una señal acústica y cuando el led rojo del botón OK empiece<br>a parpadear rápidamente. | 777         |

#### 4.1.3) Búsqueda del motor

Cuando el TTP está encendido, al presionar el botón ON/OFF recomienza la búsqueda de un motor conectado. Durante este período (que puede durar varios segundos) el led OK naranja parpadea lentamente. Al final de la búsqueda, si se ha reconocido un motor, se encienden los leds que corresponden a las funciones programables. Por el contrario, si no se detecta ningún motor, una señal acústica indica el error.

|    | Presione el botón ON/OFF                                                                                                    |     |
|----|----------------------------------------------------------------------------------------------------|-----|
| 2. | El led OK naranja empieza a parpadear lentamente.                                                                            |     |
| 3. | Espere que la búsqueda concluya:                                                                                             |     |
|    | <ul> <li>Si el motor es detectado, se encenderán el led OK verde y los leds de las programaciones<br/>posibles.</li> </ul>   |     |
|    | <ul> <li>Si el motor no es detectado, se emitirán 2 tonos de aviso breves y se encenderá el led OK<br/>rojo solo.</li> </ul> | ۲ ۲ |

#### 4.2) Botones de movimiento del motor

Los botones (A), (E), (V) equivalen a los botones del transmisor y cumplen las funciones mencionadas en la Tabla 7.

| Tabla | Movimientos                                                                                                    | Ejemplo |
|-------|----------------------------------------------------------------------------------------------------|---------|
| 1.    | Presione el botón 🔺 , el motor comienza la maniobra de subida.                                                                                |         |
| 2.    | Presione el botón 🔳 , el motor detiene el movimiento.                                                                                         |         |
| 3.    | Presione el botón 👿 , el motor comienza la maniobra de bajada.                                                                                |         |
| 4.    | Presione simultáneamente los botones 🔺 y 💎 ; si se ha programado la posición intermedia, el motor se desplazará hacia la posición memorizada. | ▲ + ▼   |

#### 4.3) Programación de la dirección del movimiento

En los motores con fin de carrera mecánico es posible modificar la dirección del movimiento del motor efectuando el procedimiento descrito en la Tabla 8.

| Tabla 8 | Programación de la dirección                                                                                                    | Ejemplo |    |
|---------|----------------------------------------------------------------------------------------------------|---------|----|
| 1.      | Si la dirección no se ha programado, los botones 🍝 y 🔻 no accionan los movimientos del motor y los leds de los botones 🕱 y 论 parpadean simultáneamente con una frecuencia regular y muy breve. |         |    |
| 2.      | Presione el botón de la dirección deseada.                                                                                                    | S o E   |    |
| 3.      | El led OK verde comienza a parpadear: confirme con el botón OK antes de 3 segundos.                                                                                                    | OK      | 3s |
| 4.      | Al final de la operación, el led del botón relativo a la dirección seleccionada quedará<br>encendido.                                                                                          |         |    |

Nota: tras haber programado la dirección del movimiento, controle que el botón 🍊 del transmisor accione efectivamente la apertura de la persiana o el cierre del toldo y que el botón 💎 accione el cierre de la persiana y la bajada del toldo.

Si la dirección no es la deseada, es necesario borrarla primero y luego programarla nuevamente hacia la dirección opuesta. Para borrar la dirección, proceda como descrito en la Tabla 9.

| Tabla 9       | Borrado de la dirección                                                                                                   | Ejemplo                   |
|---------------|----------------------------------------------------------------------------------------------------|---------------------------|
| 1.            | Presione el botón de borrado de la dirección                                                                              | $\times$                  |
| 2.            | El led OK verde comienza a parpadear: confirme con el botón OK antes de 3 segundos.                                       | ОК Зѕ                     |
| 3.            | Al concluir la operación, los leds de los botones 🕥 y 🍘 parpadean simultáneamente con una frecuencia regular y muy breve. |                           |
| Tras haber bo | rrado la dirección, para poder accionar los movimientos del motor, habrá que repetir el procedimiento                     | o descrito en la Tabla 8. |

#### 4.4) Programación de las posiciones

En los motores con fin de carrera electrónico están disponibles las funciones que permiten programar rápidamente las posiciones 0 [1], 1 e I 🛃 . Si hay una posición memorizada, el led correspondiente se enciende; en caso contrario, un destello breve indica que todavía no hay ninguna posición programada.

#### 4.4.1) Programación manual de las posiciones 0, 1 e l

La secuencia que se ha de seguir para la memorización de las posiciones es: 0  $\land$   $\rightarrow$  1  $\blacksquare$   $\rightarrow$  1  $\blacksquare$   $\rightarrow$  1  $\blacksquare$   $\rightarrow$  1  $\blacksquare$   $\rightarrow$  1  $\blacksquare$ 

A El procedimiento de memorización de las posiciones podría variar según el tipo de motor utilizado; por lo tanto, consulte las fichas técnicas disponibles también en el sitio www.niceforyou.com para más detalles y ejemplos específicos para cada tipo de motor.

| Tabla 10 | Programación de la posición 0                                                                                    | Ejemplo |
|----------|----------------------------------------------------------------------------------------------------|---------|
| 1.       | Presione y mantenga presionado el botón 🔺 o el botón 🔻 hasta colocar la persiana (toldo) en la posición deseada. | • • •   |
| 2.       | Presione el botón que corresponde a la posición 0. El led del botón parpadea.                                    |         |
| 3.       | El led OK verde comienza a parpadear: confirme con el botón OK antes de 3 segundos.                              | OK 3s   |
| 4.       | Al final de la operación, el led del botón relativo a la posición 0 quedará encendido.                           |         |

**Nota:** el movimiento asociado a los botones (a) y (v) podría ser incorrecto hasta que se memorice la posición 1. **Nota:** en algunos tipos de motores la modificación de la posición 0 podría borrar las posiciones 0 e l.

| Tabla 11 | Programación de la posición 1                                                          | Ejemplo |
|----------|----------------------------------------------------------------------------------------|---------|
| 1.       | Utilice los botones 🔺 o 🔻 hasta colocar la persiana (toldo) en la posición deseada.    | • • •   |
| 2.       | Presione el botón que corresponde a la posición 1. El led del botón parpadea.          |         |
| 3.       | El led OK verde comienza a parpadear: confirme con el botón OK antes de 3 segundos.    | OK 3s   |
| 4.       | Al final de la operación, el led del botón relativo a la posición 1 quedará encendido. |         |

Nota: la modificación de la posición 1 borra la posición intermedia.

| Tabla 12      | Programación de la posición intermedia                                                          | Ejemplo |
|---------------|-------------------------------------------------------------------------------------------------|---------|
| 1.            | Utilice los botones 🌢 o 🔻 para colocar la persiana (toldo) en la posición deseada.              | • •     |
| 2.            | Presione el botón que corresponde a la posición intermedia. El led del botón parpadea.          |         |
| 3.            | El led OK verde comienza a parpadear: confirme con el botón OK antes de 3 segundos.             | ОК      |
| 4.            | Al final de la operación, el led del botón relativo a la posición intermedia quedará encendido. |         |
| Nota: no es p | osible memorizar la posición intermedia si no se ha memorizado antes la posición 1.             |         |

#### 4.4.2) Programación automática de las posiciones 0 y 1

En algunos motores para persianas con fin de carrera electrónico está disponible un procedimiento que detecta automáticamente las posiciones de los fines de carrera. Si dicha función está disponible después de haber encendido el TTP, el led del botón "AUTO" parpadea.

A Para efectuar este procedimiento es necesario que estén montados los topes de subida y los dispositivos de seguridad de enganche al eje de bajada; para más detalles, consulte las instrucciones del motor.

| Tabla 13 | Búsqueda automática de las posiciones 0 y 1                                                                                                    | Ejemplo |
|----------|----------------------------------------------------------------------------------------------------|---------|
| 1.       | Presione el botón "AUTO".                                                                                                    | AUTO    |
| 2.       | El led OK verde comienza a parpadear: confirme con el botón OK antes de 3 segundos.                                                                                                    | ОК      |
| 3.       | El motor señala el comienzo del procedimiento emitiendo 2 tonos de aviso.                                                                                                    | ۲ ۲     |
| 4.       | La persiana deberá moverse hacia arriba, si el movimiento es hacia abajo hay que presionar el botón 🌢 o 👽 para invertir la dirección.                                                                                                    | • •     |
| 5.       | A este punto, el procedimiento proseguirá automáticamente: primero se encontrará la<br>posición "0" en correspondencia de los topes en la apertura y después la posición "1"<br>en correspondencia de los dispositivos de seguridad de enganche al eje en el cierre. |         |
| 6.       | El procedimiento se concluirá con la persiana completamente cerrada y con una señal<br>sonora de 3 tonos de aviso.                                                                                                    | ۲ ۲ ۲   |
| 7.       | Presione el botón ON/OFF para visualizar las nuevas configuraciones.                                                                                                    | Ċ       |

| 4.4.3) Bor<br>Una posició | rado de las posiciones memorizadas<br>n programada se puede borrar siguiendo el procedimiento correspondiente descrito en la Tabla 14, | Tabla 15 o Tabla 16. |    |
|---------------------------|----------------------------------------------------------------------------------------------------|----------------------|----|
| Tabla 14                  | Borrado de la posición 0                                                                                                    | Ejemplo              |    |
| 1.                        | Presione el botón que corresponde a la posición 0. El led del botón parpadea.                                                          |                      |    |
| 2.                        | Presione el botón de borrado (papelera). El led del botón parpadea.                                                                    |                      |    |
| 3.                        | El led OK verde parpadea: confirme con el botón OK antes de 3 segundos.                                                                | OK                   | 3s |
| 4.                        | Al final de la operación el led del botón relativo a la posición 0 parpadea.                                                           |                      |    |
| Nota: en los              | s motores para persianas, el borrado de la posición 0 también borra las informaciones relativas a las                                  | s demás posiciones.  |    |
| Tabla 15                  | Borrado de la posición 1                                                                                                    | Ejemplo              |    |
| 1.                        | Presione el botón que corresponde a la posición 1. El led del botón parpadea.                                                          |                      |    |
| 2.                        | Presione el botón de borrado (papelera). El led del botón parpadea.                                                                    |                      |    |
| 3.                        | El led OK verde parpadea: confirme con el botón OK antes de 3 segundos.                                                                | OK                   | 3s |
| 4.                        | Al final de la operación el led del botón relativo a la posición 1 parpadea.                                                           |                      |    |
| Nota: el bor              | rado de la posición 1 también borra la posición intermedia.                                                                            |                      |    |
| Tabla 16                  | Borrado de la posición intermedia                                                                                                    | Ejemplo              |    |
| 1.                        | Presione el botón que corresponde a la posición intermedia. El led del botón parpadea.                                                 |                      |    |
| 2.                        | Presione el botón de borrado (papelera). El led del botón parpadea.                                                                    |                      |    |
| 3.                        | El led OK verde comienza a parpadear: confirme con el botón OK antes de 3 segundos.                                                    | OK                   | 3s |
| 4.                        | Al final de la operación el led del botón relativo a la posición intermedia parpadea.                                                  |                      |    |

#### 4.5) Programación de la reducción de par (RDC)

Algunos motores están dotados de la función "reducción de par" (RDC). Si la RDC está activa, el led correspondiente está encendido, en caso contrario está apagado. Si la función no está disponible para el tipo de motor conectado, el botón en el TTP no está activo.

| Tabla 17 | Activación/desactivación de la reducción de par                                     | Ejemplo |
|----------|-------------------------------------------------------------------------------------|---------|
| 1.       | Presione el botón relativo a la RDC.                                                | RDC     |
| 2.       | El led OK verde comienza a parpadear: confirme con el botón OK antes de 3 segundos. | OK 3s   |

#### 4.6) Programación del nivel de activación de la protección viento

El nivel de activación del sensor viento puede modificarse rápidamente siguiendo el procedimiento descrito en la Tabla 18.

| Tabla 18      | Selección del nivel de activación viento                                                            | Ejemplo                      |
|---------------|----------------------------------------------------------------------------------------------------|------------------------------|
| 1.            | Presione varias veces el botón hasta que se encienda el led que corresponde al nivel deseado        |                              |
| 2.            | El led OK verde comienza a parpadear: confirme con el botón OK antes de 3 segundos.                 | ок 3s                        |
| Nota: el núme | ro de niveles disponibles depende del motor conectado; por lo tanto, si los niveles aceptados por e | el motor son 3, los leds que |

se encienden en secuencia son  $1 \rightarrow 2 \rightarrow 3 \rightarrow 1...$ 

#### 4.7) Programación del nivel de activación de la protección sol

El nivel de activación del sensor sol puede modificarse rápidamente siguiendo el procedimiento descrito en la Tabla 19.

| 1. Presione varias veces el botón hasta que se encienda el led que corresponde al nivel deseado | 1 2 3 4 5 A |
|-------------------------------------------------------------------------------------------------|-------------|
|                                                                                                 |             |
| 2. El led OK verde comienza a parpadear: confirme con el botón OK antes de 3 segundos.          | ОК          |

**Nota:** el número de niveles disponibles depende del motor conectado; por lo tanto, si los niveles aceptados por el motor son 3, los leds que se encienden en secuencia son  $1 \rightarrow 2 \rightarrow 3 \rightarrow 1...$ 

#### 4.8) Programación de la dirección de activación lluvia

La dirección del movimiento en el caso de activación del sensor lluvia puede modificarse rápidamente siguiendo el procedimiento descrito en la Tabla 20.

| Tabla 20 | Selección de la dirección de activación lluvia                                      | Ejemplo |
|----------|-------------------------------------------------------------------------------------|---------|
| 1.       | Presione el botón para activar/desactivar los sensores.                             |         |
| 2.       | El led OK verde comienza a parpadear: confirme con el botón OK antes de 3 segundos. | ок 3s   |

#### 4.9) Activación/desactivación de los sensores

Este botón permite activar/desactivar el accionamiento de los automatismos sol y lluvia. Si la función está activa, el led correspondiente está encendido; en caso contrario, está apagado.

| Tabla 21 | Activación/desactivación de los automatismos sol y lluvia                           | Ejemplo |
|----------|-------------------------------------------------------------------------------------|---------|
| 1.       | Presione el botón para activar/desactivar los sensores.                             | ON      |
| 2.       | El led OK verde comienza a parpadear: confirme con el botón OK antes de 3 segundos. | OK 3s   |

#### 4.10) Borrado de la memoria de los parámetros

Este procedimiento permite borrar todos los parámetros contenidos en la memoria del motor y configurarla con los valores de fábrica.

| Tabla 22       | Borrado de la memoria de los parámetros                                                         | Ejemplo                |
|----------------|-------------------------------------------------------------------------------------------------|------------------------|
| 1.             | Presione y mantenga presionado el botón de borrado (papelera) durante alrededor de 3            | 8                      |
|                | segundos hasta que el led correspondiente empiece a parpadear.                                  | 3s                     |
| 2.             | El led OK verde comienza a parpadear: confirme con el botón OK antes de 3 segundos.             | OK                     |
| Nota: este pro | pocedimiento no borra los radiomandos; para dicha función véase el párrafo 4.13) Cancelación de | todos los radiomandos. |

#### 4.11) Memorización de los radiomandos

Un radiomando puede memorizarse rápidamente siguiendo el procedimiento descrito en la Tabla 23.

| Tabla 23 | Memorización de un radiomando                                                                                                    | Ejemplo     |
|----------|----------------------------------------------------------------------------------------------------|-------------|
| 1.       | Presione el botón de memorización de un radiomando. El led del botón empezará a parpadear lentamente hasta recibir un radiomando. | Som •       |
| 2.       | Antes de transcurridos 5 segundos, presione cualquier botón del radiomando a memorizar.                                           | <b>•</b> 5s |
| 3.       | Si el radiomando se memoriza correctamente, el led del botón parpadeará rápidamente.                                              |             |
| 4.       | El led OK verde comienza a parpadear: confirme con el botón OK antes de 3 segundos.                                               | ОК          |

#### 4.12) Cancelación de un radiomando

Un radiomando memorizado puede cancelarse rápidamente siguiendo el procedimiento descrito en la Tabla 24.

| Tabla 24 | Cancelación de un radiomando Ejemplo                                                                                                |          |    |
|----------|----------------------------------------------------------------------------------------------------|----------|----|
| 1.       | Presione el botón de cancelación de un radiomando. El led del botón empezará a parpadear<br>lentamente hasta recibir un radiomando. |          |    |
| 2.       | Antes de transcurridos 5 segundos, presione cualquier botón del radiomando a cancelar.                                              | <b>*</b> | 5s |
| 3.       | Si el código se recibe correctamente, el led del botón parpadeará rápidamente.                                                      |          |    |
| 4.       | El led OK verde comienza a parpadear: confirme con el botón OK antes de 3 segundos.                                                 | ОК       | 3s |
|          |                                                                                                    |          |    |

#### 4.13) Cancelación de todos los radiomandos

Este procedimiento permite cancelar todos los radiomandos memorizados.

| Tabla 25 | Cancelación de todos los radiomandos Ejemplo                                                                                                    |    |    |
|----------|----------------------------------------------------------------------------------------------------|----|----|
| 1.       | Presione y mantenga presionado el botón de cancelación de un radiomando durante alrededor de 3 segundos hasta que el led correspondiente empiece a parpadear. | ·  | 3s |
| 2.       | El led OK verde comienza a parpadear: confirme con el botón OK antes de 3 segundos.                                                                           | ОК | Зs |

#### 4.14) Copia de los parámetros y de los radiomandos

Con una combinación de botones es posible leer los parámetros y los radiomandos de un motor y memorizarlos en la memoria del programador TTP. Luego será posible transferir dichos datos a otros motores del mismo tipo.

#### 4.14.1) Lectura de los parámetros del motor

Para efectuar la operación de lectura, proceda como descrito en la Tabla 26.

# A Para evitar borrar o sobreescribir incorrectamente la memoria del TTP, la operación de lectura de los parámetros del motor puede realizarse sólo si la memoria del TTP ha sido borrada anteriormente con el procedimiento correspondiente (véase la Tabla 28).

| Tabla 26 | Lectura de los parámetros del motor                                                                                                    | Ejemplo  |  |
|----------|----------------------------------------------------------------------------------------------------|----------|--|
| 1.       | Presione el botón "ESCRIBIR PARÁMETROS".                                                                                                    |          |  |
| 2.       | <ul> <li>Presione uno o varios botones ("F1", "F2", "F3") según los datos que se desean programar:</li> <li>F1 memoriza los parámetros relativos al sentido de rotación y cotas</li> <li>F2 memoriza los parámetros relativos a los sensores</li> <li>F3 memoriza los radiomandos</li> </ul> | F1 F2 F3 |  |
| 3.       | El led OK verde comienza a parpadear: confirme con el botón OK antes de 3 segundos.                                                                                                    | ОК Зѕ    |  |

#### 4.14.2) Escritura de los parámetros en el motor

Para transferir los parámetros antes memorizados, proceda como descrito en la Tabla 27.

| Tabla 27 | Transferencia de los parámetros al motor Ejen                                                                                                    |                    |  |  |
|----------|----------------------------------------------------------------------------------------------------|--------------------|--|--|
| 1.       | Presione el botón "ESCRIBIR PARÁMETROS".                                                                                                    | $\mathbf{\hat{b}}$ |  |  |
| 2.       | Presione uno o varios botones ("F1", "F2", "F3") según los datos que se desean programar:<br>• F1 memoriza los parámetros relativos al sentido de rotación y cotas<br>• F2 memoriza los parámetros relativos a los sensores<br>• F3 memoriza los radiomandos | F1 F2 F3           |  |  |
| 3.       | El led OK verde comienza a parpadear: confirme con el botón OK antes de 3 segundos.                                                                                                    | OK 3s              |  |  |
| •        |                                                                                                    |                    |  |  |

A Los parámetros pueden transferirse sólo si el motor es del mismo tipo que aquel leído.

# 4.14.3) Borrado de los parámetros memorizados en la memoria del TTP. Para borrar los parámetros memorizados en la memoria del TTP, proceda como descrito en la Tabla 28. Tabla 28 Borrado de la memoria del TTP Presione el botón "BORRAR PARÁMETROS". Image: Presione los botones en secuencia "F1", "F2", "F3" Presione los botones en secuencia "F1", "F2", "F3" Image: Presione los botones en secuencia "F1", "F2", "F3" Image: Presione los botones en secuencia "F1", "F2", "F3"</t

# 5) Mantenimiento

Por lo general, el programador TTP no requiere ningún tipo de mantenimiento puesto que no contiene piezas sujetas a desgaste. Sólo las baterías requieren ser sustituidas periódicamente (o recargadas si se utilizan baterías recargables).

### 5.1) Sustitución de las baterías

Si se utilizan baterías no recargables, quite la tapa del fondo de la caja y sustituya las baterías respetando la polaridad, tal como indicado en el fondo del alojamiento de las baterías.

## 5.2) Eliminación de las baterías

Las baterías descargadas son muy contaminantes y es obligatorio depositarlas en los recipientes adecuados para su eliminación.

## 5.3) Recarga de las baterías

Si se utilizan baterías recargables, recárguelas conectando el cargador de baterías a un toma de corriente y luego al TTP. Deje que se recarguen durante alrededor de 15 horas y luego desconéctelas. Si la carga de las baterías durara poco, es probable que estén deterioradas y entonces habrá que sustituirlas.

# 5.4) Informaciones sobre las medidas de protección del medio ambiente

Este producto está formado de diversos tipos de materiales, algunos de los cuales pueden reciclarse.

**A** No intente recargar las baterías alcalinas normales. Si deseara alimentar el TTP con el alimentador cargador de baterías, se recomienda quitar las baterías del alojamiento.

Algunos componentes podrían contener sustancias contaminantes: no arroje este producto en los residuos comunes sino que infórmese sobre los sistemas de reciclaje o de eliminación del producto respetando las normas locales vigentes.

# 6) Características técnicas

| Тіро                          | Unidad de programación para centrales y motores preparados para la conexión TTBUS            |
|-------------------------------|----------------------------------------------------------------------------------------------|
| Alimentación                  | Interior: 2 baterías tipo AA de 1,5V, o bien 2 baterías recargables tipo AA de 1,2V, 2000mAh |
|                               | Exterior: alimentador cargador de baterías 12Vdc, 300mA                                      |
| Duración de las baterías      | Calculada en alrededor de 20 horas de funcionamiento                                         |
| Temperatura de funcionamiento | -20°C + 55°C                                                                                 |
| Grado de protección           | IP 20 (sólo para uso en ambientes protegidos)                                                |
| Medidas y peso                | 155 X 96 X 28,2h / 220g                                                                      |

Nice S.p.A. se reserva el derecho de modificar los productos en cualquier momento.

# DECLARACIÓN DE CONFORMIDAD CE

SEGÚN LA DIRECTIVA 89/336/CEE

Número: 182/TTP Fecha: 30/03/2004 Revisión: 0

El suscrito, Lauro Buoro, Director, declara que el producto

Nombre del fabricanteNICE S.p.A.DirecciónVia Pezza Alta 13, 31046 Z.I. Rustignè –ODERZO- ITALYModeloTTP

Satisface los requisitos generales de la Directiva 89/336/CEE en materia de compatibilidad electromagnética.

(Director) Lauro Buoro

Cuando las baterías están agotadas, el TTP emite un tono de aviso prolongado con una frecuencia de 10 segundos; después del tercer tono de aviso, el TTP se apaga automáticamente.

# 1) Ostrzeżenia

Ta instrukcja dotyczy programatora TTP. Podczas użytkowania, TPP podłączenie do różnych typów silników/central może powodować pewne zmiany podczas procedury programowania; w celu poszerzenia informacji na ten temat należy ją szukać w odpowiednich kartach technologicznych, znajdujących się także na stronie www.niceforyou.com.

W celu konserwacji oraz naprawy prosimy o zwrócenie się do kompetentnego personelu technicznego

# 2) Opis produktu

Programator TTP jest logiczną jednostką zaprojektowaną przez Nice w celu ułatwienia operacji instalacji, odbioru i konserwacji silników oraz central. TTP dzięki komunikowaniu z TTBUS pozwala na szybkie i intuicyjne wykonanie procedur wykonywanych zwykle od zdalnego sterowania. Zabronione jest użycie programatora niezgodnie z jego funkcją.

Podstawową funkcją programatora jest bezpośrednie działanie w silnikach/centralach, w których są zapamiętane parametry działania oraz sterowania radiowego. Są do dyspozycji również inne, dodatkowe funkcje, jak na przykład możliwość odczytu konfiguracji silnika/centrali (parametry i/lub sterowanie radiowe) w celu ich skopiowania w jednym lub więcej silnikach.

# 2.1) Części i akcesoria

W opakowaniu znajdują się części pokazane na rysunku 1 i opisane w Tabeli 1.

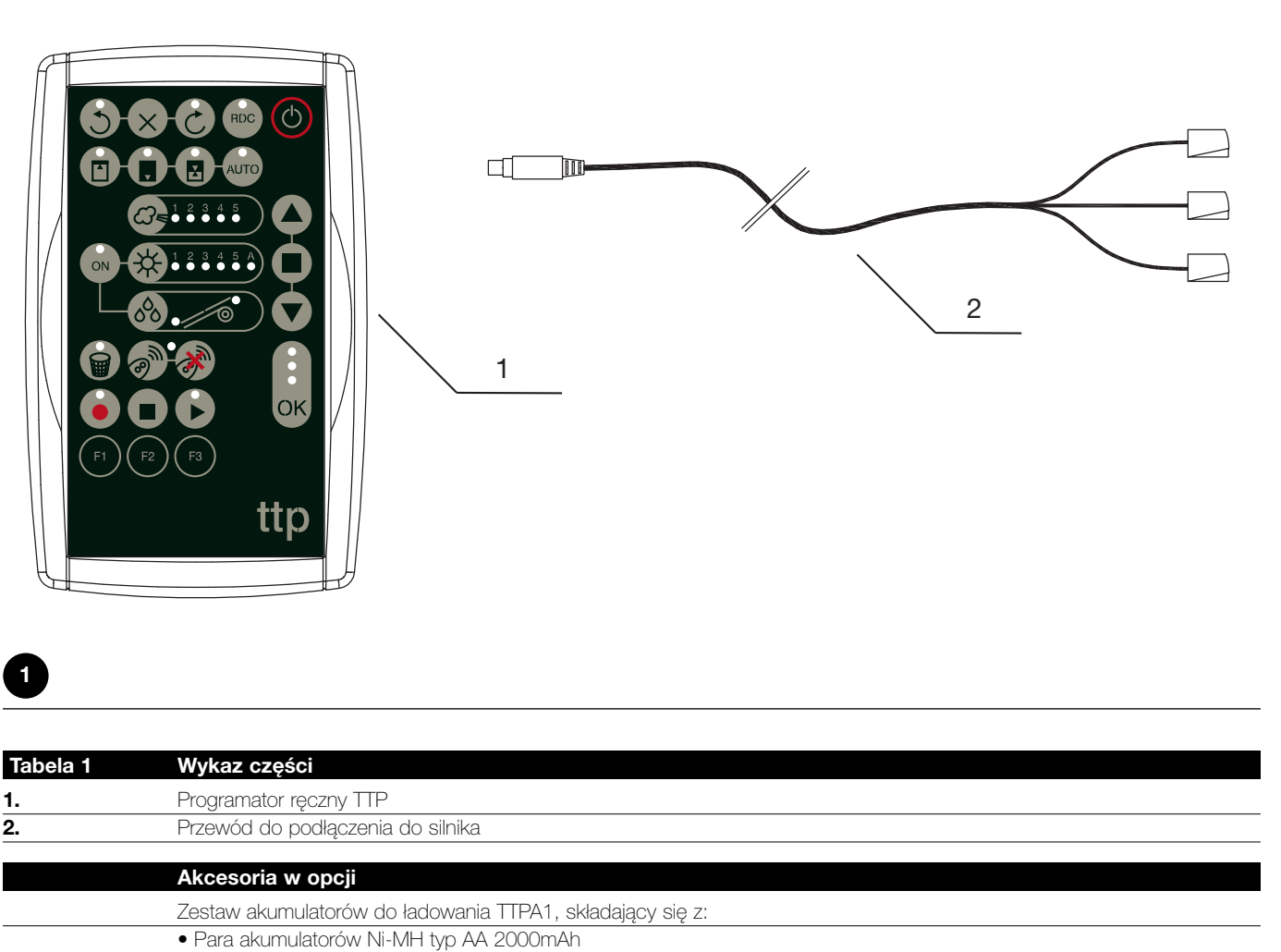

# 1) Użytkowanie

Programator TTP działa z bateriami typu "AA" 1,5V. Alternatywnie można używać akumulatory do ładowania typu "AA" 1,2V, i, w razie potrzeby doładować je odpowiednią ładowarką (patrz paragraf 2.1) Części i akcesoria.

Aby włączyć TTP, należy wcisnąć przycisk ON/OFF; jeśli programator jest podłączony do silnika/centrali są natychmiast wyświetlone funkcje, jakimi można dysponować, i które są zaprogramowane w silniku/centrali.

Jeśli programator nie jest używany, to automatycznie wyłącza się po upływie 1 minuty; aby wyłączyć go wcześniej, wystarczy przytrzymać wciśnięty przycisk ON/OFF przez kilka sekund po nadaniu sygnału akustycznego.

#### 3.1) Połączenia elektryczne Silnik/centrala musi być zasilany łącząc go do linii zasilającej z sieci elektrycznej, zgodnie z tym jak przewidziano w instrukcji silnika/centrali, który nas interesuje.

TTP komunikuje się z silnikiem/centralą poprzez połączenie TTBUS, należy więc połączyć zaciski będącego na wyposażeniu przewodu do TTP z wejściami silnik/centrala.

Przewody łączące TTP są wyłącznie niskonapięciowe, należy ściśle przestrzegać biegunowości sygnałów tak jak pokazano na Rysunku 2.

W silnikach zaopatrzonych w połączenie z 6 przewodami należy połączyć oznaczone przewody z zieloną etykietką:

- przewód czarny (WSPÓLNY 0V) z czarnym przewodem TTP
- przewód biały (KROK-KROK + TTBUS) z białym przewodem TTP
- przewód pomarańczowy (CZUJNIKI KLIMATYCZNE) z pomarańczowym przewodem TTP

W centralach wyposażonych w listwę zaciskową połączyć wejścia:

- WSPÓLNE OV ( , , ) z czarnym przewodem TTP
- KROK po KROKU + TTBUS (P/B) z białym przewodem TTP
- CZUJNIKI KLIMATYCZNE (S) z pomarańczowym przewodem TTP

#### A Połączyć tylko jeden silnik/centralę na raz do programatora.

A Należy skrupulatnie przestrzegać przewidziane połączenia; w przypadku wątpliwości nie próbować niepotrzebnie lecz skonsultować karty technologiczne, rozszerzające informacje, do dyspozycji również na stronie www.niceforyou.com . Błędne połączenie może spowodować uszkodzenia lub niebezpieczną sytuację.

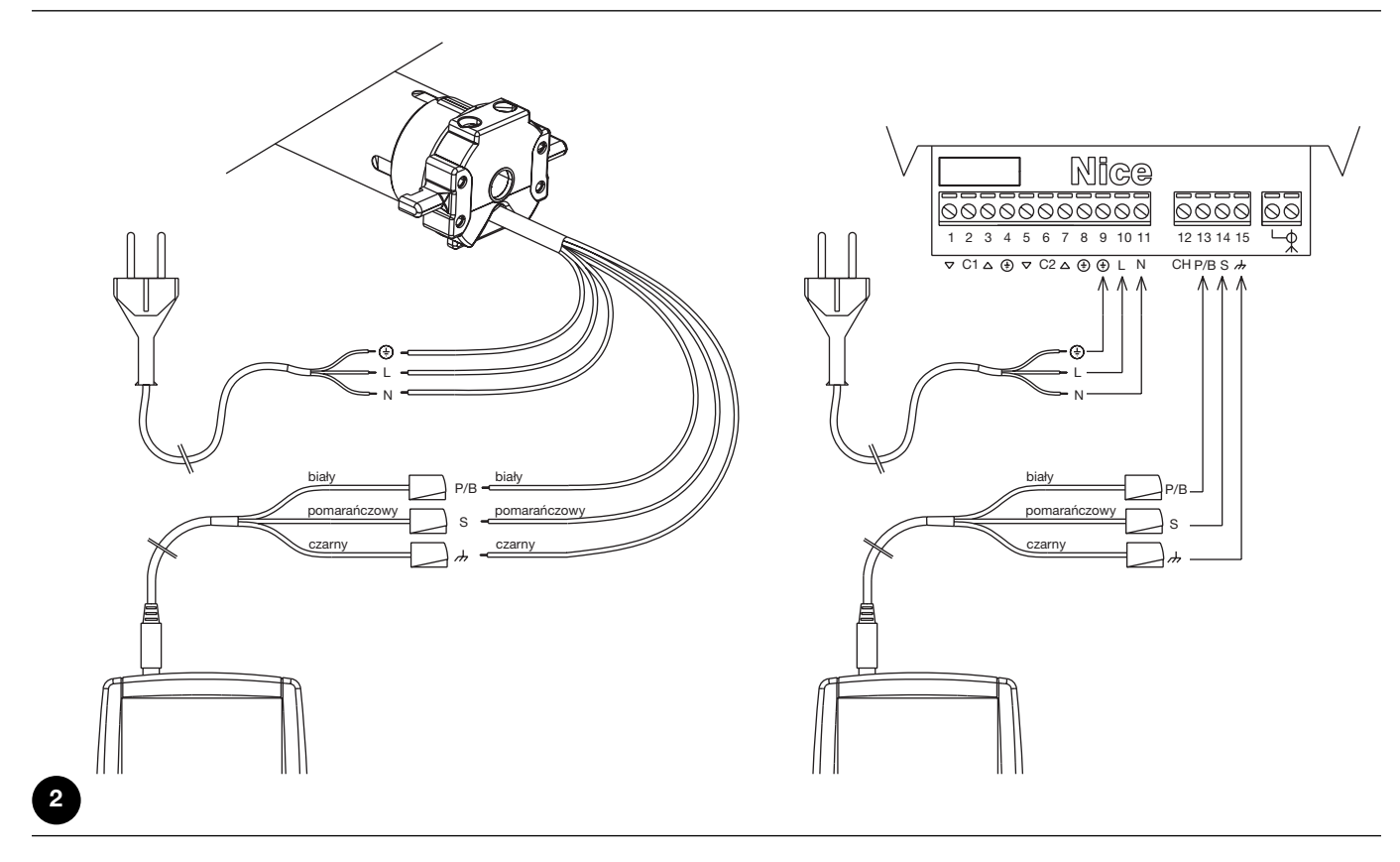

Uwaga: Od tego momentu będziemy mówić "silnik" mając na myśli każde urządzenie, które można połączyć i skonfigurować z TTP (bez względu czy jest centralą kontrolną czy silnikiem rurowym).

Γ

#### 3.2) Klawiatura

Klawiatura programatora TTP jest przedstawiona na Rysunku 3. W Tabeli 2 są opisane symbole występujące na klawiaturze, a także ich znaczenie.

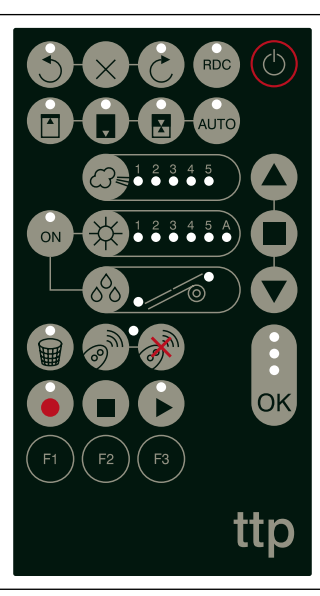

3

| Tabela 2       | Przycisk                                 | Opis                                                                                                    |
|----------------|------------------------------------------|----------------------------------------------------------------------------------------------------|
| C              | ON/OFF                                   | Ten przycisk służy do włączenia i wyłączenia TTP i odszukania połączonego silnika.                                        |
|                | OTWIERA                                  | Wysyła polecenie otwarcia (podniesienia zasłony).                                                                         |
|                |                                          | Ten przycisk jest równoznaczny z przyciskiem otwarcia przy sterowaniu radiem.                                             |
|                | STOP                                     | Wysyła polecenie zatrzymania.                                                                                             |
| -              | 741 0 4 4                                | Ten przycisk jest równoznaczny z przyciskiem stop przy sterowaniu radiem.                                                 |
|                | ZAMYKA                                   | Wysyła polecenie zamknięcia (opuszczenie zasłony).                                                                        |
|                | OK                                       | Ten przycisk jest rownoznaczny z przyciskiem zamknięcia przy sterowaniu radiem.                                           |
|                | ŬŔ                                       | Służy do zatwierożenia każdej ozlatalności przy programowaniu, trzy tampki kontrole powiązane                             |
| ОК             |                                          | יצ נאוד אַרצעטאעפורו, איאאבטוָק אנגור טאפרמען אי נטאט ועט אטדוערוואטאעניוופ אויָ אָטודוויָענצי דדר מ אווי וואפדה          |
| 3              | KIERUNEK ODWROTNY<br>DO WSKAZÓWEK ZEGARA | Programuje kierunek obrotów silnika w przeciwnym kierunku do wskazówek zegara.                                            |
| $\times$       | ANULUJE KIERUNEK                         | Anuluje ustawienia dotyczące kierunku obrotów silnika.                                                                    |
| 3              | KIERUNEK ZGODNY ZE<br>WSKAZÓWKAMI ZEGARA | Programuje kierunek obrotów silnika w kierunku wskazówek zegara.                                                          |
| RDC            | REDUKCJA MOMENTU                         | Włącza/wyłącza funkcje redukcji momentu RDC.                                                                              |
|                | POZYCJA "0"                              | Zapamiętuje pozycję "0".                                                                                                  |
|                | POZYCJA "1"                              | Zapamiętuje pozycję "1".                                                                                                  |
|                | POZYCJA POŚREDNIA                        | Zapamiętuje pośrednią pozycję "I".                                                                                        |
|                | AUTOMATYCZNE                             | Włącza procedurę automatycznego odszukania pozycji "0" e "1".                                                             |
| AUTO           | ODSZUKANIE POZYCJI O LUB                 | 1                                                                                                    |
|                | POZIOM WIATRU                            | Wyświetla i zmienia poziom zadziałania zabezpieczenia przed wiatrem. Następne naciśnięcia                                 |
|                |                                          | przycisku pozwalają na stopniowe przemieszczanie się pomiędzy wszystkimi poziomami                                        |
|                |                                          | uzyskanymi przez połączony silnik.                                                                                        |
| 1 2 3 4 5 A    | POZIOM SŁONCA                            | Wyswietla i zmienia poziom zadziałania zabezpieczenia przed słoncem. Następne nacisnięcia                                 |
|                |                                          | przycisku pozwalają na stopniowe przemieszczanie się pomiędzy wszystkimi poziomami                                        |
|                | KIERI INEK DESZCZI I                     | uzyskali ymi pizez połączoni y sili lik.<br>Muświetla i zmienia kierunek ruchu w przypadku zadziałania czulinika deszczu. |
| 00,000         | MEHONER DEOLOLO                          | wyświeta i zmienia Nerunek ruchu w przypadku zadziałalna czujnika deszczu.                                                |
| ON             | CZUJNIKI ON/OFF                          | Włącza/wyłącza działanie automatów słońce i deszcz                                                                        |
|                | KASOWANIE<br>PARAMETROW                  | Kasuje parametry silnika przywracając ustawienia fabryczne.                                                               |
| 3 <sup>m</sup> | ZAPAMIETANIE<br>STEROWNIKÓW RADIOWYCH    | Zapamiętuje jedno polecenie sterowania radiem silnika.                                                                    |
| •              | KASOWANIE<br>STEROWNIKÓW RADIOWYCH       | Kasuje jedno polecenie sterowania radiem silnika.                                                                         |
|                |                                          |                                                                                                    |

| •        | ODCZYTANIE<br>PARAMETRÓW | Odczytuje parametry i/lub sterowanie radiem połączonego silnika i zachowuje je w pamięci wewnętrznej TTP. |
|----------|--------------------------|----------------------------------------------------------------------------------------------------|
|          | KASOWANIE                | Kasuje parametry zachowane w pamięci wewnętrznej TTP.                                                     |
|          | PARAMETRÓW               |                                                                                                    |
| 9        | WPISYWANIE               | Wpisuje parametry i/lub sterowanie radiem w połączonym silniku odczytując je z pamięci                    |
|          | PARAMETRÓW               | wewnętrznej TTP.                                                                                          |
| <b>A</b> | PRZYCISK FUNKCJI F1      | W połączeniu z przyciskami "ODCZYTANIE PARAMETRÓW" i "WPISYWANIE PARAMETRÓW"                              |
|          |                          | zapamiętuje parametry danej pozycji.                                                                      |
| Fa       | PRZYCISK FUNKCJI F2      | W połączeniu z przyciskami "ODCZYTANIE PARAMETRÓW" i "WPISYWANIE PARAMETRÓW"                              |
| F2       |                          | zapamiętuje parametry dotyczące czujników wiatru, słońca i deszczu.                                       |
|          | PRZYCISK FUNKCJI F3      | W połączeniu z przyciskami "ODCZYTANIE PARAMETRÓW" i "WPISYWANIE PARAMETRÓW"                              |
| F3       |                          | zapamiętuje sterowanie radiem.                                                                            |

#### 3.3) Lampka kontrolna

Kiedy połączony silnik jest prawidłowo odszukany przez TTP, zapalają się lampki kontrolne odpowiadające dostępnym funkcjom zgodnie z poniższą logiką:

- 1. lampka kontrolna miga: funkcja jest do dyspozycji, ale jeszcze nie zaprogramowana;
- 2. lampka kontrolna pali się bez przerwy: funkcja jest do dyspozycji i jest zaprogramowana;

3. lampka kontrolna jest zgaszona: funkcja nie jest do dyspozycji dla tego typu silnika;

Szczególne znaczenie maja trzy lampki związane z przyciskiem OK, wskazują one na stan operacji w toku oraz na komunikowanie się pomiędzy TTP i silnikiem, tak, jak pokazano w Tabeli 3.

| Tabela 3 | Lampka kontrolna | Opis                                                                                                    |
|----------|------------------|----------------------------------------------------------------------------------------------------|
| *        | CZERWONA         | <ol> <li>lampka kontrolna pali się bez przerwy: niema połączonego silnika, albo zostały wykryte<br/>poważne błędy w komunikowaniu i dlatego silnik nie został prawidłowo rozpoznany przez TTP;</li> </ol> |
| *        | POMARAŃCZOWA     | <ol> <li>lampka kontrolna miga powoli: w toku jest procedura odszukiwania silnika;</li> <li>lampka kontrolna szybko miga: w toku jest zapamiętywanie parametrów silnika lub sterowania radiem;</li> </ol> |
| •        | ZIELONA          | 1. lampka kontrolna pali się bez przerwy: przyłączony silnik jest prawidłowo rozpoznany;                                                                                                    |
| *        |                  | <ol> <li>lampka kontrolna miga powoli: ITP czeka na naciśnięcie przyciska OK aby potwierdzić<br/>operację przez operatora; po 3 sekundach miganie kończy się i operacja zostaje utracona.</li> </ol>      |

## 4) Funkcje

Do każdego przyciska programatora TTP jest przypisana jedna funkcja. Możliwość dysponowania lub nie funkcjami jak i sposób ich wykonania jest ściśle związana z typem połączonego silnika. W celu uzyskania rozszerzonych informacji w zakresie procedur programowania, należy zwrócić się do kart technologicznych które znajdują się również na stronie internetowej pod adresem: www.niceforyou.com.

# 4.1) Przycisk ON/OFF: włączenie, wyłączenie i szukanie połączonego silnika 4.1.1) Włączenie

Przy włączeniu, TTP wykonuje kontrolę w celu sprawdzenia czy jest przyłączony silnik. Jeśli silnik zostaje wykryty, to odpowiednie lampki kontrolne, dotyczące programowania jakie może być wykonane zapalają się, w przeciwnym wypadku dwa krótkie sygnały akustyczne "bip" sygnalizują brak połączenia.

| Tabela 4 | Włączenie                                                                                                    | Przykład |
|----------|----------------------------------------------------------------------------------------------------|----------|
| 1.       | Nacisnąć przycisk ON/OFF                                                                                                    |          |
| 2.       | Usłyszy się długie "bip".                                                                                                    | 5        |
| 3.       | <ul> <li>Jeśli silnik został odszukany to zapalą się lampka kontrolna OK i lampki kontrolne możliwych<br/>programowań.</li> </ul>               |          |
|          | <ul> <li>Jeśli silnik nie został odnaleziony, to zostają wydane krótkie "bip" i zapala się jedynie czerwona<br/>lampka kontrolna OK.</li> </ul> | 77       |

#### 4.1.2) Wyłączenie

TTP wyłącza się automatycznie po minucie bez aktywności, jednakże, można wyłączyć również w sposób manualny, stosując procedurę opisaną w Tabeli 5.

| Tabela 5 | Wyłączenie manualne                                                                                      | Przykład |
|----------|----------------------------------------------------------------------------------------------------|----------|
| 1.       | Trzymać wciśnięty przycisk ON/OFF przez około 3 sekundy.                                                 | ے<br>3s  |
| 2.       | Zwolnić przycisk po usłyszeniu sygnału akustycznego i kiedy lampka kontrolna OK zaczyna<br>szybko migać. | ل ل ل    |

U

#### 4.1.3) Poszukiwanie silnika

Kiedy TTP jest już włączone, to krótkie przyciśnięcie przyciska ON/OFF ponownie załącza poszukiwanie ewentualnego podłączonego silnika. Podczas tego okresu (który może trwać pewną ilość sekund), pomarańczowa lampka kontrola powoli miga. Po zakończeniu poszukiwania, jeśli silnik został rozpoznany, to lampki kontrolne odpowiadające różnym funkcjom jakie można zaprogramować zapalają się. Jeśli natomiast żaden silnik nie został znaleziony, to zostaje wydany sygnał akustyczny informujący o błędzie.

| Tabela 6 | Poszukiwanie silnika                                                                                 | Przykład   |
|----------|----------------------------------------------------------------------------------------------------|------------|
| 1.       | Nacisnąć przycisk ON/OFF.                                                                            | C          |
| 2.       | Pomarańczowa lampka kontrolna zaczyna powoli migać.                                                  |            |
| 3.       | Poczekać na zakończenie poszukiwania:                                                                |            |
|          | • Jeśli silnik zostanie odnaleziony to zapala się zielona lampka kontrolna i lampki kontrolne        |            |
|          | możliwych programowań.                                                                               |            |
|          | • Jeśli silnik nie został odnaleziony, to zostają wydane krótkie "bip" i zapala się jedynie czerwona | <b>K K</b> |
|          | lampka kontrolna OK.                                                                                 |            |

#### 4.2) Przyciski ruchu silnika

Przyciski 🔺 , 🔳 , 🛡 są równoznaczne z przyciskami nadajnika i wykonują funkcje wyszczególnione w Tabeli 7.

| Tabela 7 | Ruchy                                                                                                    | Przykład     |
|----------|----------------------------------------------------------------------------------------------------|--------------|
| 1.       | Wcisnąć przycisk 🔺 , silnik rozpoczyna manewr podnoszenia.                                                                                   |              |
| 2.       | Wcisnąć przycisk 🔳 , silnik zatrzymuje ruch.                                                                                                 |              |
| 3.       | Wcisnąć przycisk 🗑 , silnik rozpoczyna manewr opuszczania.                                                                                   |              |
| 4.       | Wcisnąć jednocześnie przyciski 🔺 i 🐨 ; jeśli jest w zaprogramowanej pozycji pośredniej,<br>to silnik przemieści się do zapamiętanej pozycji. | ▲ + <b>▼</b> |

#### 4.3) Programowanie kierunku ruchu

W silnikach z mechanicznym wyłącznikiem krańcowym, można zmienić szybko kierunek ruchu silnika według procedury opisanej w Tabeli 8.

| Tabela 8 | Programowanie kierunku                                                                                                    | Przykład |    |
|----------|----------------------------------------------------------------------------------------------------|----------|----|
| 1.       | Jeśli kierunek nie jest zaprogramowany to przyciski 🍝 i 👽 nie sterują ruchami silnika i lampki<br>kontrolne nad przyciskami 🗞 i 🗞 migają jednocześnie z regularnymi i bardzo krótkimi przerwami. |          |    |
| 2.       | Wcisnąć przycisk żądanego kierunku                                                                                                    | 500      |    |
| 3.       | Zielona lampka kontrolna rozpoczyna migać: potwierdzić przyciskiem OK w ciągu 3 sekund.                                                                                                    | OK       | 3s |
| 4.       | Po zakończeniu operacji, odpowiednia lampka kontrolna kierunku będzie zapalona.                                                                                                    |          |    |

**Uwaga:** po zaprogramowaniu kierunku ruchu należy sprawdzić że przycisk A nadajnika sterowania zasterował rzeczywiście otwarcie żaluzji lub nawinięcie markizy, natomiast przycisk steruje zamknięciem żaluzji lub rozwinięciem markizy.

Jeśli kierunek nie pokrywa się z żądanym, należy najpierw wykasować go a następnie ponownie zaprogramować w odwrotnym kierunku. Aby skasować kierunek należy postąpić tak, jak opisano w Tabeli 9.

| Tabela 9      | Kasowanie kierunku                                                                                                    | Przykład |    |
|---------------|----------------------------------------------------------------------------------------------------|----------|----|
| 1.            | Wcisnąć przycisk kasowania kierunku.                                                                                      | ×        |    |
| 2.            | Zielona lampka kontrolna zaczyna migać: potwierdzić przyciskiem OK w przeciągu 3 sekund.                                  | ОК       | Зs |
| 3.            | Po zakończeniu operacji, lampki ponad przyciskami 🕤 i Շ migają jednocześnie z regularnymi<br>i bardzo krótkimi przerwami. |          |    |
| Po skasowaniu | u kierunku, aby można sterować kierunkami silnika, należy powtórzyć procedurę opisaną w Tabeli 8.                         |          |    |

#### 4.4) Programowanie pozycji

W silnikach z elektronicznym wyłącznikiem krańcowym są do dyspozycji funkcje które pozwalają na szybkie zaprogramowanie pozycji ), 0 🛆 , 1 💽 i I 📓 . Jeśli pozycja jest już zapamiętana, to odpowiednia lampka kontrolna jest zapalona, w przeciwnym wypadku szybkie miganie wskazuje, że nie została jeszcze zaprogramowana.

#### 4.4.1) Programowanie manualne pozycji 0, 1 i l

Kolejność jaką należy przestrzegać przy zapamiętaniu pozycji jest: 0 ▲ → 1 📮 → I 🛃 .

A Procedura zapamiętania pozycji może się różnić z powodu używanego typu silnika, dlatego, w celu uzyskania informacji na ten temat należy ją szukać w odpowiednich kartach technologicznych, znajdujących się także na stronie www.niceforyou.com.

| Tabela 10 | Programowanie pozycji 0                                                                                         | Przykład |
|-----------|----------------------------------------------------------------------------------------------------|----------|
| 1.        | Wcisnąć i trzymać wciśnięty przycisk 🔺 lub przycisk 🛡 aż do ustawienia żaluzji (markizy) w<br>żądane położenie. | ▲ o ▼    |
| 2.        | Wcisnąć przycisk odpowiadający pozycji 0. Lampka kontrolna przycisku miga.                                      |          |
| 3.        | Zielona lampka kontrolna OK zaczyna migać: potwierdzić przyciskiem OK w ciągu 3 sekund.                         | OK 3s    |
| 4.        | Po ukończeniu operacji lampka kontrolna przycisku odpowiadająca pozycji 0 będzie zapalona.                      |          |

Uwaga: ruch przypisany przyciskom 🌢 i 🕤 może nie być prawidłowy do momentu kiedy nie zostanie zapamiętana pozycja 1. Uwaga: w niektórych typach silnika zmiana pozycji 0 może skasować pozycję 0 i l.

| Tabela 11 | Programowanie pozycji 1                                                                    | Przykład     |
|-----------|--------------------------------------------------------------------------------------------|--------------|
| 1.        | Użyć przyciski 🔺 lub 👿 aż do ustawienia żaluzji (markizy) w żądane położenie.              | • • <b>•</b> |
| 2.        | Wcisnąć przycisk odpowiadający pozycji 1. Lampka kontrolna przycisku miga.                 |              |
| 3.        | Zielona lampka kontrolna OK zaczyna migać: potwierdzić przyciskiem OK w ciągu 3 sekund.    | OK 3s        |
| 4.        | Po ukończeniu operacji lampka kontrolna przycisku odpowiadająca pozycji 1 będzie zapalona. |              |

Uwaga: Zmiana pozycji 1 powoduje skasowanie pozycji pośredniej.

| Tabela 12      | Programowanie pozycji pośredniej                                                                       | Przykład |
|----------------|----------------------------------------------------------------------------------------------------|----------|
| 1.             | Użyć przyciski 🔺 lub 👽 aż do ustawienia żaluzji (markizy) w żądane położenie.                          | 🔺 o 🔻    |
| 2.             | Wcisnąć przycisk odpowiadający pozycji pośredniej. Lampka kontrolna przycisku miga.                    |          |
| 3.             | Zielona lampka kontrolna OK zaczyna migać: potwierdzić przyciskiem OK w ciągu 3 sekund.                | ОК       |
| 4.             | Po ukończeniu operacji lampka kontrolna przycisku odpowiadająca pozycji pośredniej będzie<br>zapalona. |          |
| Uwaga: nie jes | st możliwe zapamiętanie pozycji pośredniej jeśli wcześniej nie została zapamiętana pozycja 1.          |          |

#### 4.4.2) Automatyczne programowanie pozycji 0 i 1

W niektórych silnikach stosowanych do żaluzji z elektronicznym wyłącznikiem krańcowym, istnieje procedura która automatycznie wykrywa pozycję wyłączników krańcowych. Jeśli ta funkcja jest dostępna po włączeniu TTP, to lampka kontrolna na przycisku "AUTO" miga.

Aby przeprowadzić tą procedurę muszą znajdować się zderzaki przy podnoszeniu i sprężyny zabezpieczające przed wciśnięciem przy opuszczaniu; w celu rozszerzenia tych szczegółów patrz w instrukcji silnika.

| Tabela 13 | Automatyczne szukanie pozycji 0 i 1                                                                                                    | Przykład |
|-----------|----------------------------------------------------------------------------------------------------|----------|
| 1.        | Wcisnąć przycisk "AUTO".                                                                                                    | АЛТО     |
| 2.        | Zielona lampka kontrolna OK zaczyna migać: potwierdzić przyciskiem OK w ciągu 3 sekund.                                                                                                    | ОК       |
| 3.        | Silnik sygnalizuje rozruch procedury wydając dwa sygnały "bip".                                                                                                    | ار ار    |
| 4.        | Żaluzja musi poruszać się do góry, jeśli mamy ruch w dół, to należy wcisnąć przycisk 🔺 lub 👽 aby zmienić kierunek ruchu.                                                                                            | ▲ o ▼    |
| 5.        | Od tej chwili procedura będzie kontynuowana automatycznie:<br>Najpierw zostanie odszukana pozycja "0" w pobliżu zderzaków otwarcia i następnie<br>pozycje "1" w pobliżu sprężyn zabezpieczających przy opuszczaniu. |          |
| 6.        | Procedura zakończy się z żaluzją całkowicie opuszczoną i jednym głośnym sygnałem składającym się z 3 "bip".                                                                                                    | ۲ ۲ ۲    |
| 7.        | Wcisnąć przycisk ON/OFF aby wyświetlić nowe ustawienia.                                                                                                    | C        |

| <b>4.4.3) Ka</b><br>Skasowanie | s <b>owanie zapamiętanych pozycji</b><br>e pozycji już zaprogramowanej jest możliwe według procedury opisanej w Tabeli 14, Tabeli 15 lub w Tabeli | 16.      |    |
|--------------------------------|----------------------------------------------------------------------------------------------------|----------|----|
| Tabela 14                      | Kasowanie pozycji 0                                                                                                    | Przykład |    |
| 1.                             | Wcisnąć przycisk odpowiadający pozycji 0. Lampka kontrolna na przycisku miga.                                                                     |          |    |
| 2.                             | Wcisnąć przycisk kasowania (kosz). Lampka kontrolna na przycisku miga.                                                                            |          |    |
| 3.                             | Zielona lampka kontrolna OK miga: potwierdzić przyciskiem OK w ciągu 3 sekund.                                                                    | ОК       | 3s |
| 4.                             | Po ukończeniu operacji, lampka kontrolna na przycisku odpowiadającym pozycji 0 miga.                                                              |          |    |
| Uwaga: w                       | silnikach do żaluzji kasowanie pozycji 0 kasuje także informacje dotyczące innych pozycji.                                                        |          |    |
| Tabela 15                      | Kasowanie pozycji 1                                                                                                    | Przykład |    |
| 1.                             | Wcisnąć przycisk odpowiadający pozycji 1. Lampka kontrolna na przycisku miga.                                                                     |          |    |
| 2.                             | Wcisnąć przycisk kasowania (kosz). Lampka kontrolna na przycisku miga.                                                                            |          |    |
| 3.                             | Zielona lampka kontrolna OK miga: potwierdzić przyciskiem OK w ciągu 3 sekund.                                                                    | ОК       | 3s |
| 4.                             | Po ukończeniu operacji, lampka kontrolna na przycisku odpowiadającym pozycji 1 miga.                                                              |          |    |
| Uwaga: ka                      | asowanie pozycji 1 kasuje również pozycje pośrednie.                                                                                              |          |    |
| Tabela 16                      | Kasowanie pozycji pośredniej                                                                                                    | Przykład |    |
| 1.                             | Wcisnąć przycisk odpowiadający pozycji pośredniej. Lampka kontrolna na przycisku miga.                                                            |          |    |
| 2.                             | Wcisnąć przycisk kasowania (kosz). Lampka kontrolna na przycisku miga.                                                                            |          |    |
| 3.                             | Zielona lampka kontrolna OK miga: potwierdzić przyciskiem OK w ciągu 3 sekund.                                                                    | ОК       | 3s |
| 4.                             | Po ukończeniu operacji, lampka kontrolna na przycisku odpowiadającym pozycji pośredniej miga.                                                     |          |    |

#### 4.5) Programowanie zmniejszenia momentu (RDC)

Niektóre silniki dysponują funkcją "zmniejszenie momentu" (RDC). Jeśli RDC jest włączona to odpowiadająca jej lampka kontrolna pali się, w przeciwnym wypadku jest zgaszona. Jeśli dla typu połączonego silnika funkcja nie jest w dyspozycji, to przycisk na TTP nie jest aktywny.

| Tabela 17 | Włączanie/wyłączanie redukcji momentu                                          | Przykład |
|-----------|--------------------------------------------------------------------------------|----------|
| 1.        | Wcisnąć przycisk odpowiadający RDC.                                            | RDC      |
| 2.        | Zielona lampka kontrolna OK miga: potwierdzić przyciskiem OK w ciągu 3 sekund. | ОК       |

#### 4.6) Programowanie poziomu interwencji zabezpieczenia przed wiatrem

Można błyskawicznie zmienić poziom poprzez zadziałanie od czujnika wiatru postępując według procedury opisane w Tabeli 18.

| Tabela 18 | Wybór poziomu zabezpieczenia przed wiatrem                                                  | Przykład |
|-----------|---------------------------------------------------------------------------------------------|----------|
| 1.        | Wciskać tyle razy przycisk aż zapali się lampka kontrolna odpowiadająca żądanemu poziomowi. |          |
| 2.        | Zielona lampka kontrolna OK miga: potwierdzić przyciskiem OK w ciągu 3 sekund.              | ОК       |

Uwaga: Ilość poziomów jakie są do dyspozycji zależy od połączonego silnika; dlatego, jeśli poziomy akceptowane są 3, to lampki kontrolne które kolejno się zapalą sąo 1→ 2→ 3→ 1...

#### 4.7) Programowanie poziomu interwencji zabezpieczenia przed słońcem

Można błyskawicznie zmienić poziom poprzez zadziałanie od czujnika słońca, postępując według procedury opisanej w Tabeli 19.

| Tabela 19                           | Wybór poziomu zabezpieczenia przed słońcem                                                                                     | Przykład               |
|-------------------------------------|----------------------------------------------------------------------------------------------------|------------------------|
| 1.                                  | Wciskać tyle razy przycisk aż zapali się lampka kontrolna odpowiadająca żądanemu poziomowi.                                    |                        |
| 2.                                  | Zielona lampka kontrolna OK miga: potwierdzić przyciskiem OK w ciągu 3 sekund.                                                 | OK 3s                  |
| Uwaga: Ilość p<br>które kolejno sie | ooziomów jakie są do dyspozycji zależy od połączonego silnika; dlatego, jeśli poziomy akceptowane są<br>∋ zapalą są 1→ 2→ 3→ 1 | 3, to lampki kontrolne |

#### 4.8) Programowanie kierunku zabezpieczenia przed deszczem

Można błyskawicznie zmienić poziom poprzez zadziałanie od czujnika deszczu, postępując według procedury opisanej w Tabeli 20.

| Tabela 20 | Programowanie kierunku zabezpieczenia przed deszczem                           | Przykład |
|-----------|--------------------------------------------------------------------------------|----------|
| 1.        | Wcisnąć przycisk aby zmienić kierunek zabezpieczenia przed deszczem.           |          |
| 2.        | Zielona lampka kontrolna OK miga: potwierdzić przyciskiem OK w ciągu 3 sekund. | ОК       |

#### 4.9) Włączenie/wyłączenie czujników

Ten przycisk pozwala na włączenie/wyłączenie zadziałania automatów słońca i deszczu. Jeśli funkcja jest włączona to odpowiednia lampka kontrolna pali się, w przeciwnym wypadku pozostaje zgaszona.

| Tabela 21 | Włączanie/wyłączanie automatów słońce i deszcz                                 | Przykład |
|-----------|--------------------------------------------------------------------------------|----------|
| 1.        | Wcisnąć przycisk włączający/wyłączający czujniki.                              | ON       |
| 2.        | Zielona lampka kontrolna OK miga: potwierdzić przyciskiem OK w ciągu 3 sekund. | ОК       |

#### 4.10) Kasowanie pamięci parametrów

Ta procedura pozwala na skasowanie parametrów znajdujących się w pamięci silnika i przywrócenie ustawień fabrycznych.

| Tabela 22      | Kasowanie pamięci parametrów                                                                                                    | Przykład                 |
|----------------|----------------------------------------------------------------------------------------------------|--------------------------|
| 1.             | Wcisnąć i trzymać wciśnięty przycisk kasowania (kosz) przez około 3 sekundy aż do czasu<br>kiedy odpowiednia lampka kontrolna rozpocznie migać. |                          |
| 2.             | Zielona lampka kontrolna OK miga: potwierdzić przyciskiem OK w ciągu 3 sekund.                                                                  | OK 3s                    |
| Uwaga: ta prod | cedura nie kasuje sterowania radiem, dla tej funkcji patrz paragraf 4.13) Kasowanie wszystkich pole                                             | eceń sterowanych radiem. |

#### 4.11) Włączenie sterowników radiowych

Można błyskawicznie włączyć sterowanie radiem, postępując według procedury opisanej w Tabeli 23.

| Tabela 23 | Włączenie sterowania radiem                                                                                                    | Przykład |    |
|-----------|----------------------------------------------------------------------------------------------------|----------|----|
| 1.        | Wcisnąć przycisk włączenia sterowania radiem. Lampka kontrolna nad przyciskiem rozpocznie powoli migać w oczekiwaniu na polecenie zasterowane radiem. | @M.      |    |
| 2.        | W ciągu 5 sekund wcisnąć jakikolwiek przycisk sterowania radiem jakie ma być włączone.                                                                | +        | 5s |
| 3.        | Jeśli sterowanie radiem jest prawidłowo otrzymane, to lampka kontrolna na przycisku szybko miga.                                                      |          |    |
| 4.        | Zielona lampka kontrolna OK miga: potwierdzić przyciskiem OK w ciągu 3 sekund                                                                         | ОК       | 3s |

#### 4.12) Kasowanie polecenia sterowanego radiem

Można błyskawicznie skasować polecenie sterowane radiem, postępując według procedury opisanej w Tabeli 24.

| Tabela 24 | Kasowanie polecenia sterowanego radiem                                                                                                    | Przykład |   |
|-----------|----------------------------------------------------------------------------------------------------|----------|---|
| 1.        | Wcisnąć przycisk kasowania sterowania radiem. Lampka kontrolna nad przyciskiem rozpocznie<br>powoli migać w oczekiwaniu na polecenie zasterowane radiem. | ·        |   |
| 2.        | W ciągu 5 sekund wcisnąć jakikolwiek przycisk sterowania radiem jakie ma być wyłączone.                                                                  | 5        | s |
| 3.        | Jeśli kod został prawidłowo odebrany, to lampka kontrolna na przycisku szybko miga.                                                                      |          |   |
| 4.        | Zielona lampka kontrolna OK miga: potwierdzić przyciskiem OK w ciągu 3 sekund.                                                                           | ОК       | s |
|           |                                                                                                    |          |   |

| 4.13) Kasowanie wszystkich poleceń sterowanych radiem Ta procedura pozwala na skasowanie wszystkich zapamiętanych poleceń sterowanych radiem. |                                                                                                    |          |    |
|----------------------------------------------------------------------------------------------------|----------------------------------------------------------------------------------------------------|----------|----|
| Tabela 25                                                                                                    | Kasowanie wszystkich poleceń sterowanych radiem                                                                                                    | Przykład |    |
| 1.                                                                                                    | Wcisnąć i trzymać wciśnięty przycisk kasowania sterowania radiem przez około 3 sekundy, aż<br>do czasu kiedy odpowiednia lampka kontrolna rozpocznie migać. | •        | 3s |
| 2.                                                                                                    | Zielona lampka kontrolna OK miga: potwierdzić przyciskiem OK w ciągu 3 sekund.                                                                              | ОК       | 3s |

#### 4.14) Kopiowanie parametrów i sterowania radiem

Za pomocą kombinacji przycisków można odczytać parametry i sterowania radiem silnika i zachować je w pamięci programatora TTP. Te dane mogą być następnie przeniesione do innych silników tego samego typu.

#### 4.14.1) Odczyt parametrów silnika

Aby przeprowadzić operację odczytu należy postąpić tak jak to opisano w tabeli 26.

# Aby uniknąć błędu skasowania lub niepożądanych wpisów do pamięci TTP, operacja odczytu parametrów silnika jest możliwa jedynie jeśli pamięć TTP została uprzednio wykasowana według odpowiedniej procedury (patrz Tabela 28).

| Tabela 26 | Odczyt parametrów silnika                                                                                                    | Przykład |
|-----------|----------------------------------------------------------------------------------------------------|----------|
| 1.        | Wcisnąć przycisk "ODCZYTANIE PARAMETRÓW".                                                                                                    |          |
| 2.        | Wcisnąć jeden lub więcej przycisków ("F1", "F2", "F3"), zgodnie z danymi jakie chcemy uzyskać:<br>• F1 odczytuje parametry dotyczące kierunku obrotów i wyłącznika krańcowego<br>• F2 odczytuje parametry dotyczące czujników (poziomy wiatru i słońca)<br>• F3 odczytuje sterowanie radiem | F1 F2 F3 |
| 3.        | Zielona lampka kontrolna OK miga: potwierdzić przyciskiem OK w ciągu 3 sekund.                                                                                                    | OK<br>3s |

#### 4.14.2) Wpisywanie parametrów w silniku

Aby przenieść parametry uprzednio zachowane należy postępować tak, jak to opisano w Tabeli 27.

| Tabela 27 | Przeniesienie parametrów do silnika                                                                                                    | Przykład |
|-----------|----------------------------------------------------------------------------------------------------|----------|
| 1.        | Wcisnąć przycisk "WPISYWANIE PARAMETRÓW".                                                                                                    |          |
| 2.        | Wcisnąć jeden lub więcej przycisków ("F1", "F2", "F3"), zgodnie z danymi jakie chcemy<br>zaprogramować:<br>• F1 wprowadza parametry dotyczące kierunku obrotów i wyłącznika krańcowego<br>• F2 wprowadza parametry dotyczące czujników (poziomy wiatru i słońca)<br>• F3 wprowadza sterowanie radiem | F1 F2 F3 |
| 3.        | Zielona lampka kontrolna OK miga: potwierdzić przyciskiem OK w ciągu 3 sekund.                                                                                                    | OK 3s    |

| Przykład |
|----------|
|          |
|          |
| F1 F2 F3 |
| OK 3s    |
|          |

# 5) Konserwacja

Normalnie programator TTP nie wymaga żadnego rodzaju konserwacji, ponieważ nie zawiera elementów zużywających się. Jedynie baterie muszą być okresowo wymienione (lub doładowane, jeśli używa się

#### 5.1) Wymiana baterii

Jeśli używa się baterii których nie można doładowywać, należy zdjąć pokrywkę znajdującą się u dołu pilota i wymienić baterie, zwracając uwagę, aby zachować właściwą biegunowość tak jak są zaznaczone we wnęce dla baterii.

#### 5.2) Likwidacja baterii

Rozładowane baterie są wysoce zanieczyszczające środowisko, a więc jest obowiązkowe wyrzucenie ich do odpowiednich pojemników na odpady.

#### 5.3) Ładowanie akumulatorków

Jeśli używa się akumulatorków jakie można doładowywać, należy podłączyć ładowarkę akumulatorów do gniazdka z prądem a następnie do TTP. Ładować około 15 godzin, a następnie rozlączyć. O ile czas stanu naładowania wyraźnie się skróci, to jest prawdopodobne, że akumulatorki są zużyte i należy je wymienić.

#### 5.4) Informacje dotyczące ochrony środowiska

Ten produkt składa się z różnego rodzaju materiałów, niektóre z nich mogą być poddane recyklingowi.

A Niektóre elementy mogą zawierać substancje zanieczyszczające środowisko, nie wyrzucać tego produktu do pojemników na zwykłe odpadki, ale należy się poinformować w zakresie recyklingu i likwidacji produktu, stosując się do miejscowych przepisów.

A Nie próbujcie ładowania zwykłych baterii alkalicznych. W przypadku potrzeby zasilenia TTP za pomocą ładowarki

akumulatorowej, należy wyjąć baterie z ich miejsca.

## 6) Charakterystyki techniczne

| Zasilanie              | Wewnętrzne: 2 baterie typ AA 1,5V, albo 2 akumulatorki do ładowania typ AA 1,2V, 2000mAh |
|------------------------|------------------------------------------------------------------------------------------|
|                        | Zewnętrzne: zasilacz-ładowarka akumulatorowa 12Vdc, 300mA                                |
| Trwałość baterii       | Szacunkowo około 20 godzin pracy                                                         |
| Temperatura pracy      | -20°C + 55°C                                                                             |
| Stopień bezpieczeństwa | IP 20 (Tylko do użytku w zabezpieczonym środowisku)                                      |
| Wymiary i ciężar       | 155 X 96 X 28,2h / 220g                                                                  |

Nice S.A. zastrzega sobie prawo do wprowadzania zmian w każdym momencie kiedy uzna taką konieczność

# OŚWIADCZENIE CE O ZGODNOŚCI

ZGODNIE Z DYREKTYWĄ 89/336/CEE

Numer: 182/TTP Data: 30/03/2004

Uaktualnienie: 0

Niżej podpisany Lauro Buoro, Zarządca Pełnomocny, oświadcza, że produkt

Nazwa producentaNICE S.p.A.AdresVia Pezza Alta 13, 31046 Z.I. Rustignè –ODERZO- ITALYModelTTP

Spełnia podstawowe warunki Dyrektywy 89/336/CEE w zakresie kompatybilności elektromagnetycznej.

ODERZO, 30-03-2004

(Zarządca Pełnomocny)

Lauro Buoro

akumulatorków umożliwiających ponowne ładowanie). Kiedy baterie są rozładowane, to TTP wydaje przedłużone "bip" z przerwami około 10 sekund; przy trzecim "bip" TTP wyłącza się automatycznie.

# 1) Aanbevelingen

Deze handleiding heeft betrekking op de programmeringseenheid TTP. Bij het gebruiken van TTP dient u eraan te denken dat verbinding met diverse soorten motoren/besturingseenheden enig verschil in de uitvoering van de programmeringsprocedures met zich mee kan brengen; u gelieve voor nadere informate de speciale technische bladen te raadplagen die ook op de site www.niceforyou.com beschikbaar zijn.

# 2) Beschrijving van het product

De programmeringseenheid TTP is een door Nice ontworpen logische eenheid om de installerings-, test- en onderhoudswerkzaamheden van motoren en besturingseenheden te vereenvoudigen. TTP via de communicatie TTBUS maakt het mogelijk op snelle en intuïtieve wijze de gewoonlijk met de afstandsbediening uitgevoerde procedures uit te voeren. Elke andere toepassing is oneigenlijk en verboden. De fundamentele functie van de programmeringseenheid is rechtstreeks werkzaam te zijn op de motoren/besturingseenheden waar de functioneringsparameters en de radiobesturingen worden bewaard. Er zijn ook andere bijkomende functies beschikbaar zoals de mogelijkheid de configuratie van een motor/besturingseenheid (parameters en/of radiobesturingen) in te lezen om die in --één of meerdere motoren/besturingseenheden te kopiëren.

### 2.1) Componenten en accessoires

In de verpakking vindt u de onderdelen zoals die op Afbeelding 1 aangegeven en in Tabel 1 beschreven zijn. 1.

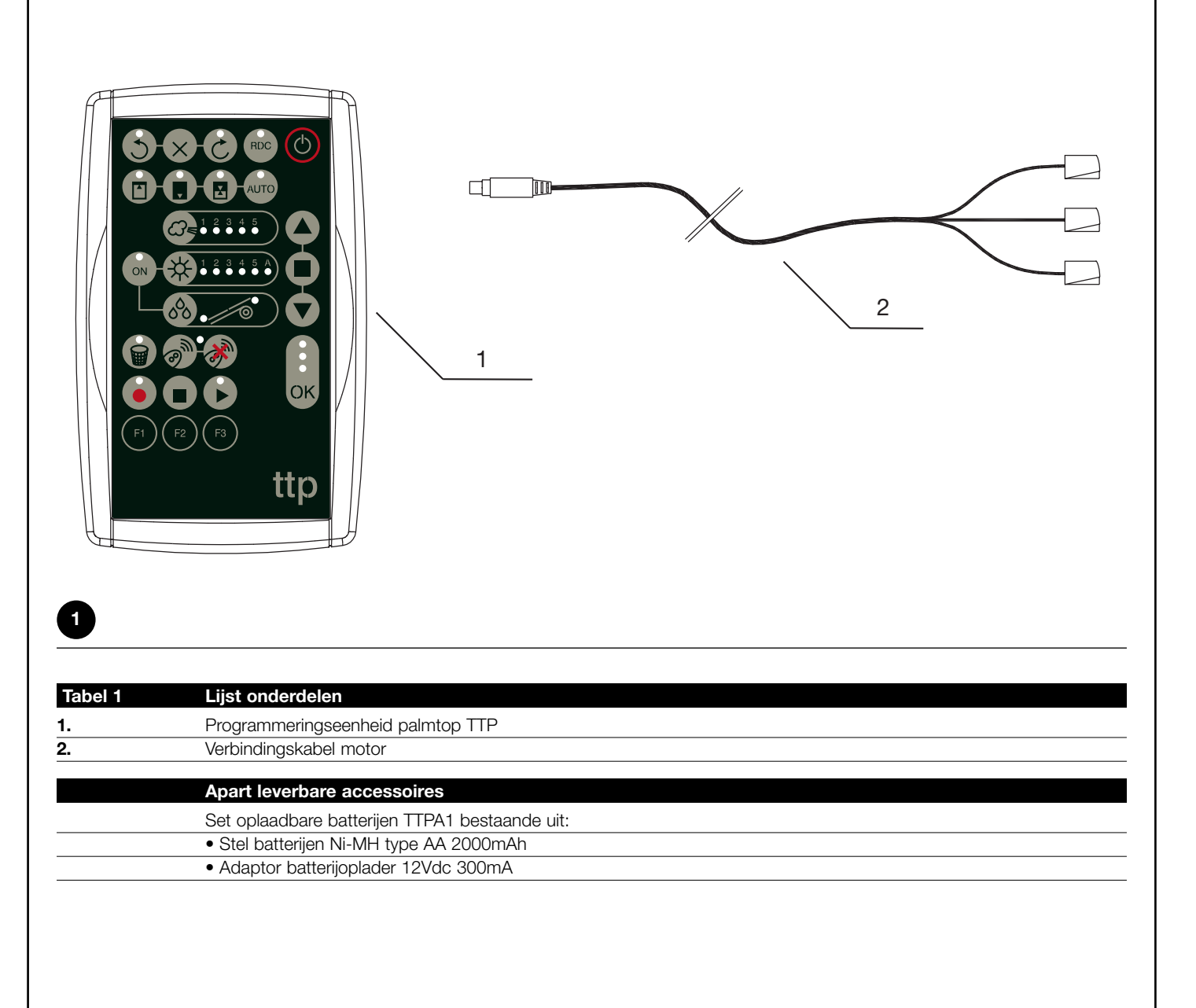

Wend u tot gespecialiseerd technisch personnel voor onderhoud en reparatie.

# 3) Toepassing

De programmeringseenheid TTP werkt op batterijen type "AA" van 1,5V. Als alternatief kunnen er oplaadbare batterijen type "AA" van 1,2V gebruikt worden die zo nodig met de desbetreffende batterijoplader (zie paragraaf 2.1) Componenten en accessoires) opgeladen worden.

Om de TTP aan te zetten drukt u op de toets ON/OFF; als de programmeringseenheid aangesloten is op een motor/besturingseen-

#### 3.1) Elektrische aansluitingen

heid worden onmiddellijk de beschikbare functies gevisualiseerd en in de motor/besturingseenheid geprogrammeerd.

Indien de programmeringseenheid niet gebruikt wordt, gaat die automatisch na 1 minuut uit; om ze uit te zetten dient u de toets ON/OFF enkele seconden ingedrukt te houden totdat u het geluidssisgnaal hoort.

De motor/besturingseenheid moet van stroom voorzien worden door de netkabel aan te sluiten zoals dat in de aanwijzingen van de motor/besturingseenheid in kwestie aangegeven is.

TTP communiceert met de motor/besturingseenheid via de verbinding TTBUS; het is dus noodzakelijk de klemmetjes van de bij de TTP meegeleverde kabel TTP op de ingangen van de motor/besturingseenheid aan te sluiten.

De op de TTP aan te sluiten kabels zijn uitsluitend laagspanningkabels, waarbij de polaritieit van de signalen nauwgezet in acht genomen dient te worden zoals dat op Afbeelding 2 te zien is.

Bij de motoren met een 6-aderige verbindingskabel dient u de kabels aan te sluiten die met het groene etiket gemerkt zijn:

- zwarte kabel (GEMEENSCHAPPELIJK 0V) op de zwarte kabel van TTP
- witte kabel (STAP-VOOR-STAP + TTBUS) op de witte kabel van TTP
- oranje kabel (KLIMAATSENSOREN) op de oranje kabel van TTP

Bij de besturingseenheden voorzien van een klemmenbord dient u de ingangen als volgt aan te sluiten:

- GEMEENSCHAPPELIJK 0V (
- STAP-VOOR-STAP + TTBUS (P/B) op de witte kabel di TTP
- KLIMAATSENSOREN (S) op de oranje kabel di TTP

A Sluit één enkele motor/besturingseenheid per keer op de programmeringseenheid TTP aan.

A Houd u nauwgezet aan de aanwijzingen voor de aansluitingen zoals die voorzien zijn; waag u in geval van twijfel niet aan experimenten, maar raadpleeg de daarvoor bestemde gespecificeerde technische bladen die ook op de site www.niceforyou.com te vinden zijn. Een verkeerd uitgevoerde aansluiting kan ernstige schade of een gevaarlijke situatie veroorzaken.

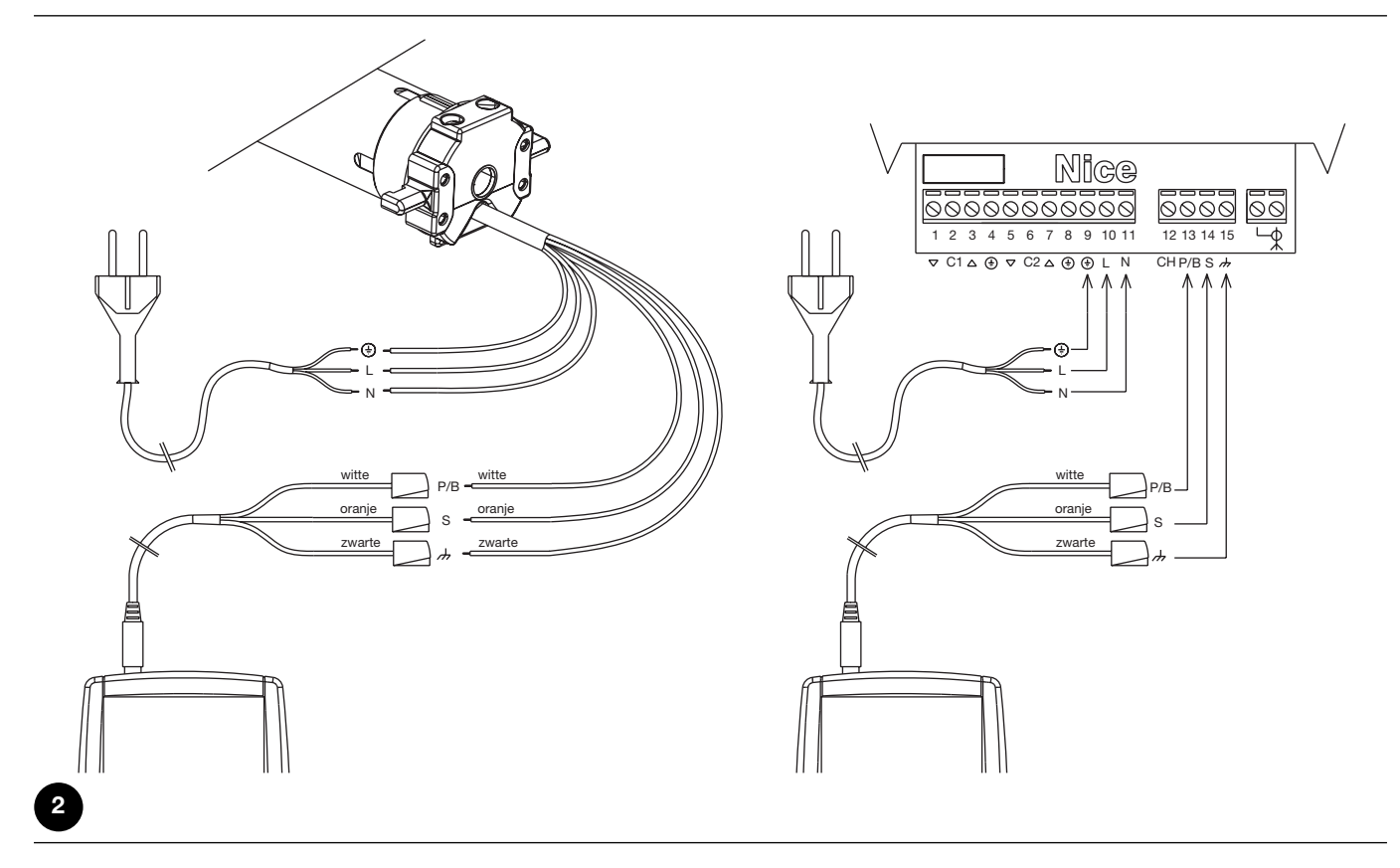

**N.B.:** Van nu af aan zullen we elke inrichting die met TTP aangesloten en geconfigureerd kan worden (of het nu om een besturingseenheid of buismotor gaat), in het algemeen "motor" noemen.

#### 3.2) Toetsenpaneel

3

Het toetsenpaneel van de programmeringseenheid TTP ziet eruit zoals dat op Afbeelding 3 te zien is. In Tabel 2 worden de symbolen op het toetsenpaneel en de betekenis ervan beschreven.

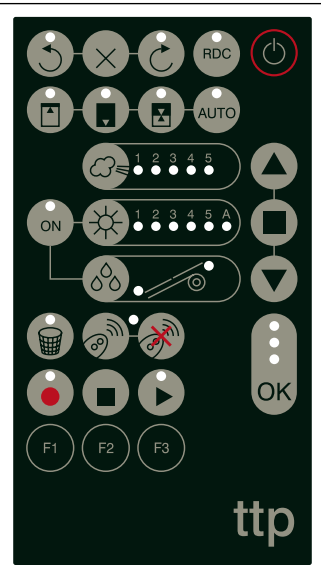

| Tabel 2 | Toets                                       | Beschrijving                                                                                                    |
|---------|---------------------------------------------|----------------------------------------------------------------------------------------------------|
|         | ON/OFF                                      | Deze toets dient ervoor TTP aan- en uit te zetten zonder naar de aangesloten motor te                                                                                                    |
|         | OPENING                                     | Verzendt de instructie voor opening (omhoog voor de zonwering). Deze toets heeft dezelfde                                                                                                    |
|         | STOP                                        | Verzendt de instructie voor onderbreking van de manoeuvre. Deze toets heeft dezelfde                                                                                                    |
|         | SLUITING                                    | werking als de toets stop op de afstandbediening.<br>Verzendt de instructie voor sluiting (omlaag voor de zonwering). Deze toets heeft dezelfde                                                                          |
|         |                                             | werking als de toets voor sluiting op de afstandbediening.                                                                                                    |
| ОК      | ОК                                          | Dient ertoe elke programmeringsactiviteit te bevestigen; de drie aan deze toets gekoppelde<br>ledlampjes geven de staat van de in gang zijnde handelingen of van de communicatie<br>tussen TTP en de motor aan.          |
| 3       | RICHTING TEGEN DE<br>WIJZERS VAN DE KLOK IN | Programmeert de draairichting van de motor tegen de wijzers van de klok in.<br>N                                                                                                    |
| ×       | WIST RICHTING                               | Wist de instellingen met betrekking tot draairichting van de motor.                                                                                                    |
| 6       | RICHTING MET DE<br>WIJZERS VAN DE KLOK ME   | Programmeert de draairichting van de motor met de wijzers van de klok mee.<br>E                                                                                                    |
| RDC     | REDUCTIE VAN HET<br>KOPPEL                  | Activeert/deactiveert de functie reductie van het koppel RDC.                                                                                                    |
|         | STAND "0"                                   | Bewaart de stand "0".                                                                                                    |
|         | STAND "1"                                   | Bewaart de stand "1".                                                                                                    |
|         | TUSSENSTAND                                 | Bewaart de tussenstand "l".                                                                                                    |
| AUTO    | AUTOMATISCH ZOEKEN<br>STANDEN 0 EN 1        | Start de automatische zoekprocedure van de standen "0" en "1".                                                                                                    |
|         | NIVEAU WIND                                 | Toont en wijzigt het niveau voor inwerkingtreding van de bescherming tegen de wind.<br>Wanneer er opnieuw op de toets gedrukt wordt, is het mogelijk door alle door de<br>aangesloten motor toegestane niveaus te lopen. |
|         | NIVEAU ZON                                  | Toont en wijzig het niveau voor inwerkingtreding van de bescherming tegen de zon.<br>Wanneer er opnieuw op de toets gedrukt wordt, is het mogelijk door alle door de<br>aangesloten motor toegestane niveaus te lopen.   |
| 000 000 | RICHTING REGEN                              | Toont en wijzigt de richting van de manoeuvre in geval van inwerkingtreding van de regensensor.                                                                                                    |
| ON      | SENSOREN ON/OFF                             | Activeert/deactiveert inwerkingtreding van de automatismen zon en regen                                                                                                    |
|         | WIS PARAMETERS                              | Wist de parameters van de motor waarbij de fabrieksinstellingen opnieuw ingesteld worden.                                                                                                    |
| @m      | BEWAREN VAN<br>RADIOBESTURINGEN             | Bewaart een radiobesturing in de motor.                                                                                                    |
| · M     | WISSEN VAN<br>BADIOBESTURINGEN              | Wist een radiobesturing uit de motor.                                                                                                    |

RADIOBESTURINGEN

| /          |                    |                                                                                                    |
|------------|--------------------|----------------------------------------------------------------------------------------------------|
|            | LEES PARAMETERS    | Leest de parameters en/of radiobesturingen van de aangesloten motor in en bewaart die in het interne geheugen van TTP |
|            | WIS PARAMETERS     | Wist de parameters die in het interne geheugen van TTP bewaard worden                                                 |
|            | SCHRIJF PARAMETERS | Scchrijft de parameters en/of radiobesturingen in de aangesloten motor waarbij ze uit het                             |
|            |                    | het interne geheugen van TTP gelezen worden                                                                           |
|            | FUNCTIETOETS F1    | Gekoppeld aan de toetsen "LEES PARAMETERS" en "SCHRIJF PARAMETERS" bewaart                                            |
|            |                    | deze de parameters met betrekking tot de standen.                                                                     |
| <b>F</b> 0 | FUNCTIETOETS F2    | Gekoppeld aan de toetsen "LEES PARAMETERS" en "SCHRIJF PARAMETERS" bewaart                                            |
| F2         |                    | deze de parameters met betrekking tot de sensoren wind, zon, regen.                                                   |
|            | FUNCTIETOETS F3    | Gekoppeld aan de toetsen "LEES PARAMETERS" en "SCHRIJF PARAMETERS" bewaart                                            |
|            |                    | deze de radiobesturingen.                                                                                             |
| 、          |                    |                                                                                                    |

#### 3.3) Ledlampjes

Wanneer de aangesloten motor correct door TTP gevonden wordt, gaan de ledlampjes met betrekking tot de beschikbare functies volgens onderstaande logica branden:

- 1. het ledlampje knippert: de functie is beschikbaar maar nog niet geprogrammeerd;
- 2. het ledlampje brandt onafgebroken: de functie is beschikbaar en geprogrammeerd;
- 3. het ledlampje is uit: de functie is niet beschikbaar voor het type motor;

Een speciale betekenis hebben de drie ledlampjes gekoppeld aan de toets OK, want zij geven de status van de lopende handelingen en van de communicatie tussen TTP en motor aan, zoals dat in Tabel 3 te zien is.

| Tabel 3 | Ledlampje | Beschrijving                                                                                                    |
|---------|-----------|----------------------------------------------------------------------------------------------------|
| •       | ROOD      | 1. het ledlampje brandt onafgebroken: er is geen enkele motor aangesloten, of er hebben zich ernstige communicatiefouten voorgedaan zodat de motor door de TTP niet correct herkend is;                                                                                                    |
|         | ORANJE    | <ol> <li>het ledlampje knippert langzaam: de zoekprocedure naar de motor is in gang;</li> <li>het ledlampje knippert snel: het bewaren van de parameters motor of van de radiobesturingen is in gang;</li> </ol>                                                                              |
|         | GROEN     | <ol> <li>het ledlampje brandt onafgebroken: motor aangesloten en correct herkend;</li> <li>het ledlampje knippert langzaam: TTP wacht erop dat de bediener op de toets OK drukt ter<br/>bevestiging van de handeling; na 3 s stopt het knipperen en wordt de handeling afgebroken.</li> </ol> |

## 4) Functies

Aan elke toets van de programmeringseenheid TTP is een precieze functie gekoppeld. De beschikbaarheid van functies zoals ook de uitvoeringsmodaliteit daarvan is nauw verbonden aan het type aangeslo-

ten motor. Voor verdere details ten aanzien van de programmeringsprocedures gelieve u de technische bladen met verdere informatie te raadplegen die u ook op de site www.niceforyou.com kunt vinden.

# 4.1) Toets ON/OFF: aanzetten, uitzetten en zoeken naar de aangesloten motor 4.1.1) Aanzetten

Bij het aanzetten voert TTP een controle uit om te controleren of er een aangesloten motor aanwezig is. Als de motor wordt gevonden, gaan de ledlampjes met betrekking tot de beschikbare programmeringen branden, anders geven twee korte geluidssignalen aan dat er geen aansluiting is.

| Tabel 4 | Aanzetten                                                                                                    | Voorbeeld |
|---------|----------------------------------------------------------------------------------------------------|-----------|
| 1.      | Druk op de toets ON/OFF                                                                                                    | C         |
| 2.      | U hoort een lang geluidssignaal                                                                                                    | <b>ا</b>  |
| 3.      | <ul> <li>Als de motor wordt gevonden gaat het groene ledlampje OK branden evenals de<br/>ledlampjes van de uitvoerbare programmeringen</li> </ul> |           |
|         | <ul> <li>Als de motor niet wordt gevonden hoort u 2 korte geluidssignalen en gaat alleen het rode<br/>ledlampje OK branden</li> </ul>             | ۲ ۲       |

#### 4.1.2) Uitzetten

TTP gaat automatisch uit wanneer hij een minuut lang niet gebruikt wordt, toch is het ook mogelijk deze handmatige uit te zetten, en wel met de procedure beschreven in Tabel 5.

| Tabel 5 | Handmatig uitzetten                                                                                                    | Voorbeeld |    |
|---------|----------------------------------------------------------------------------------------------------|-----------|----|
| 1.      | Houd de toets ON/OFF circa 3 seconden lang ingedrukt                                                                      | ٢         | Зs |
| 2.      | Laat de toets los wanneer er een geluidssignaal gaat en het rode ledlampje boven de toets<br>OK snel begint te knipperen. | ۲ ۲ ۲     |    |

NL

#### 4.1.3) Zoeken van de motor

Wanneer TTP reeds aan staat, zal door eventjes op de toets ON/OFF te drukken het zoeken naar een eventueel aangesloten motor opnieuw starten. Tijdens deze periode (die meerdere seconden in beslag kan nemen) knippert het oranje ledlampje OK langzaam. Na afloop van het zoeken gaan de ledlampjes met betrekking tot de programmeerbare functies branden als er een motor herkend wordt. Als er daarentegen geen enkele motor wordt gevonden signaleert een geluidssignaal de fout.

| Tabel 6        | Zoeken naar de motor                                                                                    | Voorbeeld |
|----------------|----------------------------------------------------------------------------------------------------|-----------|
| 1.             | Druk op de toets ON/OFF                                                                                 | Ø         |
| 2.             | Het oranje ledlampje OK begint langzaam te knipperen.                                                   |           |
| 3.             | Wacht het einde van de zoekactie af:                                                                    |           |
|                | <ul> <li>Als de motor wordt gevonden gaat het groene ledlampje OK branden evenals de</li> </ul>         |           |
|                | ledlampjes van de mogelijke programmeringen                                                             |           |
|                | <ul> <li>Als de motor niet wordt gevonden hoort u 2 korte geluidssignalen en gaat alleen het</li> </ul> | N N       |
|                | rode ledlampje OK branden                                                                               | الي الي   |
| N.B.: het is m | nogelijk op elk gewenst moment het zoeken te onderbreken door opnieuw op de toets ON/OFF te o           | drukken.  |

#### 4.2) Toetsen voor de manoeuvre van de motor

De toetsen (A), (D), (V) werken net zoals de toetsen op de zender en voeren de in Tabel 7 opgevoerde functies uit.

| Tabel 7 | Manoeuvres                                                                                                    | Voorbeeld           |
|---------|----------------------------------------------------------------------------------------------------|---------------------|
| 1.      | Druk op toets (), de motor start de manoeuvre naar omhoog.                                                                                          |                     |
| 2.      | Druk op toets 🔳 , de motor onderbreekt de manoeuvre.                                                                                                |                     |
| 3.      | Druk op toets 💿, de motor start de manoeuvre naar omlaag.                                                                                           |                     |
| 4.      | Druk tegelijkertijd op de toetsen $\checkmark$ eN $\heartsuit$ ; als er een tussenstand is geprogrammeerd zal de motor naar de bewaarde stand gaan. | <b>A</b> + <b>V</b> |

#### 4.3) Programmering van de richting van de manoeuvre

Bij de motoren met mechanische eindaanslag is het mogelijk snel de richting van de manoeuvre van de motor volgens de in Tabel 8 beschreven procedure te wijzigen.

| Tabel 8 | Programmering van de richting                                                                                                    | Voorbeeld |    |
|---------|----------------------------------------------------------------------------------------------------|-----------|----|
| 1.      | Als de richting niet is geprogrammeerd sturen de toetsen $\checkmark$ en $\bigtriangledown$ de manoeuvres van de motor niet aan en gaan de ledlampjes boven de toetsen $\circlearrowright$ en $\circlearrowright$ allemaal tegelijkertijd met regelmatige tussenpozen en zeer kort knipperen. |           |    |
| 2.      | Druk op toets van de gewenste richting.                                                                                                    | S of C    |    |
| 3.      | Het groene ledlampje OK begint te knipperen: bevestig binnen 3 seconden met de toets OK.                                                                                                    | ОК        | 3s |
| 4.      | Aan het einde van deze handeling zal het ledlampje boven de toets met betrekking tot de gekozen richting gaan branden.                                                                                                    |           |    |

N.B.: nadat u de richting van de manoeuvre geprogrammeerd hebt dient u te controleren dat de toets (a) van de zender ook daadwerkelijk de opening van het rolluik of het ophalen van de zonwering aanstuurt, terwijl de toets (b) de sluiting van het rolluik of het laten zaken van de zonwering aanstuurt.

Als de richting niet de gewenste is, dient u deze eerst te wissen en vervolgens in tegengestelde richting opnieuw te programmeren. Voor het wissen van de richting dient u te werk te gaan zoals in Tabel 9 beschreven is.

| Tabel 9       | Wissen van de richting                                                                          | Voorbeeld         |    |
|---------------|-------------------------------------------------------------------------------------------------|-------------------|----|
| 1.            | Druk op toets wissen van de richting.                                                           | $\times$          |    |
| 2.            | Het groene ledlampje OK begint te knipperen: bevestig binnen 3 seconden met de toets OK         | ОК                | 3s |
| 3.            | Aan het einde van de handeling gaan de ledlampjes boven de toetsen 🕤 en 论 allemaal              |                   |    |
|               | tegelijkertijd met regelmatige tussenpozen en zeer kort knipperen.                              |                   |    |
| Nadat u de ri | chting gewist heht, dient u om de mangeuvres van de motor te kunnen aansturen de in Tahel 8 hes | chreven procedure |    |

Nadat u de richting gewist hebt, dient u om de manoeuvres van de motor te kunnen aansturen de in Tabel 8 beschreven procedure opnieuw uit te voeren.

#### 4.4) Programmering van de standen

Bij de motoren met elektronische eindschakelaar zijn er functies beschikbaar waarmee het mogelijk is snel de de standen 0 📩, 1 🜉 e l 🔀 te programmeren. Als een stand reeds is bewaard, zal het ledlampje in kwestie branden, anders zal kort knipperen aangeven dat de stand nog niet geprogrammeerd is.

| 4.4.1) Handmatige programmering van de standen                                   | 0, 1 en l             |
|----------------------------------------------------------------------------------|-----------------------|
| De bij het bewaren te volgen reeks van de standen is: 0 $\frown$ $\rightarrow$ 1 | <b>→</b>   <b>X</b> . |

**A** De procedure voor het bewaren van de de standen zou kunnen variëren al naar gelang het gebruik te type motor, raadpleeg daarom de technische bladen die ook op de site www.niceforyou.com te vinden zijn voor details en specifieke voorbeelden voor elk type motor.

| Tabel 10 | Programmering van de stand 0                                                                                         | Voorbeeld |
|----------|----------------------------------------------------------------------------------------------------|-----------|
| 1.       | Druk op de toets ( ) of de toets ( ) en houd die ingedrukt tot het rolluik (de zonwering) op de gewenste stand komt. | ▲ of ▼    |
| 2.       | Druk op de toets met betrekking tot de stand 0. Het ledlampje boven de toets knippert.                               |           |
| 3.       | Het groene ledlampje OK begint te knipperen: bevestig binnen 3 seconden met de toets OK.                             | ОК        |
| 4.       | Aan het einde van deze handeling zal het ledlampje boven de toets met betrekking tot de stand 0 branden.             |           |

| Tabel 11         | Programmering van de stand 1                                                                             | Voorbeeld |    |
|------------------|----------------------------------------------------------------------------------------------------|-----------|----|
| 1.               | Gebruik de toetsen 🔺 of 💌 om het rolluik (de zonwering) in de gewenste stand te brengen.                 | ▲ of ▼    |    |
| 2.               | Druk op toets met betrekking tot de stand 1. Het ledlampje boven de toets knippert.                      |           |    |
| 3.               | Het groene ledlampje OK begint te knipperen: bevestig binnen 3 seconden met de toets OK.                 | ОК        | Зs |
| 4.               | Aan het einde van deze handeling zal het ledlampje boven de toets met betrekking tot de stand 1 branden. |           |    |
| N.B.: VVIjzigini | g van de stand T neett verwijdering van de tussenstand tot gevolg.                                       |           |    |
| Tabel 12         | Programmering van de tussenstand                                                                         | Voorbeeld |    |
| 1.               | Gebruik de toetsen 🔺 of 🔻 om het rolluik (de zonwering) in de gewenste stand te brengen.                 | ▲ of ▼    |    |
| 2.               | Druk op toets met betrekking tot de tussenstand. Het ledlampje boven de toets knippert.                  |           |    |
| 3.               | Het groene ledlampje OK begint te knipperen: bevestig binnen 3 seconden met de toets OK.                 | ОК        | Зs |
| 4.               | Aan het einde van deze handeling zal het ledlampje boven de toets met betrekking tot de                  |           |    |

N.B.: Het is niet mogelijk de tussenstand te bewaren als daarvoor niet de stand 1 bewaard is.

#### 4.4.2) Automatische programmering van de standen 0 en 1

tussenstand branden.

Bij sommige motoren voor rolluiken met elektronische eindschakelaar is er een procedure beschikbaar die automatisch de standen van de eindschakelaars vindt. Als deze functie beschikbaar is nadat u TTP hebt aangezet, knippert het ledlampje boven de toets "AUTO".

A Voor het uitvoeren van deze procedure dienen er stops bij de manoeuvre naar omhoog en anti-inbraakveren bij de manoeuvre naar omlaag te zijn; voor verdere details gelieve u de aanwijzingen van de motor te raadplegen.e.

| Tabel 13 | Automatisch zoeken van de de standen 0 en 1                                                                                                    | Voorbeeld |
|----------|----------------------------------------------------------------------------------------------------|-----------|
| 1.       | Druk op de toets "AUTO".                                                                                                    | AUTO      |
| 2.       | Het groene ledlampje OK begint te knipperen: bevestig binnen 3 seconden met de toets OK.                                                                                                    | ОК        |
| 3.       | De motor signaleert de start van de procedure door 2 geluidssignalen te laten horen.                                                                                                    | ۲ ۲       |
| 4.       | Het rolluik moet naar boven gaan; als de manoeuvre naar beneden gericht is drukt u op toets $\blacksquare$ of $\bigcirc$ om de richting om te keren.                                            | ▲ of ▼    |
| 5.       | De procedure zal nu automatisch voortgaan:<br>eerst zal de stand "0" worden gevonden en wel bij de stops bij het openen en vervolgens<br>de stand "1" bij de anti-inbraakveren bij het sluiten. |           |
| 6.       | Aan het einde van deze procedure zal het rolluik helemaal dicht zijn en zult u 3 geluidssignalen horen.                                                                                         | ۲ ۲ ۲     |
| 7.       | Druk op toets ON/OFF om de nieuwe instellingen weer te geven.                                                                                                    | ٢         |

| <b>4.4.3) Wi</b><br>U kunt een | ssen van de bewaarde standen<br>reeds geprogrammeerde stand wissen door de desbetreffende in Tabel 14, Tabel 15 of Tabel 16 beschre | even procedure te vo             | olgen. |
|--------------------------------|----------------------------------------------------------------------------------------------------|----------------------------------|--------|
| Tabel 14                       | Wissen van de stand 0                                                                                                    | Voorbeeld                        |        |
| 1.                             | Druk op de toets met betrekking tot de stand 0. Het ledlampje boven de toets knippert.                                              |                                  |        |
| 2.                             | Druk op de toets wissen (prullenbak). Het ledlampje boven de toets knippert.                                                        |                                  |        |
| 3.                             | Het groene ledlampje OK knippert: bevestig binnen 3 seconden met de toets OK.                                                       | ОК                               | 35     |
| 4.                             | Aan het einde van deze handeling zal het ledlampje boven de toets met betrekking tot de sta                                         | nd 0 knipperen.                  |        |
| N.B.: bij de<br>Tabel 15       | motoren voor rolluiken zal met het wissen van de stand 0 ook de informatie met betrekking tot de ander<br>Wissen van de stand 1     | re standen gewist w<br>Voorbeeld | orden. |
| 1.                             | Druk op de toets met betrekking tot de stand 1. Het ledlampje boven de toets knippert.                                              |                                  |        |
| 2.                             | Druk op de toets wissen (prullenbak). Het ledlampje boven de toets knippert.                                                        |                                  |        |
| 3.                             | Het groene ledlampje OK knippert: bevestig binnen 3 seconden met de toets OK.                                                       | ОК                               | 3s     |
| 4.                             | Aan het einde van deze handeling zal het ledlampje boven de toets met betrekking tot de sta                                         | nd 1 knipperen.                  |        |
| N.B.: Met h                    | net wissen van de stand 1 zal ook de tussenstand gewist worden.                                                                     | <i></i>                          |        |
| label 16                       | Wissen van de tussenstand                                                                                                    | Voorbeeld                        |        |
| 1.                             | Druk op de toets met betrekking tot de tussenstand. Het ledlampje boven de toets knippert.                                          |                                  |        |
| 2.                             | Druk op de toets wissen (prullenbak). Het ledlampje boven de toets knippert.                                                        |                                  |        |
| 3.                             | Het groene ledlampje OK knippert: bevestig binnen 3 seconden met de toets OK.                                                       | ОК                               | 3s     |
| 4.                             | Aan het einde van deze handeling zal het ledlampje boven de toets met betrekking tot de tuss                                        | senstand knipperen.              |        |

#### 4.5) Programmering van de reductie van het koppel (RDC)

Sommige motoren beschikken over de functie "reductie van het koppel" (RDC). Als de RDC geactiveerd is, brandt het desbetreffende ledlampje; anders is het uit. Als voor het type aangesloten motor de functie niet beschikbaar is, is de toets op TTP niet actief.

| Tabel 17 | Activering/deactivering van de reductie van het koppel                        | Voorbeeld |
|----------|-------------------------------------------------------------------------------|-----------|
| 1.       | Druk op de toets met betrekking tot RDC.                                      | RDC       |
| 2.       | Het groene ledlampje OK knippert: bevestig binnen 3 seconden met de toets OK. | OK<br>3s  |

#### 4.6) Programmering van het niveau voor inwerkingtreding van de bescherming wind

Het is mogelijk snel het niveau voor inwerkingtreding van de windsensor te wijzigen door de in Tabel 18 beschreven procedure te volgen.

| Tabel 18 | Selectie van het niveau voor inwerkingtreding wind                                                          | Voorbeeld |
|----------|----------------------------------------------------------------------------------------------------|-----------|
| 1.       | Druk meerdere malen op de toets totdat het ledlampje dat met het gewenste niveau overeenkomt, gaat branden. |           |
| 2.       | Het groene ledlampje OK knippert: bevestig binnen 3 seconden met de toets OK.                               | ОК        |

**N.B.:** Het aantal beschikbare niveaus is afhankelijk van de aangesloten motor; dus als er 3 door de motor geaccepteerde niveaus zijn, zullen de ledlampjes die achtereenvolgens gaan branden  $1 \rightarrow 2 \rightarrow 3 \rightarrow 1...$  zijn.

#### 4.7) Programmering van het niveau voor inwerkingtreding van de bescherming zon

Het is mogelijk snel het niveau voor inwerkingtreding van de zonsensor te wijzigen door de in Tabel 19 beschreven procedure te volgen.

| Tabel 19                            | Selectie van het niveau voor inwerkingtreding zon                                                                                                    | Voorbeeld                     |
|-------------------------------------|----------------------------------------------------------------------------------------------------|-------------------------------|
| 1.                                  | Druk meerdere malen op de toets totdat het ledlampje dat met het gewenste niveau overeenkomt, gaat branden.                                            |                               |
| 2.                                  | Het groene ledlampje OK knippert: bevestig binnen 3 seconden met de toets OK.                                                                          | ОК                            |
| <b>N.B.:</b> Het aant de ledlampjes | al beschikbare niveaus is afhankelijk van de aangesloten motor; dus als er 3 door de motor geacc<br>die achtereenvolgens gaan branden 1→ 2→ 3→ 1 zijn. | epteerde niveaus zijn, zullen |

#### 4.8) Programmering van de richting inwerkingtreding regen

Het is mogelijk snel de richting van de manoeuvre in geval van inwerkingtreding van de regensensor te wijzigen door de in Tabel 20 beschreven procedure te volgen.

| Tabel 20 | Selectie van de richting bij inwerkingtreding regen                           | Voorbeeld |
|----------|-------------------------------------------------------------------------------|-----------|
| 1.       | Druk op de toets om de richting bij inwerkingtreding regen om te keren.       |           |
| 2.       | Het groene ledlampje OK knippert: bevestig binnen 3 seconden met de toets OK. | ОК        |

#### 4.9) Activering/deactivering sensoren

Met deze toets kunt u inwerkingtreding van de automatismen zon en regen activeren of deactiveren. Als de functie geactiveerd is, zal het ledlampje in kwestie branden, anders is het uit.

| Tabel 21 | Activering/deactivering van de automatismen zon en regen                      | Voorbeeld |
|----------|-------------------------------------------------------------------------------|-----------|
| 1.       | Druk op toets voor het activeren/deactiveren van de sensoren.                 | ON        |
| 2.       | Het groene ledlampje OK knippert: bevestig binnen 3 seconden met de toets OK. | OK 3s     |

#### 4.10) Wissen geheugen parameters

Met deze procedure kunt u alle parameters in het geheugen van de motor wissen en terugkeren tot de fabrieksinstellingen.

| Tabel 22       | Wissen geheugen parameters                                                                                                    | Voorbeeld   |
|----------------|----------------------------------------------------------------------------------------------------|-------------|
| 1.             | Druk op de toets wissen (prullenbak) en houd die circa 3 seconden ingedrukt totdat het ledlampje in kwestie begint te knipperen. |             |
| 2.             | Het groene ledlampje OK knippert: bevestig binnen 3 seconden met de toets OK.                                                    | OK 3s       |
| N.B.: deze pro | ocedure wist niet de radiobesturingen, voor deze functie zie paragraaf 4,13) Wissen van alle radio                               | besturingen |

#### 4.11) Invoeren van radiobesturingen

Hiermee kunt u snel een radiobesturing invoeren door de in Tabel 23 beschreven procedure te volgen.

| Tabel 23 | Invoeren radiobesturing                                                                                                    | Voorbeeld |    |
|----------|----------------------------------------------------------------------------------------------------|-----------|----|
| 1.       | Druk op de toets invoeren radiobesturing. Het ledlampje boven de toets zal langzaam gaan knipperen in afwachting van een radiobesturing. | ® M       |    |
| 2.       | Druk binnen 5 seconden op een willekeurige toets van de in te voeren radiobesturing.                                                     |           | 5s |
| 3.       | Als de radiobesturing correct ontvangen wordt, zal het ledlampje boven de toets snel knipperen.                                          |           |    |
| 4.       | Het groene ledlampje OK knippert: bevestig binnen 3 seconden met de toets OK.                                                            | OK        | 3s |

#### 4.12) Wissen van een radiobesturing

Hiermee kunt u snel een bewaarde radiobesturing wissen door de in Tabel 24 beschreven procedure te volgen

| Tabel 24 | Wissen van een radiobesturing                                                                                                    | Voorbeeld   |
|----------|----------------------------------------------------------------------------------------------------|-------------|
| 1.       | Druk op de toets wissen radiobesturing. Het ledlampje boven de toets zal langzaam gaan knipperen in afwachting van een radiobesturing | •           |
| 2.       | Druk binnen 5 seconden op een willekeurige toets van de te verwijderen radiobesturing                                                 | <b>*</b> 5s |
| 3.       | Als de code correct ontvangen wordt, zal het ledlampje boven de toets snel knipperen.                                                 |             |
| 4.       | Het groene ledlampje OK knippert: bevestig binnen 3 seconden met de toets OK.                                                         | OK 3s       |
|          |                                                                                                    |             |

#### 4.13) Wissen van alle radiobesturingen

Met deze procedure kunt u alle bewaarde radiobesturingen wissen.

| Tabel 25 | Wissen van alle radiobesturingen                                                                                                   | Voorbeeld |
|----------|----------------------------------------------------------------------------------------------------|-----------|
| 1.       | Druk op de toets wissen radiobesturing en houd die circa 3 seconden ingedrukt totdat het ledlampje in kwestie begint te knipperen. | •<br>3s   |
| 2.       | Het groene ledlampje OK knippert: bevestig binnen 3 seconden met de toets OK.                                                      | ОК        |

#### 4.14) Kopiëren van de parameters en van de radiobesturingen

Het is mogelijk met een combinatie van toetsen de parameters en de radiobesturingen van een motor in te lezen en in het geheugen van de programmeringseenheid TTP te bewaren. Deze gegevens kunnen later naar andere motoren van hetzelfde type worden overgebracht.

#### 4.14.1) Inlezen van de parameters van de motor

Voor het inlezen dient u te werk te gaan zoals dat in Tabel 26 beschreven is.

# **A** Om abusievelijke wissingen of overschrijvingen van het geheugen van TTP te voorkomen is het alleen mogelijk de parameters van de motor in te lezen als het geheugen van TTP daarvoor met de daarvoorbestemde procedure gewist is (zie Tabel 28).

| Tabel 26 | Inlezen van de parameters van de motor                                                                                                    | Voorbeeld |
|----------|----------------------------------------------------------------------------------------------------|-----------|
| 1.       | Druk op de toets "LEES PARAMETERS".                                                                                                    | ۲         |
| 2.       | <ul> <li>Druk op -een of meer toetsen ("F1", "F2", "F3") in functie van de gegevens die ut wilt kopiëren:</li> <li>F1 leest de parameters met betrekking tot de draairichting en de eindschakelaars</li> <li>F2 leest de parameters met betrekking tot de sensoren (niveaus wind en zon)</li> <li>F3leest de radiobesturingen</li> </ul> | F1 F2 F3  |
| 3.       | Het groene ledlampje OK knippert: bevestig binnen 3 seconden met de toets OK.                                                                                                    | ОК        |

#### 4.14.2) Schrijven van de parameters in de motor

Om de eerder bewaarde parameters over te dragen dient u te werk te gaan zoals dat in Tabel 27 beschreven is

| Tabel 27 | Overdracht van de parameters naar de motor                                                                                                    | Voorbeeld |
|----------|----------------------------------------------------------------------------------------------------|-----------|
| 1.       | Druk op de toets "SCHRIJF PARAMETERS".                                                                                                    |           |
| 2.       | <ul> <li>Druk op -een of meer toetsen ("F1", "F2", "F3") in functie van de gegevens die ut wilt programmeren:</li> <li>F1 invoeren van de parameters met betrekking tot de draairichting en waarden</li> <li>F2 invoeren van de parameters met betrekking tot de sensoren</li> <li>F3 invoeren van de radiobesturingen</li> </ul> | F1 F2 F3  |
| 3.       | Het groene ledlampje OK knippert: bevestig binnen 3 seconden met de toets OK.                                                                                                    | OK 3s     |

A De overdracht van de parameters is slechts mogelijk als de motor tot hetzelfde type behoort als die welke ingelezen is.

# 4.14.3) Wissen van de in het geheugen van TTP bewaarde parameters Om de in het geheugen van TTP bewaarde parameters te wissen dient u te werk te gaan zoals dat in Tabel 28 beschreven is. Tabel 28 Wissen geheugen TTP Voorbeeld 1. Druk opde toets "WIS PARAMETERS". 2. Druk daarna op de toetsen "F1", "F2", "F3" F1 F2 3. Het groene ledlampje OK knippert: bevestig binnen 3 seconden met de toets OK.

# 5) Onderhoud

De programmeringseenheid TTP verlangt normaal gesproken geen enkel onderhoud daar er geen aan slijtage onderhevige onderdelen zijn. Alleen de batterijen dienen periodiek vervangen te worden (of opgeladen te worden indien er oplaadbare batterijen gebruikt worden).

#### 5.1) Vervanging van de batterijen

Als u niet-oplaadbare batterijen gebruikt dient u het luikje op de bodem van de box te verwijderen en de batterijen te vervangen waarbij u erop dient te letten de polariteit zoals die op de bodem van de batterijruimte is gemarkeerd, in acht te nemen.

#### 5.2) Afvalverwerking van de batterijen

Lege batterijen vervuilen het milieu sterk en het is daarom verplicht deze in de speciale afvalbakken te werpen.

#### 5.3) Opnieuw opladen van de batterijen

Als u oplaadbare batterijen gebruikt dient u deze op te laden door de speciale batterij-oplader eerst in een stopcontact te steken en daarna in de TTP. Laat de batterijen circa 15 uur opladen en haal dan de stekker uit het stopcontact. Wanneer de batterijen aanzienlijk sneller leeg zijn, zijn de batterijen waarschijnlijk oud en dient u deze dus te vervangen.

# 5.4) Informatie ten aanzien van maatregelen ter bescherming van het milieu.

Dit product bestaat uit verschillende soorten materiaal, waarvan sommige hergebruikt kunnen worden..

A Probeer niet de gewone alkaline-batterijen opnieuw op te laden. Indien u de TTP van stroom wilt voorzien met de adaptor batterijoplader is het raadzaam de batterijen uit het instrument te halen.

A Sommige componenten zouden vervuilende stoffen kunnen bevatten, werp dit product dus niet in het algemene afval maar informeer naar de recyclingsystemen of naar afvalverwerking waarbij u zich aan de plaatselijke regelgeving dient te houden.

#### 6) Technische gegevens

| Typologie             | Programmeringseeneid voor besturingseenheden en motoren ingericht voor aansluiting TTBUS    |
|-----------------------|---------------------------------------------------------------------------------------------|
| Stroomvoorziening     | Intern: 2 batterijen type AA van 1,5V, of 2 oplaadbare batterijen type AA van 1,2V, 2000mAh |
|                       | Extern: adaptor batterijoplader 12Vdc, 300mA                                                |
| Levensduur batterijen | Geschat op circa 20 uren bedrijf                                                            |
| Bedrijfstemperatuur   | -20°C + 55°C                                                                                |
| Beveiligingsklasse    | IP 20 (Alleen voor gebruik in beschermde omgeving)                                          |
| Afmetingen en gewicht | 155 X 96 X 28,2h / 220g                                                                     |

Nice S.p.A. behoudt zich het recht voor iedere gewenste wijziging die zij nuttig acht aan haar producten aan te brengen.

# CONFORMITEITSVERKLARING CE

VOLGENS DE EUROPESE RICHTLIJN 89/336/CEE

Nummer: 182/TTP Datum: 30/03/2004 Herziening: 0

Ondergetekende, Lauro Buoro, Gedelegeerd Bestuurslid, verklaart dat het product

| Naam fabrikant | NICE S.p.A.                                           |
|----------------|-------------------------------------------------------|
| Adres          | Via Pezza Alta 13, 31046 Z.I. Rustignè -ODERZO- ITALY |
| Model          | TTP                                                   |

Voldoet aan de essentiële vereisten van de Europese Richtlijn 89/336/CEE ten aanzien van elektromagnetische compatibiliteit.

Lauro Buoro (Gedelegeerd Bestuurslid)

NL

Wanneer de batterijen leeg zijn, zal de TTP een verlengd geluidssignaal met een tussenpoos van ongeveer 10 seconden laten horen; bij het derde geluidssingaal zal TTP automatisch uit gaan.

#### Nice France Nice SpA Nice Belgium Nice Polska Pruszków Tel. +48.22.728.33.22 Fax +48.22.728.25.10 Oderzo TV Italia Buchelay Leuven (Heverlee) Tel. +33.(0)1.30.33.95.95 Fax +33.(0)1.30.33.95.96 Tel. +39.0422.85.38.38 Fax +39.0422.85.35.85 Tel. +32.(0)16.38.69.00 Fax +32.(0)16.38.69.01 info@niceforyou.com info@nicefrance.fr info@nicebelgium.be info@nice.com.pl Nice Padova Nice Rhône-Alpes Nice España Madrid Nice China 8 Nice REV. Sarmeola di Rubano PD Italia Decines Charpieu France Tel. +34.9.16.16.33.00 Shanghai 1 Tel. +86.21.525.706.34 Tel. +39.049.89.78.93.2 Tel. +33.(0)4.78.26.56.53 Fax +34.9.16.16.30.10 Fax +39.049.89.73.85.2 Fax +33.(0)4.78.26.57.53 Fax +86.21.621.929.88 Nice España Barcelona Tel. +34.9.35.88.34.32 Fax +34.9.35.88.42.49 info.pd@niceforyou.com info.lyon@nicefrance.fr info@niceforyou.com.cn Nice Roma Nice France Sud COMPANY WITH QUALITY SYSTEM CERTIFIED BY DNV Aubagne France Tel. +33.(0)4.42.62.42.52 Roma Italia Tel. +39.06.72.67.17.61 Fax +39.06.72.67.55.20 Fax +33.(0)4.42.62.42.50 =ISO 9001/2000= info.marseille@nicefrance.fr info.roma@niceforyou.com www.niceforyou.com **Nice Gate** is the doors and gate automation division of Nice Nice Screen is the rolling shutters and awnings automation division of Nice